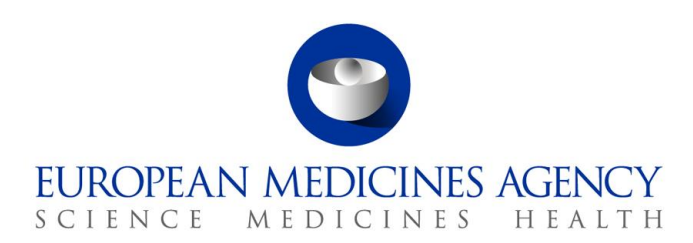

24 January 2023

Draft 1.2

# **Product Lifecycle Management Portal – Human Variations eAF**

# Guide to navigation

Version 1.2

Official addressDomenico Scarlattilaan 6 • 1083 HS Amsterdam • The NetherlandsAddress for visits and deliveriesRefer to www.ema.europa.eu/how-to-find-usSend us a questionGo to www.ema.europa.eu/contactTelephone +31 (0)88 781 6000

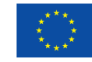

An agency of the European Union

© European Medicines Agency, 2023. Reproduction is authorised provided the source is acknowledged.

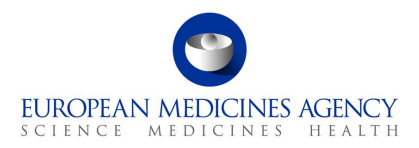

# Contents

| 1. Pu               | pose and Context٤                                                               | 3 |
|---------------------|---------------------------------------------------------------------------------|---|
| 1.1.                | Purpose of this guide                                                           | 3 |
| 1.2.                | Preliminary requirements                                                        | 3 |
| 1.3.                | Supported Browsers                                                              | 3 |
| 2. Na               | vigation through the PLM Portal - eAF9                                          | • |
| 2.1.                | Creating an application form                                                    | Э |
| 2.1.1.              | How to access the PLM Portal - eAF                                              | Э |
| 2.1.2.              | How to create a new electronic Application Form                                 | Э |
| 2.1.3.              | How to access previously created/edited electronic Application Form(s)14        | 1 |
| 2.1.3.1.            | Re-open `completed' form for further editing18                                  | 3 |
| 2.1.4.              | Copy form function18                                                            | 3 |
| 2.1.5.              | Delete form function18                                                          | 3 |
| 2.1.6.              | How to add/delete co-authors from an Application Form                           | 3 |
| <mark>2.2.</mark>   | Product Selection                                                               | Э |
| 2.2.1.              | How to add a product in an Application Form19                                   | Э |
| 2.2.2.              | How to update the MRP Nr. of a product in an Application Form22                 | 2 |
| 2.2.3.              | How to delete a product from an Application Form                                | 2 |
| 2.3.                | Гуре(s) of change(s)24                                                          | 1 |
| 2.3.1.              | How to add a variation scope in an Application24                                | 1 |
| 2.3.2.              | How to delete a scope in an application29                                       | Э |
| 2.4.                | Procedural Information                                                          | C |
| 2.4.1.              | Procedural Information                                                          | ) |
| 2.4.2.              | Name and Address of MA Holder (Applicant)                                       | 2 |
| 2.4.3.              | Contact Person                                                                  | 3 |
| 2.5.                | Proposed Changes                                                                | 1 |
| 2.5.1.              | Precise Scope and Background for Change                                         | 5 |
| 2.5.2.              | Present and Proposed Changes                                                    | 5 |
| 2.5.2.1.            | Present and Proposed Text Changes                                               | 5 |
| 2.5.2.2.            | How to map a product to a scope change in an Application Form                   | 3 |
| 2.5.2.3.            | Organisation Details40                                                          | ) |
| 2.5.2.4.            | Multiple change                                                                 | 5 |
| 2.5.2.4.1           | Duplicating the Present and Proposed fields45                                   | 5 |
| 2.5.2.4.2<br>fields | Linking of the organisations to the text changes the Present and Proposed<br>46 |   |
| 2.5.2.5.            | Structured changes46                                                            | 5 |
| 2.5.2.6.            | Medical Device(s)46                                                             | 5 |
| 2.5.2.7.            | ATC Code change                                                                 | ) |
| 2.5.2.8.            | Pharmacovigilance System Master File5                                           | 1 |
| 2.5.2.9.            | Genetically Modified Organisms52                                                | 2 |

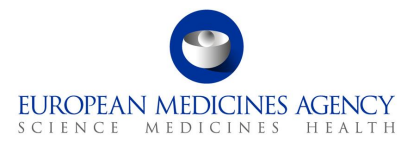

| 2.5.3.             |         | Other applications                                                           | 53 |
|--------------------|---------|------------------------------------------------------------------------------|----|
| 2.6.               | Additio | onal Information                                                             | 54 |
| 2.6.1.<br>informat | ion     | Type IB and Type II Variations – new indications – orphan medicinal produ 54 | ct |
| 2.6.2.             |         | Information relating to orphan market exclusivity                            | 55 |
| 2.6.3.             |         | Type IB and Type II Variations – Paediatric Requirements                     | 55 |
| 2.6.4.             |         | Type II Variations – Extended data exclusivity / market protection           | 57 |
| 2.7.               | Finalis | ation                                                                        | 57 |
| 2.7.1.             |         | Annexed documents (where appropriate)                                        | 58 |
| 2.7.2.             |         | Declaration of the applicant                                                 | 58 |
| 2.7.3.             |         | Proof of Payment                                                             | 58 |
| 2.7.4.             |         | Signatories                                                                  | 59 |
| 3. Ex              | portin  | ig the form content to a PDF                                                 | 50 |
| 3.1.               | PDF E>  | xport                                                                        | 60 |
| 3.2.               | PDF Re  | equirements                                                                  | 62 |
| 4. Su              | ipport  |                                                                              | 53 |
| 4.1.               | The PL  | M Forum                                                                      | 63 |
|                    | The C   | prvice Deck                                                                  | 63 |
| 4.2.               | The Se  | er vice Desk                                                                 | 05 |

# Table of Figures

| Figure 1 - Sign-in                              |
|-------------------------------------------------|
| Figure 2 - New Application Form                 |
| Figure 3 - Application Form Type 10             |
| Figure 4 - Application Details                  |
| Figure 5 - Reference MAH 11                     |
| Figure 6 - Create & Next Button 11              |
| Figure 7 - Add Co-author                        |
| Figure 8 - My Organisation Affiliate(s)' Tab 12 |
| Figure 9 - Add Co-author 13                     |
| Figure 10 - View/Manage Co-authors 14           |
| Figure 11 - Add Co-author 14                    |
| Figure 12 - Application Forms 15                |
| Figure 13 - List of Application Forms15         |
| Figure 14 - Add Product                         |
| Figure 15 - List of Products 20                 |
| Figure 16 - View Available Products             |

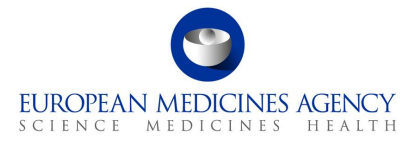

| Figure 17 - Packaged Medicinal Product(s) 21              |
|-----------------------------------------------------------|
| Figure 18 - Save and Validate Buttons 22                  |
| Figure 19 - Associate MRP Nr. Button 22                   |
| Figure 20 - Add Product 23                                |
| Figure 21 - View Available Products                       |
| Figure 22 - Add Scope 24                                  |
| Figure 23 - Select Scope                                  |
| Figure 24 - Example of Search using Classification Code   |
| Figure 25 - Example of Search using Wild Card and Text    |
| Figure 26 - Cancel and Select Scope                       |
| Figure 27 - Select Procedure Type                         |
| Figure 28 - Select Procedure Type                         |
| Figure 29 - Option Selection                              |
| Figure 30 - Summary of Selection                          |
| Figure 31 - Add Scope                                     |
| Figure 32 - Delete Scope                                  |
| Figure 33 - Edit Scope                                    |
| Figure 34 - Procedural Information Section Overview       |
| Figure 35 - Sub-section: Procedural Information           |
| Figure 36 - Variation Procedure Number                    |
| Figure 37 - Name and Address of MA Holder (Applicant)     |
| Figure 38 - Contact Person                                |
| Figure 39 - Create Application Contact                    |
| Figure 40 - Lookup Records                                |
| Figure 41 - Proposed Changes                              |
| Figure 42 - Precise Scope and Background for Change       |
| Figure 43 - Proposed Changes                              |
| Figure 44 - Present and Proposed Changes                  |
| Figure 45 - Present and Proposed Values                   |
| Figure 46 - Present and Proposed Values - Toolbar Options |
| Figure 47 - Selection of Scope and Medicinal Product      |
| Figure 48 - Selection of Scope and Identifier             |
| Figure 49 - Selection of Products and MA 40               |
| Figure 50 - Add Present/Proposed Changes 40               |
| Figure 51 - Present and Proposed Value(s)                 |
| Figure 52 - Proposed Changes - Add/Edit Organisation      |
| Figure 53 - Select Present Organisation 42                |
| Figure 54 - Organisation Not Selectable 43                |
| Figure 55 - Data of Not Selectable Organisation           |

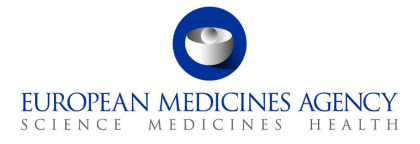

| Figure 56 - Proposed Organisation 44                                         |
|------------------------------------------------------------------------------|
| Figure 57 - Present and Proposed Section 44                                  |
| Figure 58 - Present and Proposed Value(s) 45                                 |
| Figure 59 - Pop-Up showing details inserted 45                               |
| Figure 60 - Medical Device Box 46                                            |
| Figure 61 - Add Present/Proposed Changes 47                                  |
| Figure 62 - Selected Scope(s) 47                                             |
| Figure 63 - Selection of relevant scope/product combination                  |
| Figure 64 - Add Device                                                       |
| Figure 65 - Medical Device and Companion Diagnostic                          |
| Figure 66 - Change Selection - Medical Device and Companion Diagnostic       |
| Figure 67 - Device(s) Identification and Classification                      |
| Figure 68 - Manufacturer of the Device                                       |
| Figure 69 - Upload of Documentation                                          |
| Figure 70 - Notified Body                                                    |
| Figure 71 - Present and Proposed Changes 50                                  |
| Figure 72 - ACT Code Change                                                  |
| Figure 73 - Selection of ATC Code                                            |
| Figure 74 - Pharmacovigilance System Master File 52                          |
| Figure 75 - Genetically Modified Organisms Code                              |
| Figure 76 - Selection of EMA Procedure                                       |
| Figure 77 - Additional Information Section                                   |
| Figure 78 - Orphan Designation Procedure                                     |
| Figure 79 - Lookup Records                                                   |
| Figure 80 - Selection of Procedure                                           |
| Figure 81 - Type IB and Type II Variations – Paediatric Requirements         |
| Figure 82 - Selection of Paediatric Entitlement(s)                           |
| Figure 83 - Addition of Paediatric Entitlement(s)                            |
| Figure 84 - Recap Table of Paediatric Entitlement(s)                         |
| Figure 85 - Creation of Compliance Document Reference Number                 |
| Figure 86 - Type II Variations – Extended data exclusivity/market protection |
| Figure 87 - Finalisation Process                                             |
| Figure 88 - Annexed Documents                                                |
| Figure 89 - Declaration of the Applicant                                     |
| Figure 90 - Proof of Payment                                                 |
| Figure 91 - Signatories                                                      |
| Figure 92 - Preparation of Export                                            |
| Figure 93 - Export Completed                                                 |
| Figure 94 - Exported Form                                                    |

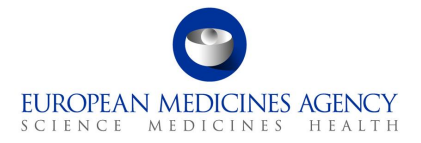

| Figure 95 - FHIR xml                                        | . 61 |
|-------------------------------------------------------------|------|
| Figure 96 - XML file - Document Tree                        | . 62 |
| Figure 97 - Report an Issue with PLM Portal (eAF) Form      | . 64 |
| Figure 98 - Request for Information - PLM Portal (eAF) Form | . 65 |
| Figure 99 - PLM Chatbot                                     | . 66 |

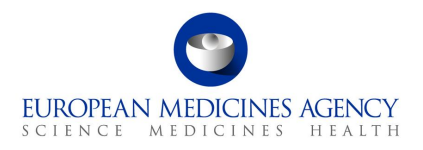

# Acronym key and glossary terms

- EMA European Medicines Agency
- PLM Product Lifecycle Management
- eAF Electronic Application Form
- SPOR Management Services for Substances, Products, Organisations and Referentials
- **OMS** Organisation Management Service (part of SPOR)
- IT Information Technology
- FAQ Frequently Asked Questions
- MAH Market Authorisation Holder
- ATC Anatomical Therapeutic Chemical code
- **PSMF** Pharmacovigilance System Master File

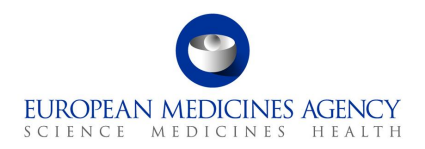

# 1. Purpose and Context

#### 1.1. Purpose of this guide

This guide aims to support the users of the PLM Portal - eAF in navigating through the platform. More specifically, the guide has been produced to show users how to access the PLM Portal - eAF, as well as prepare application forms.

Please note that this guide is a living document which will be updated **regularly**. It describes some issues in the form functionality and aims to provide workaround solutions. Please refer to the user guide before raising questions via the Service Desk as your question may already be addressed in this guidance.

# Please note that this is an early version of this guide and it may contain errors and incomplete information

#### **1.2.** *Preliminary requirements*

To access the PLM Portal - eAF all users are required to have:

- an active EMA user account, and,
- **user access role(s)** assigned to that account.

Registration needs to be done only once. For information on how to request an EMA account and how to an appropriate PLM Portal - eAF role (these are two separate actions), please consult the separate <u>PLM Portal - eAF - Guide to Registration</u> document.

#### 1.3. Supported Browsers

The PLM Portal - eAF can be accessed on any modern Web Browser, including but has only been tested with Google Chrome (latest version) and Edge (including the new, Chromium-based Edge). No official testing has been done using other browsers, such as Safari 12 and above, Firefox (latest version), Vivaldi, etc.

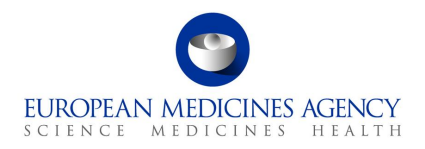

# 2. Navigation through the PLM Portal - eAF

#### 2.1. Creating an application form

#### 2.1.1.How to access the PLM Portal - eAF

 In Production environment, the PLM Portal - eAF can be accessed via the following link: <u>https://plm-portal.ema.europa.eu/</u>

You must click on the Sign In button, which is available at the centre-left and at the top right corner of the PLM Portal - eAF home page.

| Product Lifecycle<br>Management Portal                                                                                                    | ♠ Home   Forum   SPOR ✔   IAM   Sign in |
|----------------------------------------------------------------------------------------------------|-----------------------------------------|
| Product Lifecycle Management<br>(PLM) Portal         Portal for applicants to fill in and generate electronic Application Forms for European<br>Regulatory Procedures and to update Product Data         Sign In |                                         |
|                                                                                                    |                                         |

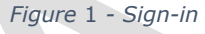

#### 2.1.2. How to create a new electronic Application Form

Users with an active EMA account and either with the eAF Applicant Manager or the eAF Applicant Coordinator role if they originate from the pharmaceutical industry or with the eAF Competent Authority User if they originate from a NCA can create a new Application Form. Please refer to the <u>PLM Portal - eAF guide for registration</u>

- **1.** Sign into the PLM Portal eAF
- 2. On the home page, click on "Application Forms" in the centre-left or in top navigation bar,

| C Produ<br>Mana | ict Lifecycle<br>gement Portal                                                                                                    | A Home   | Application Forms 👻 | Forum   SPOR +   IAM   Kristiina Puusaari + |
|-----------------|----------------------------------------------------------------------------------------------------|----------|---------------------|---------------------------------------------|
|                 | Product Lifecycle Management<br>(PLM) Portal<br>Portal for applicants to fill in and generate electronic Application Forms for<br>Regulatory Procedures and to update Product Data | European | Application Forms   |                                             |
|                 | Application Forms >                                                                                                    |          |                     |                                             |

Figure 2 - New Application Form

#### 3. Click on New Application Form

You will be prompted with the *Draft Application Form* page. In order to complete the Application Form creation procedure, and be able to go back to that Application Form at any point in time in the future, you must complete:

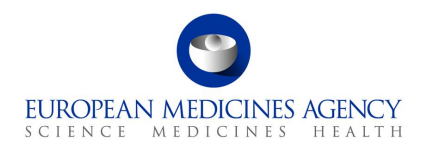

- The step 1. Select Application Details and,
- Optionally, the step 2. Add Co-Author

In the 1. Select Application Details screen:

 Add an Application Form Type, by using the Q icon (currently only possible to select the Variation Form Human)

| Select Application Form                        | Туре                                                   |                        | ×    |
|------------------------------------------------|--------------------------------------------------------|------------------------|------|
|                                                |                                                        | Search                 | ۹    |
| Choose one record and click Select to continue |                                                        |                        |      |
| ✓ Name ↑                                       | Description                                            | Domain                 |      |
| Variation Form Human                           | Application for variation to a marketing authorisation | Human use              |      |
|                                                |                                                        |                        |      |
|                                                |                                                        |                        |      |
|                                                |                                                        |                        |      |
|                                                |                                                        |                        |      |
|                                                |                                                        |                        |      |
|                                                |                                                        |                        |      |
|                                                |                                                        |                        |      |
|                                                |                                                        |                        |      |
|                                                |                                                        | Select Cancel Remove v | alue |

Figure 3 - Application Form Type

 Add a Friendly Name (e.g.: WonderPill Type II quality) – ideally this name should be meaningful and help you to identify the application form from a potentially large list of other application forms. For example the product name and procedure number if known might be helpful attributes. Please note that for now, the Friendly name cannot be updated or changed. Try and make it meaningful so that you can find your variation form again if needed.

| Home > Application Forms > Draft Application Form |                                  |
|---------------------------------------------------|----------------------------------|
| 1 Select Application Details 2 Add Co-Author      |                                  |
|                                                   |                                  |
|                                                   |                                  |
| Application Form Type "                           | Friendly Name "                  |
| Variation Form Human                              | × Q KP 02/11/22 TestPill Type IA |
| Reference MAH ()"                                 |                                  |
|                                                   |                                  |
|                                                   | Ŭ                                |
|                                                   |                                  |
| Create & Next Cancel                              |                                  |

Figure 4 - Application Details

Add a Reference MAH, by using the Q icon (e.g.: UAT-LOC11) – you can search for the MAH using various different attributes, such as the LOC or ORG-id, the company name or address.

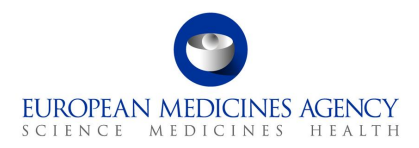

It is currently not possible to search organisations with multiple attributes at the same time, for example company name and the country like it is possible in the interactive pdf. To get a better, more matching result, please type for example a part of the address or search using the LOC or ORG id.

| Sel    | ect Reference MAH                       |                                                   |                 | ×                          |
|--------|-----------------------------------------|---------------------------------------------------|-----------------|----------------------------|
|        |                                         |                                                   |                 | LOC-100020260 Q            |
| Choose | one record and click Select to continue |                                                   |                 |                            |
| ~      | Organisation Name 个                     | Full address                                      | Organisation Id | Organisation Location      |
|        | European Medicines Agency               | P. O. Box 71010 1008 BA Amste<br>rdam Netherlands | ORG-100013412   | LOC-100020260              |
|        |                                         |                                                   |                 |                            |
|        |                                         |                                                   |                 |                            |
|        |                                         |                                                   |                 |                            |
|        |                                         |                                                   |                 |                            |
|        |                                         |                                                   |                 |                            |
|        |                                         |                                                   |                 |                            |
|        |                                         |                                                   | 1               | Select Cancel Remove value |
|        |                                         |                                                   |                 |                            |

Figure 5 - Reference MAH

Click <u>Select</u> to select the correct MAH from the search results. After you have selected the MAH, it is still possible to change it at this point if you realise it is not the correct organisation/location. You can remove the organisation by clicking the x next to the magnifying glass. At this point, you can perform this search as many times as needed.

| Application Form Type *              | Friendly Name *              |       |
|--------------------------------------|------------------------------|-------|
| Variation Form Human                 | × Q KP 02/11/22 TestPill Typ | pe IA |
| Reference MAH ()*                    |                              |       |
| European Medicines Agency            | <u>x</u>                     |       |
| Org ID                               | LOC ID                       |       |
| ORG-100013412                        | LOC-100020260                |       |
| Address                              | Customer Account Number      | er    |
| P. O. Box 71010<br>Amsterdam 1008 BA | _                            |       |
| Netherlands                          | Modified On                  |       |
|                                      | 13/09/2022 07:09             |       |
|                                      |                              |       |

Figure 6 - Create & Next Button

**4.** Click on the Create & Next button to confirm the selection of the MAH.

**Note:** it is **not** possible to change the MAH after the 'Create and Next' is clicked. If you realise after this that the organisation you have selected should be changed, you will need to create a new application form.

HFALTH

EUROPEAN MEDICINES AGENCY

MEDICINES

In the 2. Add Co-Author screen, you may:

Click on the Add Co-author button – to add co-authors to that Application Form

SCIENCE

- Click on the Previous button to go back to the 1. Select Application Details screen
- Click on the Next button to skip adding any co-author or as soon as you are ready with adding co-authors to that Application Form

(by default, as creator of the Application form, you are nominated as an author of that Application Form)

You can also see a very important note related to Commercially Confidential Data (CCI) on this screen.

| Info                                                  | have all products contained within this application includi   | na commercially confidential information a | nd product data from SPOR Product Managem     | ent System (PMS)      |
|-------------------------------------------------------|---------------------------------------------------------------|--------------------------------------------|-----------------------------------------------|-----------------------|
| Adding an applicant contributor will<br>System (PMS). | Il share all products contained within all applications of th | is organisation including commercially con | idential information and product data from SF | OR Product Management |
| 575tan (11157)                                        |                                                               |                                            |                                               |                       |
|                                                       |                                                               |                                            |                                               |                       |
|                                                       |                                                               |                                            |                                               | (i) Add Co-author     |
| Full Name                                             | Contact Email                                                 | Role 🛧                                     | Role Status                                   |                       |
| Kristiina Puusaari                                    | Kristiina.Puusaari@ema.europa.eu                              | EMA Admin Assistant                        | Affiliated                                    | •                     |
|                                                       |                                                               |                                            |                                               |                       |
|                                                       |                                                               |                                            |                                               |                       |

Select user(s) from the 'My Organisation Affiliate(s)' tab. Alternatively, you may select user(s) from

the 'From Other Organisation(s)' tab, by searching for an author's e-mail address.

| California | and the w                                                                                                    |    |                        | Search En-authors                                                                                                    | 9 |
|------------|----------------------------------------------------------------------------------------------------|----|------------------------|----------------------------------------------------------------------------------------------------|---|
| 0          | Eal Name                                                                                                    | 14 | Balle                  | Great                                                                                                    |   |
|            | and on the second second second second second second second second second second second second second second se |    | Applicant Hanager      | Contraction (Contraction)                                                                                                    | í |
| 0          | 12. a. ( ) = 28.                                                                                                |    | Applied Acoust         | Carlos Paran                                                                                                    |   |
|            | 20010000                                                                                                    |    | Applace measure        | Contraction of the second                                                                                                    |   |
| 0          | 20200000                                                                                                    |    | Applicant Hansper      | 100000                                                                                                    |   |
| 0          | 1000 C 1000                                                                                                    |    | Applicant Constitution | The second second                                                                                                    |   |
| 6          | 1.000                                                                                                    |    | Applied Hanager        | Contraction (Theorem                                                                                                    |   |
|            | 2020000                                                                                                    |    | Applicant Hampier      | Contraction of the local distance of the local distance of the loc |   |

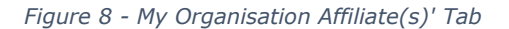

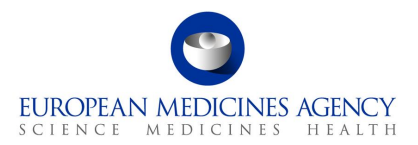

In the 'My Organisation Affiliate(s)' tab, you will see other users from the organisation(s) with whom you have an access role.

**NOTE:** Adding any co-authors will give these colleagues access to Commercially Confidential Data via the FHIR xml contained in the pdf export. This information contains details that are not visible via the web user interface (the application form UI) nor the PDF itself, however, details on Manufacturers and ingredients are listed on the XML.

Please note that in one go you can add:

- one or multiple users from the 'My Organisation Affiliate(s)' tab, or,
- only one user from the 'From Other Organisation(s)' tab.

#### Click on the Save button

You will be prompted with a list of all added co-authors for that Application Form. It is to be noted that only users with the Role Status 'Affiliated' can access / edit an Application Form.

Automated notifications are **not sent** when co-authors are added.

You can send an email notification directly from the PLM Portal - eAF to the co-author(s) from other organisations whose role status is set to 'pending'. This will alert the added co-author(s) that they have been added to the application form.

| Home > Application Forms > Draft Application Form > Add Co-a                                                                                                    | uthor                                                        |  |  |  |  |  |  |  |
|----------------------------------------------------------------------------------------------------|--------------------------------------------------------------|--|--|--|--|--|--|--|
| Info     Adding an applicant Manager will share all products contained within this application including commercially confidential information and product data from SPOR Product Management System (PMS).     Adding an applicant contributor will share all products contained within all applications of this organisation including commercially confidential information and product data from SPOR Product Management System (PMS). |                                                              |  |  |  |  |  |  |  |
| From My Organisation Affiliate(s) From Other Organisation(s)                                                                                                    | From My Organisation Affiliate(s) From Other Organisation(s) |  |  |  |  |  |  |  |
| Search User by E-Mail ema.eu                                                                                                    |                                                              |  |  |  |  |  |  |  |
| Full Name                                                                                                    | Contact E-Mail                                               |  |  |  |  |  |  |  |
|                                                                                                    | a.europa.eu                                                  |  |  |  |  |  |  |  |
|                                                                                                    |                                                              |  |  |  |  |  |  |  |
|                                                                                                    |                                                              |  |  |  |  |  |  |  |
|                                                                                                    |                                                              |  |  |  |  |  |  |  |
| Save                                                                                                    |                                                              |  |  |  |  |  |  |  |

Figure 9 - Add Co-author

Those users whose Role Status is '**Pending**' should receive a notification e-mail asking for the submission of an access role request for that organisation.

If you wish to add a co-author to already created application, you will need to return to 'menu' of 'Application forms' and right click to select the application form into which you would like to add the authors.

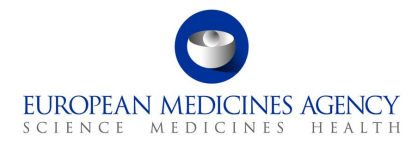

| Product<br>Manage      | Lifecycle<br>ment Portal          |                          |                              | 📌 Home                | Application For     | ms ←   Forum               | SPOR -                     | IAM 📔 Kristiina Puusaari 👻                                      |
|------------------------|-----------------------------------|--------------------------|------------------------------|-----------------------|---------------------|----------------------------|----------------------------|-----------------------------------------------------------------|
| Home > Application F   | orms<br>ed Completed All          |                          | Column visibility 🗸 Re       | fresh 😂 Download      | B                   | puu                        | ٩                          | + Create New Application Form                                   |
| Application<br>Form Id | ↑ Friendly Name                   | Application<br>Form Type | Reference MAH                | Created By            | Created On          | Modified By<br>(Last User) | UModified On (Access Date) | Status                                                          |
|                        | KP 02/11/22 TestPill Type<br>IA   | Variation<br>Form Human  | European<br>Medicines Agency | Kristiina<br>Puusaari | 02/11/2022<br>10:59 | Kristiina<br>Puusaari      | 02/11/2022<br>11:01        | Draft                                                           |
|                        | KP 02/11/22 grouping              | Variation<br>Form Human  |                              | Kristiina<br>Puusaari | 02/11/2022<br>08:14 | Kristiina<br>Puusaari      | 02/11/2022<br>10:33        | Edit Application Form<br>Exports<br>Deactivate Application Form |
|                        | KP 02/11/22 restest co-<br>author | Variation<br>Form Human  | European<br>Medicines Agency | Kristiina<br>Puusaari | 02/11/2022<br>10:18 | Kristiina<br>Puusaari      | 02/11/2022<br>10:28        | Copy Application Form<br>View/Manage Co-authors                 |
| -                      | KP 02/11/22                       | Variation                | European<br>Modicines Agency | Kristiina             | 02/11/2022          | Kristiina                  | 02/11/2022                 | Draft 💿                                                         |

Figure 10 - View/Manage Co-authors

| Home | > Application Forms > View/Manage Co-A                                                                                                    | uthor                            |                     |                       |                 |  |  |  |  |
|------|----------------------------------------------------------------------------------------------------|----------------------------------|---------------------|-----------------------|-----------------|--|--|--|--|
| (i)  | Info<br>Adding an applicant Manager will share all products contained within this application including commercially confidential information and product data from SPOR Product Management System (PMS).<br>Adding an applicant contributor will share all products contained within all applications of this organisation including commercially confidential information and product data from SPOR Product Management System (PMS). |                                  |                     |                       |                 |  |  |  |  |
|      |                                                                                                    |                                  |                     | (                     | i Add Co-author |  |  |  |  |
|      | Full Name                                                                                                    | Contact Email                    | Role ↑              | Role Status U Pending |                 |  |  |  |  |
|      | Kristiina Puusaari                                                                                                    | Kristiina.Puusaari@ema.europa.eu | EMA Admin Assistant | Affiliated            | ٢               |  |  |  |  |
|      | llose                                                                                                    |                                  |                     |                       |                 |  |  |  |  |

Figure 11 - Add Co-author

#### 2.1.3.How to access previously created/edited electronic Application Form(s)

Industry users with an active EMA account and with the eAF **Applicant Manager** role can edit existing Application Forms which have been created by them;

Industry users with an active EMA account and with the eAF **Applicant Coordinator** role can edit any existing Application Forms from the organisation(s) on whose behalf they will be acting;

NCA users with an active EMA account and with the eAF Competent Authority User role can edit any existing Application Form from their Member State.

- **1.** Sign into the PLM Portal eAF
- **2.** On the home page, top navigation bar, click on Application Forms or navigate directly from the 'Application forms' link in the middle of the screen
- 3. Click on Application Forms

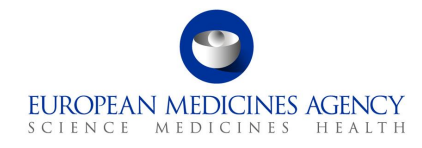

| Product Lifecycle<br>Management Portal                                                                                                    | e   Application Forms ┣ Forum   SPOR ▾   IAM   Kristiina Puusaari ▾ |
|----------------------------------------------------------------------------------------------------|---------------------------------------------------------------------|
|                                                                                                    | Application Form                                                    |
| Product Lifecycle Management<br>(PLM) Portal                                                                                              |                                                                     |
| Portal for applicants to fill in and generate electronic Application Forms for Europe<br>Regulatory Procedures and to update Product Data | an E                                                                |
| Application Forms >                                                                                                    |                                                                     |

Figure 12 - Application Forms

Depending on your access role(s)/permissions, you will see a given list of Application Forms:

- *eAF Applicant Contributor role Application Form(s) in which you were added as co-author;*
- eAF Applicant Manager role Application Form(s) created by you or in which you were added as co-author;
- eAF Applicant Coordinator role all the Application Form(s) of the organisation(s)/affiliate(s) for which you have the Coordinator role;
- *eAF* Competent Authority User role all the Application Form(s) of the country for which you have the Coordinator role.

| Produc<br>Manag        | t Lifecycle<br>ement Portal       |                          |                        | 📌 Home          | Application For     | rms 👻 📔 Forum              | SPOR 🗸                         | IAM   Kristiina Puu                                        | usaari 👻       |
|------------------------|-----------------------------------|--------------------------|------------------------|-----------------|---------------------|----------------------------|--------------------------------|------------------------------------------------------------|----------------|
| Home > Application     | Forms                             |                          | Column visibility 🗸 Re | efresh 💋 Downlo | ad 🖪                | Search                     | ٩                              | + Create New Ap                                            | plication Form |
| Application<br>Form Id | $\uparrow$ Friendly Name          | Application<br>Form Type | Reference MAH          | Created By      | Created On          | Modified By<br>(Last User) | ↓ Modified On<br>(Access Date) | Status                                                     |                |
| VAR/22/88              | business scenario 5               | Variation<br>Form Human  |                        |                 | 01/11/2022<br>15:44 |                            | 02/11/2022<br>11:11            | Draft                                                      |                |
| VAR/22/103             | KP 02/11/22 TestPill Type<br>IA   | Variation<br>Form Human  |                        |                 | 02/11/2022<br>10:59 |                            | 02/11/2022<br>11:01            | Edit Application Form<br>Exports<br>Deactivate Application | 1 Form         |
| VAR/22/92              | KP 02/11/22 grouping              | Variation<br>Form Human  |                        |                 | 02/11/2022<br>08:14 |                            | 02/11/2022<br>10:33            | Copy Application Form<br>View/Manage Co-auth               | n<br>nors      |
| VAR/22/102             | v6                                | Variation<br>Form Human  |                        |                 | 02/11/2022<br>10:21 |                            | 02/11/2022<br>10:31            | Draft                                                      |                |
| VAR/22/101             | KP 02/11/22 restest co-<br>author | Variation<br>Form Human  |                        |                 | 02/11/2022<br>10:18 |                            | 02/11/2022<br>10:28            | Draft                                                      |                |
| VAR/22/100             | v6                                | Variation<br>Form Human  |                        |                 | 02/11/2022<br>10:07 |                            | 02/11/2022<br>10:08            | Draft                                                      | ٢              |
| VAR/22/99              | v5                                | Variation<br>Form Human  |                        |                 | 02/11/2022<br>10:05 |                            | 02/11/2022<br>10:05            | Draft                                                      | ٢              |

Figure 13 - List of Application Forms

The Application Form(s) are distributed into different tabs, mainly reflecting their possible different statuses: Drafted, Deactivated and Completed and a tab for All the Application Forms.

In all four tabs, you may use:

- the Search Q bar to more quickly find the Application Form you may be looking for,
- the Column visibility button, to hide/unhide columns from the list of Application Form(s),

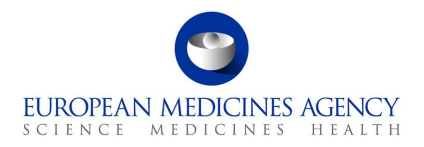

- the Refresh button, to get the latest list of Application Form(s),
- the Download button, to extract in Excel format, the list of Application Form(s) visible on a specific tab, and,
- the Create New Application Form button to initiate a new Application Form.

**Modified by/date:** Please note that the modified by/date will change if any user does any action, such as save. If you wish not to change the modified by, do not click 'save' anywhere, just cancel to come out of the form.

Click the down arrow button  $\heartsuit$ , at the right hand-side of each row on the list of Application Form(s), to check which actions you can perform on that Application Form. Those actions depend on your assigned access role(s)/permissions.

The following table provides an overview of which operations can be performed for each Application Form status and access user role:

| User        | Industry                           | user(s)                           |                                       | NCA user(s)                              |
|-------------|------------------------------------|-----------------------------------|---------------------------------------|------------------------------------------|
| Role name   | (UAT) eAF Applicant<br>Contributor | (UAT) eAF<br>Applicant<br>Manager | (UAT) eAF<br>Applicant<br>Coordinator | (UAT) eAF<br>Competent<br>Authority User |
|             |                                    |                                   | _                                     |                                          |
| Draft       | - Edit Application Form            | - Edit Applicati                  | on Form                               |                                          |
|             | - Exports                          | - Exports                         |                                       |                                          |
|             | - View/Manage Co-authors           | - Deactivate A                    | pplication Form                       |                                          |
|             |                                    | - Copy Applica                    | tion Form*                            |                                          |
|             |                                    | - View/Manage                     | e Co-authors                          |                                          |
| Deactivated | - View Application Form            | - View Applicat                   |                                       |                                          |
|             | - View Co-authors                  | - View Co-auth                    | ors                                   |                                          |
|             | - Exports                          | - Exports                         |                                       |                                          |
|             |                                    | - Copy Applica                    | tion Form*                            |                                          |
|             |                                    | - Reopen Appli                    | cation Form                           |                                          |
|             |                                    | - Delete Applic                   | ation Form*                           |                                          |
| Completed   | - View Application Form            | - View Applicat                   | tion Form                             |                                          |
|             | - View Co-authors                  | - View Co-auth                    | nors                                  |                                          |
|             | - Exports                          | - Exports                         |                                       |                                          |
|             |                                    | - Reopen Appli                    | cation Form                           |                                          |

#### Table 1 - Application Form operations

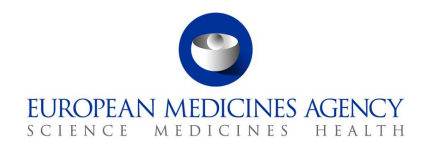

| User | Industry (                                               | NCA user(s)                   |  |  |  |  |
|------|----------------------------------------------------------|-------------------------------|--|--|--|--|
|      |                                                          | - Copy Application Form*      |  |  |  |  |
|      |                                                          | - Deactivate Application Form |  |  |  |  |
| All  | Operations depend on the Status of the Application Form. |                               |  |  |  |  |
|      | Refer to the above operations and statuses               |                               |  |  |  |  |
| *    | Feature not currently working                            |                               |  |  |  |  |

#### Description of the different operations:

- Exports it generates a FHIR PDF file, FHIR standards complaint, and a Validation XML file, containing encountered errors in the selected Application Form as it has been filled in,
- View Co-authors it provides a (read-only) list of all previously added co-authors onto a given Application Form;
- View/Manage Co-authors it provides a list of all previously added co-authors onto a given Application Form, allowing to manage that list (delete and/or notify co-authors) and to add new co-authors. If at least one co-author has been added, you may also remove yourself. In that case, you would lose access to that Application Form and would no longer be able to see/edit it.
- View Application Form it provides a (read-only) view of that Application Form in terms of Product Selection, Type(s) of change(s), Procedural Information, Proposed Changes and Finalisation;
- Edit Application Form to enter into that Application Form and insert/update its details;
- Copy Application Form it creates a separate copy of that Application Form (please note that this feature is currently **not available**);
- Deactivate Application Form it updates the Application Form status to Deactivated. Marking Application Form with the Deactivated status works as an intermediate soft deletion deactivated Application Forms can always be moved back to Draft status, edited, finalised, and get Completed status or be completely deleted (the delete function is not currently available). Application Forms with Deactivated status have a retention time of one year after that time, if the Application Form creator does not reopen or finalise it, that Application Form will be completely deleted. A notification e-mail will be sent to the Application Form creator seven days before the end of the retention period;
- Reopen Application Form it updates the Application Form status to Draft, allowing editing on that same Application Form;
- Delete Application Form it completely deletes the Application Form so that it will no longer be possible to see/access it. Note: this feature is currently **not available** – when 'delete application form' is clicked, the form moves back under the 'Draft' tab.

**Note**: At the time of go-live it is not yet possible to 'clone' or copy an application form. This feature has been requested by multiple testers and once the requirements are clarified this feature could be added in future.

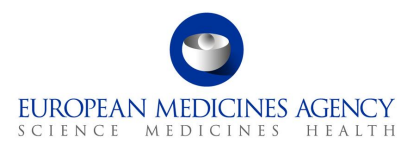

While the Copy Application Form feature is not yet available, it may be tempting to edit previously created application form (that has been already submitted for a different procedure), especially if the form contains the same products and similar scopes, for a purpose of using this form for another procedure. Please note that if you make changes to a form that has been previously submitted for another procedure and are subsequently asked by the EMA to update the form during business validation/during the ongoing procedure for the originally submitted variation, you will need to make further edits to ensure that the originally provided information hasn't changed and only the requested changes have been made.

electronic Application Forms with the Draft or Completed status have a retention period of 104 weeks (approximately 2 years).

#### 2.1.3.1. Re-open 'completed' form for further editing

If a VSI (validation comment) is requested by a regulator that leads to a need to edit already completed application form (the form that has been finalised and submitted to the regulator) can be reopened for editing by clicking the small arrow in the right hand corner in the list of forms (completed tab)

| Produ<br>Mana          | uct Lifecycle<br>Igement Portal |                                        |               |            | A Home Produ     | ts Data Management +   Application | Forms -   Forum   1          | POR - I JAM   | Kristina Puusaari +                             |
|------------------------|---------------------------------|----------------------------------------|---------------|------------|------------------|------------------------------------|------------------------------|---------------|-------------------------------------------------|
| me > Application Forms |                                 |                                        |               |            |                  |                                    |                              |               |                                                 |
| Draft Deactivated      | Completed All Col               | umn visibility 🗸 Refresh 🖉 Dovinload 🛙 |               |            |                  |                                    |                              | ٩             | <ul> <li>Create New Application Form</li> </ul> |
| Application<br>Form Id | Friendly Name                   | Application<br>Form Type               | Reference MAH | Created By | Created On       | Modified By<br>(Last User)         | Modified On<br>(Access Date) | Status        |                                                 |
| VAR/22/1570            | business scenario 7             | Variation Form Human                   |               |            | 27/10/2022 11:19 |                                    | 27/10/2022 11:38             | Completed     | •                                               |
| VAR/22/1568            | business scenario 6             | Variation Form Human                   |               |            | 27/10/2022 11:03 |                                    | 27/10/2022 11:18             | Completed     | ٥                                               |
| VAR/22/1560            |                                 | Variation Form Human                   |               |            | 26/10/2022 13:56 |                                    | 26/10/2022 14:45             | Complete Vie  | « Application Form<br>« Co-authors              |
| VAR/22/1558            | Business scenario 5             | Variation Form Human                   |               |            | 26/10/2022 12:32 |                                    | 26/10/2022 14:30             | Completer Rec | orts<br>pan Application Form                    |
| VAR/22/689             | Misko test                      | Variation Form Human                   |               |            | 19/09/2022 10:00 |                                    | 17/10/2022 15:53             | Complete Cos  | v Applicate Become<br>Application               |

Upon clicking this option, the form in question moves back to the 'Draft' tab where the editing can be continued.

Once the editing has been completed, the form can be 'finalised' again and it will be moved back to the 'Completed' tab.

#### 2.1.4. Copy form function

The copy form function is currently not available

#### 2.1.5. Delete form function

The delete form function is currently not available

#### 2.1.6. How to add/delete co-authors from an Application Form

Industry users with the eAF Applicant Manager role or the eAF Applicant Coordinator role and NCA users with the eAF Competent Authority User role may add/delete co-authors from an Application Form.

You may add/delete co-authors either (i) at the time of creation of an Application Form or (ii) at any other point in time, after having created the Application Form.

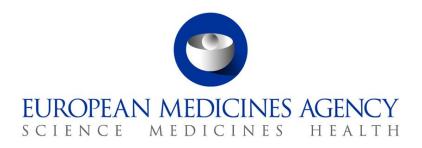

- For (i), please follow the instructions on section 2.1.2 How to create a new electronic Application Form;
- For (ii), please follow the instructions on section 2.1.3 How to access previously created/edited electronic Application Form(s)

# 2.2. Industry users with an active EMA account and with the eAF Applicant Manager role can edit existing Application Forms which have been created by them;

Industry users with an active EMA account and with the eAF **Applicant Coordinator** role can edit any existing Application Forms from the organisation(s) on whose behalf they will be acting;

NCA users with an active EMA account and with the eAF Competent Authority User role can edit any existing Application Form from their Member State.

- 4. Sign into the PLM Portal eAF
- **5.** On the home page, top navigation bar, click on Application Forms or navigate directly from the 'Application forms' link in the middle of the screen
- 6. Click on Application Forms

| Produc<br>Manag | t Lifecycle<br>ement Portal                                                                                                    | Home     | Application Forms Forum SPOR - IAM Kristiina Puusaari - |
|-----------------|----------------------------------------------------------------------------------------------------|----------|---------------------------------------------------------|
|                 | Product Lifecycle Management<br>(PLM) Portal                                                                                         |          | New Application Form                                    |
|                 | Portal for applicants to fill in and generate electronic Application Forms for a<br>Regulatory Procedures and to update Product Data | European |                                                         |

#### Figure 12 - Application Forms

Depending on your access role(s)/permissions, you will see a given list of Application Forms:

- *eAF Applicant Contributor role Application Form(s) in which you were added as co-author;*
- eAF Applicant Manager role Application Form(s) created by you or in which you were added as co-author;
- eAF Applicant Coordinator role all the Application Form(s) of the organisation(s)/affiliate(s) for which you have the Coordinator role;
- *eAF* Competent Authority User role all the Application Form(s) of the country for which you have the Coordinator role.

| 9                  |        |
|--------------------|--------|
| EUROPEAN MEDICINES | AGENCY |
| SCIENCE MEDICINES  | HEALTH |

| Product<br>Manage      | t Lifecycle<br>ement Portal       |                          |                        | 🛖 Home          | Application For     | rms 👻 📔 Forum              | SPOR 🗸 🛛                      | IAM   Kristiina I               | Puusaari 👻       |
|------------------------|-----------------------------------|--------------------------|------------------------|-----------------|---------------------|----------------------------|-------------------------------|---------------------------------|------------------|
| Home > Application I   | Forms                             |                          | Column visibility 🗸 Re | fresh 💋 Downlo. | ad 🖪                | Search                     | ٩                             | + Create New                    | Application Form |
| Application<br>Form Id | ↑ Friendly Name                   | Application<br>Form Type | Reference MAH          | Created By      | Created On          | Modified By<br>(Last User) | UModified On<br>(Access Date) | Status                          |                  |
| VAR/22/88              | business scenario 5               | Variation<br>Form Human  |                        |                 | 01/11/2022<br>15:44 |                            | 02/11/2022<br>11:11           | Draft                           |                  |
| VAR/22/103             | KP 02/11/22 TestPill Type<br>IA   | Variation<br>Form Human  |                        |                 | 02/11/2022<br>10:59 |                            | 02/11/2022<br>11:01           | Edit Application For<br>Exports | ion Form         |
| VAR/22/92              | KP 02/11/22 grouping              | Variation<br>Form Human  |                        |                 | 02/11/2022<br>08:14 |                            | 02/11/2022<br>10:33           | Copy Application Fo             | uthors           |
| VAR/22/102             | v6                                | Variation<br>Form Human  |                        |                 | 02/11/2022<br>10:21 |                            | 02/11/2022<br>10:31           | Draft                           | •                |
| VAR/22/101             | KP 02/11/22 restest co-<br>author | Variation<br>Form Human  |                        |                 | 02/11/2022<br>10:18 |                            | 02/11/2022<br>10:28           | Draft                           | ۲                |
| VAR/22/100             | v6                                | Variation<br>Form Human  |                        |                 | 02/11/2022<br>10:07 |                            | 02/11/2022<br>10:08           | Draft                           | •                |
| VAR/22/99              | v5                                | Variation<br>Form Human  |                        |                 | 02/11/2022<br>10:05 |                            | 02/11/2022<br>10:05           | Draft                           | ۲                |

Figure 13 - List of Application Forms

The Application Form(s) are distributed into different tabs, mainly reflecting their possible different statuses: Drafted, Deactivated and Completed and a tab for All the Application Forms.

In all four tabs, you may use:

- the Search Q bar to more quickly find the Application Form you may be looking for,
- the Column visibility button, to hide/unhide columns from the list of Application Form(s),
- the Refresh button, to get the latest list of Application Form(s),
- the Download button, to extract in Excel format, the list of Application Form(s) visible on a specific tab, and,
- the Create New Application Form button to initiate a new Application Form.

**Modified by/date:** Please note that the modified by/date will change if any user does any action, such as save. If you wish not to change the modified by, do not click 'save' anywhere, just cancel to come out of the form.

Click the down arrow button  $\checkmark$ , at the right hand-side of each row on the list of Application Form(s), to check which actions you can perform on that Application Form. Those actions depend on your assigned access role(s)/permissions.

The following table provides an overview of which operations can be performed for each Application Form status and access user role:

| User      | Ind                 | NCA user(s) |  |
|-----------|---------------------|-------------|--|
| Role name | (UAT) eAF Applicant |             |  |

|          | 9           |        |
|----------|-------------|--------|
| EUROPEAN | J MEDICINES | AGENCY |
| SCIENCE  | MEDICINES   | HEALTH |

| User                           | Industry                          | user(s)                           |                                       | NCA user(s)                              |  |  |  |  |
|--------------------------------|-----------------------------------|-----------------------------------|---------------------------------------|------------------------------------------|--|--|--|--|
| Application<br>Form Status/tab | Contributor                       | (UAT) eAF<br>Applicant<br>Manager | (UAT) eAF<br>Applicant<br>Coordinator | (UAT) eAF<br>Competent<br>Authority User |  |  |  |  |
| Draft                          | - Edit Application Form           | - Edit Applicati                  | on Form                               |                                          |  |  |  |  |
|                                | - Exports                         | - Exports                         |                                       |                                          |  |  |  |  |
|                                | - View/Manage Co-authors          | - Deactivate A                    | pplication Form                       |                                          |  |  |  |  |
|                                |                                   | - Copy Application Form*          |                                       |                                          |  |  |  |  |
|                                |                                   | - View/Manage                     | e Co-authors                          |                                          |  |  |  |  |
| Deactivated                    | - View Application Form           | - View Applica                    | tion Form                             |                                          |  |  |  |  |
|                                | - View Co-authors                 | - View Co-authors                 |                                       |                                          |  |  |  |  |
|                                | - Exports                         | - Exports                         |                                       |                                          |  |  |  |  |
|                                |                                   | - Copy Applica                    | tion Form*                            |                                          |  |  |  |  |
|                                |                                   | - Reopen Appl                     | cation Form                           |                                          |  |  |  |  |
|                                |                                   | - Delete Applic                   | ation Form*                           |                                          |  |  |  |  |
| Completed                      | - View Application Form           | - View Applica                    | tion Form                             |                                          |  |  |  |  |
|                                | - View Co-authors                 | - View Co-auth                    | iors                                  |                                          |  |  |  |  |
|                                | - Exports                         | - Exports                         |                                       |                                          |  |  |  |  |
|                                |                                   | - Reopen Appl                     | cation Form                           |                                          |  |  |  |  |
|                                |                                   | - Copy Applica                    | tion Form*                            |                                          |  |  |  |  |
|                                |                                   | - Deactivate A                    | pplication Form                       |                                          |  |  |  |  |
| All                            | Operations depend on the Status   | of the Applicati                  | on Form.                              |                                          |  |  |  |  |
|                                | Refer to the above operations and | d statuses                        |                                       |                                          |  |  |  |  |
| *                              | Feature not currently working     |                                   |                                       |                                          |  |  |  |  |

#### Description of the different operations:

- Exports it generates a FHIR PDF file, FHIR standards complaint, and a Validation XML file, containing encountered errors in the selected Application Form as it has been filled in,
- View Co-authors it provides a (read-only) list of all previously added co-authors onto a given Application Form;
- View/Manage Co-authors it provides a list of all previously added co-authors onto a given Application Form, allowing to manage that list (delete and/or notify co-authors) and to add new co-authors. If at least one co-author has been added, you may also remove yourself. In that

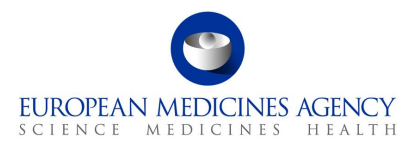

case, you would lose access to that Application Form and would no longer be able to see/edit it.

- View Application Form it provides a (read-only) view of that Application Form in terms of Product Selection, Type(s) of change(s), Procedural Information, Proposed Changes and Finalisation;
- Edit Application Form to enter into that Application Form and insert/update its details;
- Copy Application Form it creates a separate copy of that Application Form (please note that this feature is currently **not available**);
- Deactivate Application Form it updates the Application Form status to Deactivated. Marking Application Form with the Deactivated status works as an intermediate soft deletion deactivated Application Forms can always be moved back to Draft status, edited, finalised, and get Completed status or be completely deleted (the delete function is not currently available). Application Forms with Deactivated status have a retention time of one year after that time, if the Application Form creator does not reopen or finalise it, that Application Form will be completely deleted. A notification e-mail will be sent to the Application Form creator seven days before the end of the retention period;
- Reopen Application Form it updates the Application Form status to Draft, allowing editing on that same Application Form;
- Delete Application Form it completely deletes the Application Form so that it will no longer be possible to see/access it. Note: this feature is currently **not available** – when 'delete application form' is clicked, the form moves back under the 'Draft' tab.

**Note**: At the time of go-live it is not yet possible to 'clone' or copy an application form. This feature has been requested by multiple testers and once the requirements are clarified this feature could be added in future.

While the Copy Application Form feature is not yet available, it may be tempting to edit previously created application form (that has been already submitted for a different procedure), especially if the form contains the same products and similar scopes, for a purpose of using this form for another procedure. Please note that if you make changes to a form that has been previously submitted for another procedure and are subsequently asked by the EMA to update the form during business validation/during the ongoing procedure for the originally submitted variation, you will need to make further edits to ensure that the originally provided information hasn't changed and only the requested changes have been made.

electronic Application Forms with the Draft or Completed status have a retention period of 104 weeks (approximately 2 years).

#### 2.2.1.1. Re-open 'completed' form for further editing

If a VSI (validation comment) is requested by a regulator that leads to a need to edit already completed application form (the form that has been finalised and submitted to the regulator) can be reopened for editing by clicking the small arrow in the right hand corner in the list of forms (completed tab)

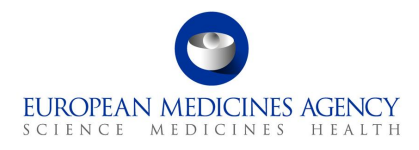

| Produ<br>Mana           | ict Lifecycle<br>gement Portal |                                      |               |            | 🕐 Home 🔰 Produ   | cts Data Management +   Appl | ication Forms +   Forum   1 | POR - IAM Kristina Puusaari -        |
|-------------------------|--------------------------------|--------------------------------------|---------------|------------|------------------|------------------------------|-----------------------------|--------------------------------------|
| ome > Application Forms |                                |                                      |               |            |                  |                              |                             |                                      |
| Draft Deactivated       | Completed All Col              | umn visibility 🗸 Refresh 🖨 Dovinioad | b             |            |                  |                              |                             | Q, + Create New Application For      |
| Application             | 200 B                          | Application                          |               | -          |                  | Modified By                  | Modified On                 |                                      |
| Form Id                 | Friendly Name                  | Form Type                            | Reference MAH | Created By | Created On       | (Last User)                  | (Access Date)               | Status                               |
| VAR/22/1570             | business scenario 7            | Variation Form Human                 |               |            | 27/10/2022 11:19 |                              | 27/10/2022 11:38            | Completed                            |
| VAR/22/1568             | business scenario 6            | Variation Form Human                 |               |            | 27/10/2022 11:03 |                              | 27/10/2022 11:18            | Completed                            |
| VAR/22/1500             |                                | Variation Form Human                 |               |            | 26/10/2022 13:56 |                              | 26/10/2022 14:45            | Complete View Application Form       |
| VAR/22/1558             | Business scenario 5            | Variation Form Human                 |               |            | 26/10/2022 12:32 |                              | 26/10/2022 14:30            | Completer<br>Reopen Application Form |
| VAR/22/689              | Miske test                     | Variation Form Human                 |               |            | 19/09/2022 10:00 |                              | 17/10/2022 15:53            | Completer Copy Applicate Texas       |

Upon clicking this option, the form in question moves back to the 'Draft' tab where the editing can be continued.

Once the editing has been completed, the form can be 'finalised' again and it will be moved back to the 'Completed' tab.

#### 2.2.2. Copy form function

The copy form function is currently not available

#### 2.2.3. Delete form function

The delete form function is currently not available

#### 2.2.4. How to add a product in an Application Form

Industry users with the eAF Applicant Manager role or the eAF Applicant Coordinator role and NCA users with the eAF Competent Authority User role may add/delete products from an Application Form.

The insertion of products is the first step of an Application form. Refer to the Products Selection step on the left-hand side of the menu.

The product Selection tab is comparable to the Section 2 of pdf eAF.

- 1. Access an existing or create a new Application Form. See sections 2.1.1, 2.1.2 and 2.1.3 for further details
- 2. In the Product Selection page, as a first step in a new application form click on + Add Product button.

Please note that the 'search' field with the magnifying glass  $\mathbf{Q}$  is not a search field but find products, but to 'filter' a list of already selected products (this can be only used when editing a form that already has some products selected). Products cannot be searched/added using this field.

| Ø | Product<br>Selection<br>Pending      | Products concerned by this application ① Column visibility v Show 10 rows Refresh 2 Associate MRP Nr. Search Q + Add Prod |              |                         |                     |                          |                 |            |                 |           |          |                      |                             |
|---|--------------------------------------|----------------------------------------------------------------------------------------------------|--------------|-------------------------|---------------------|--------------------------|-----------------|------------|-----------------|-----------|----------|----------------------|-----------------------------|
| ぷ | Type(s) of<br>Change(s)<br>Pending   |                                                                                                    | Full<br>Name | Authorised Dose<br>Form | Active<br>Substance | Authorisation<br>Country | MA<br>Holder    | MA<br>Nr.  | MRP / CP<br>Nr. | PMS<br>ID | MP<br>ID | MRP Variation<br>Nr. | Nr. of Selected<br>Packages |
|   | Procedural<br>Information<br>Pending | Showing                                                                                                    | 1 0 to 0 of  | 0 entries               |                     | N                        | o data availabl | e in table |                 |           |          |                      |                             |

#### Figure 14 - Add Product

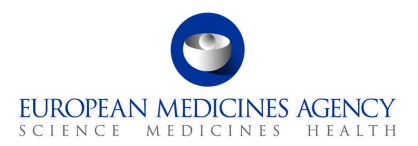

In the Select Product subpage, select the applicable product(s).

**NOTE:** the product selection works better if you simply **click anywhere on the row**, for example near the product name, rather than attempting to tick the available tick box. You may want to use the search bar to further filter your displayed products list.

Note that the list displayed products strongly relates to roles that have been granted to your user account - you will be able to see the products that are authorised for the organisation in which you have the Applicant Manager and/or the Applicant Coordinator roles.

| <i>8</i> 6 | Pending<br>Produc | ∑<br>t Selectior             | ı → View / Sele                                                         | ect Product                                 |                           | •                        |                                                 |              | Variati         | on Form Human / Version | : 1.0.0.0 / Application for<br>I Type IA / VAR/22/103 | variation to a marketing autho | orisation<br>22 12:01 |
|------------|-------------------|------------------------------|-------------------------------------------------------------------------|---------------------------------------------|---------------------------|--------------------------|-------------------------------------------------|--------------|-----------------|-------------------------|-------------------------------------------------------|--------------------------------|-----------------------|
| Ø          |                   | Column visi                  | ibility v Refresh                                                       | 2 View Selected                             | Products                  |                          |                                                 |              |                 |                         |                                                       | Search My Products             | م                     |
| X\$        |                   | •                            | ↑ Full<br>Name                                                          | Authorised<br>Dose Form                     | Active substance(s)       | Authorisation<br>Country | MA Holder                                       | MA Nr.       | MRP/CP Nr.      | PMS ID                  | MP ID                                                 | RPI                            |                       |
| F          |                   |                              | Abasaglar 100<br>Units/ml -<br>Solution for<br>injection                | Solution for<br>injection                   | Insulin glargine          | European<br>Union        | Eli Lilly<br>Nederland B.V.                     | EU/1/14/944  | EMEA/H/C/002835 |                         |                                                       |                                |                       |
| _<br>()    |                   |                              | Abecma 260-<br>500 x 10 <sup>e</sup> cells<br>- Dispersion<br>for infus | Dispersion for infusion                     | Idecabtagene<br>vicleucel | European<br>Union        | Bristol-Myers<br>Squibb Pharma<br>EEIG          | EU/1/21/1539 | EMEA/H/C/004662 |                         |                                                       |                                |                       |
| ©<br>⊘     |                   | 0                            | Abevmy 25<br>mg/ml -<br>Concentrate<br>for solution for<br>in           | Concentrate for<br>solution for<br>infusion | Bevacizumab               | European<br>Union        | Mylan IRE<br>Healthcare<br>Limited              | EU/1/20/1515 | EMEA/H/C/005327 |                         |                                                       |                                |                       |
|            |                   |                              | Abilify 1<br>mg/ml - Oral<br>solution                                   | Oral solution                               | Aripiprazole              | European<br>Union        | Otsuka<br>Pharmaceutical<br>Netherlands<br>B.V. | EU/1/04/276  | EMEA/H/C/000471 |                         |                                                       |                                |                       |
|            |                   |                              | Abilify 10 mg -<br>Orodispersible<br>tablet                             | Orodispersible<br>tablet                    | Aripiprazole              | European<br>Union        | Otsuka<br>Pharmaceutical<br>Netherlands<br>B.V. | EU/1/04/276  | EMEA/H/C/000471 |                         |                                                       |                                |                       |
|            |                   |                              |                                                                         |                                             |                           |                          | Otsuka                                          |              |                 |                         |                                                       |                                |                       |
|            | Showi<br>Sav      | ng 1 to 7 of 3,1<br>e Cancel | 143 entries                                                             |                                             |                           |                          |                                                 |              |                 |                         |                                                       |                                |                       |

Figure 15 - List of Products

Click on <u>View Selected Products</u> to have a glance at the products you have selected in the previously. You may switch between that view and the <u>View Available Products</u> view to go back to the full list of selectable products.

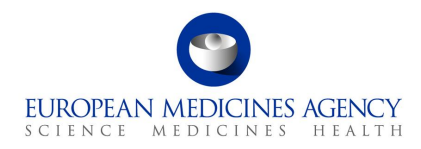

|   | <sup>1</sup> Full Name | Authorised<br>Dose Form | Active<br>substance(s) | Authorisatio<br>Country | MA Holder | MA Nr. | MRP/CP Nr. | PMS ID | MP ID | RPI |
|---|------------------------|-------------------------|------------------------|-------------------------|-----------|--------|------------|--------|-------|-----|
| 2 |                        |                         |                        |                         |           |        |            |        |       |     |
|   |                        |                         |                        |                         |           |        |            |        |       |     |
| 2 |                        |                         |                        |                         |           |        |            |        |       |     |
| 5 |                        |                         |                        |                         |           |        |            |        |       |     |
|   |                        |                         |                        |                         |           |        |            |        |       |     |

Figure 16 - View Available Products

If you do not find the product you are intending to select, click on the Refresh button. Otherwise, please double check your roles. The product could also be associated with another MAH. You can check the full product list in the 'SPOR' menu by selecting the Medicinal Products option (you will need to be signed in to see the list content). This will open a full list of authorised products.

You may also edit the columns that are displayed in the screen. Click on the Column visibility button to select/unselect the intended columns to be displayed.

#### Click on the Save button

Back in the Product Selection page, you may wish to view the presentations of the selected products. You can do this by clicking the small 'arrow down' on the left-hand side to the product name field. This arrow will expand the accordion to show the 'Selected Packaged Medicinal Product(s) i.e. the presentations available for each selected medicinal product. **Please note** that you **cannot** select the presentations in this view, you can simply view them. The linking of the packaged medicinal product and the scope is done in the Proposed Changes section (Present and Proposed).

**Please note:** there is a **delay** in the display of the packaged medicinal products in this view. You may have to wait for several minutes for the view to be refreshed so that you can see the presentations. You can see if the view has refreshed when you can see the 'number of selected packages' column to display a number of the packages for each medicinal product in the last column

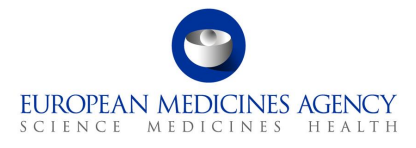

| Ful<br>Nai        | ll<br>ime                                   | Authorised<br>Dose Form      | Active<br>Substance    | Authorisatio<br>Country | n MA<br>Holder                     | MA Nr.①     | MRP / CP<br>Nr. | PMS ID      | MP ID                  | MRP<br>Variation<br>Nr. | Nr. of<br>Selected<br>Packages |
|-------------------|---------------------------------------------|------------------------------|------------------------|-------------------------|------------------------------------|-------------|-----------------|-------------|------------------------|-------------------------|--------------------------------|
| Arb<br>ml<br>inje | xtra 1.5 mg/0.3<br>- Solution for<br>ection | Solution<br>for<br>injection | Fondaparinux<br>sodium | European<br>Union       | Mylan IRE<br>Healthcare<br>Limited | EU/1/02/206 | EMEA/H/C/000403 | 60000000045 | 60000000045            |                         | 0/7                            |
| <br>Selecte       | ed Packaged Medicin                         | al Product(s)                |                        |                         |                                    |             |                 |             |                        | Search                  |                                |
|                   | Full Name                                   |                              | Pack Size              | P                       | 1A Number                          | MRP /       | CP Number       | PMS ID      | Authorisatio<br>Status | on                      |                                |
|                   | Arixtra 1.5 mg/0.3 for injection            | ml - Solution                | 10 pre-filled sy       | ringes E                | U/1/02/206/025                     |             |                 |             | Valid                  |                         |                                |
|                   | Arixtra 1.5 mg/0.3 for injection            | ml - Solution                | 10 pre-filled sy       | ringes E                | U/1/02/206/007                     |             |                 |             | Valid                  |                         |                                |
|                   | Arixtra 1.5 mg/0.3 for injection            | ml - Solution                | 2 pre-filled syri      | nges E                  | U/1/02/206/024                     |             |                 |             | Valid                  |                         |                                |
|                   | Arixtra 1.5 mg/0.3 for injection            | ml - Solution                | 20 pre-filled sy       | ringes E                | U/1/02/206/026                     |             |                 |             | Valid                  |                         |                                |
|                   | Arixtra 1.5 mg/0.3 for injection            | ml - Solution                | 7 pre-filled syri      | nges E                  | U/1/02/206/006                     |             |                 |             | Valid                  |                         |                                |
|                   | Arixtra 1.5 mg/0.3 for injection            | ml - Solution                | 2 pre-filled syri      | nges E                  | U/1/02/206/005                     |             |                 |             | Valid                  |                         |                                |
|                   | Arixtra 1.5 mg/0.3 for injection            | ml - Solution                | 20 pre-filled sy       | ringes E                | U/1/02/206/008                     |             |                 |             | Valid                  |                         |                                |

Figure 17 - Packaged Medicinal Product(s)

This view may also be particularly useful if you have multiple medicinal products that have the same 'Full name' but your variation only concerns one of those medicinal products (you may have a difficulty to identify which medicinal product to select in product selection page and you may wish to add both/all and then come to this view to see which medicinal product contains the presentations you wish to select. To remove the medicinal product that you do not need, please click the 'Add product' button again and deselect the selected products not needed in this application. The proceed as previously.

Back in the Product Selection page, click on the Save button. You may want to click on the Validate button to change the status of this section to Completed. Please note that you cannot validate until the packaged medicinal products have been 'calculated' and the number of packages has updated in the last column.

| 0                  | Completed 🥏<br>Product Selection     |              |                                            |                                 |                     |                          |                                 |                |                 |                   | Variation Form Human / . | Application for varia<br>2/586 🕁 Last Sa | tion to a marketing authorisati<br>ved : 09/09/2022 13:12:08 i |
|--------------------|--------------------------------------|--------------|--------------------------------------------|---------------------------------|---------------------|--------------------------|---------------------------------|----------------|-----------------|-------------------|--------------------------|------------------------------------------|----------------------------------------------------------------|
| 8                  | Product<br>Selection                 | Products c   | oncerned by this a                         | pplication ()<br>Show 10 rows F | lefresh <i>C</i>    |                          |                                 |                |                 | Associate MRP Nr. | Search                   | ٩                                        | + Add Product                                                  |
| 以                  | Type(s) of<br>Change(s)<br>Pending   |              | Full Name                                  | Authorised<br>Dose Form         | Active<br>Substance | Authorisation<br>Country | MA Holder                       | MA Nr.         | MRP /<br>CP Nr. | PMS ID            | MP ID                    | MRP<br>Variation<br>Nr.                  | Nr. of<br>Selected<br>Packages                                 |
|                    | Procedural<br>Information<br>Pending | Showing 1 to | Advantan<br>0,1% - Creme<br>1 of 1 entries | Cream                           |                     | Republic of<br>Austria   | UAT ORG (ORG-<br>200036101) LOC | 1-<br>19575UAT |                 | UAT600010687758   | 600010687758             |                                          | 0/0                                                            |
| $\mathbf{\vec{o}}$ | Proposed<br>Changes<br>Pending       | Save         | 'alidate Cancel                            | Export                          |                     |                          |                                 |                |                 |                   |                          |                                          |                                                                |

Figure 18 - Save and Validate Buttons

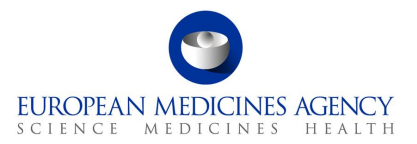

#### 2.2.5. How to update the MRP Nr. of a product in an Application Form

**DISCLAIMER**: the Associate MRP Nr. feature applies to NAP products only. As the first release of the variation eAF only contains CAP products this feature must not be used.

- **3.** Access an existing or create a new Application Form. See sections 2.1.1, 2.1.2and 2.1.3 for further details
- 4. In the Product Selection page, click on the Associate MRP Nr. button

| Ô                         | Completed ©<br>Product Selection     |                   |                                              |                                           |                     |                          |                                 |                |                 |                   | Variation Form Human / | Application for variat<br>2/586 ⊥ Last Sav | ion to a marketing authorisation<br>ed : 09/09/2022 13:12:08 PM |
|---------------------------|--------------------------------------|-------------------|----------------------------------------------|-------------------------------------------|---------------------|--------------------------|---------------------------------|----------------|-----------------|-------------------|------------------------|--------------------------------------------|-----------------------------------------------------------------|
| Ø                         | Product<br>Selection                 | Products (<br>Co  | concerned by this a                          | pplication <sup>①</sup><br>Show 10 rows F | tefresh 💋           |                          |                                 |                |                 | Associate MRP Nr. | Search                 | ٩                                          | + Add Product                                                   |
| 以                         | Type(s) of<br>Change(s)<br>Pending   |                   | Full Name                                    | Authorised<br>Dose Form                   | Active<br>Substance | Authorisation<br>Country | MA Holder                       | MA Nr.         | MRP /<br>CP Nr. | PMS ID            | MP ID                  | MRP<br>Variation<br>Nr.                    | Nr. of<br>Selected<br>Packages                                  |
|                           | Procedural<br>Information<br>Pending | ∽<br>Showing 1 to | Advantan<br>0,1% - Creme<br>o 1 of 1 entries | Cream                                     |                     | Republic of<br>Austria   | UAT ORG (ORG-<br>200036101) LOC | 1-<br>19575UAT |                 | UAT600010687758   | 600010687758           |                                            | 0/0                                                             |
| $\overline{\mathfrak{O}}$ | Proposed<br>Changes<br>Pending       | Save \            | Validate Cancel                              | Export                                    |                     |                          |                                 |                |                 |                   |                        |                                            |                                                                 |

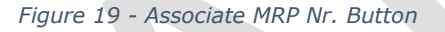

#### 2.2.6. How to delete a product from an Application Form

Deleting a product from an Application Form implies to have added at least one product to that same Application Form beforehand. See 2.2.1 on how to add a product.

- 1. Access an existing or create a new Application Form. See sections 2.1.1, 2.1.2and 2.1.3 for further details
- 2. In the Product Selection page, click on + Add Product

| 0 | Product<br>Selection                   | Produc  | ts conce     | rned by this applica    | tion                |                          |                |             |                 |           |          |                      |                             |
|---|----------------------------------------|---------|--------------|-------------------------|---------------------|--------------------------|----------------|-------------|-----------------|-----------|----------|----------------------|-----------------------------|
|   | Pending 📓                              | Column  | ı visibility | ➤ Show 10 rows          | Refresh 💋           |                          |                | As          | sociate MRP N   | . Sea     | rch      |                      | Q + Add Produ               |
| ぷ | Type(s) of<br>Change(s)<br>Pending     | F       | ull<br>Iame  | Authorised Dose<br>Form | Active<br>Substance | Authorisation<br>Country | MA<br>Holder   | MA<br>Nr.   | MRP / CP<br>Nr. | PMS<br>ID | MP<br>ID | MRP Variation<br>Nr. | Nr. of Selected<br>Packages |
|   | Procedural<br>Information<br>Pending X | Showing | 0 to 0 of    | 0 entries               |                     | N                        | o data availab | le in table |                 |           |          |                      |                             |

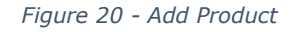

**3.** In the Select Product subpage, un-tick the product(s) you would like to remove/delete from the application form (you can click anywhere in the line, you do not need to use the tick box). You may want to use the search bar to further filter your displayed products list.

Note that the list displayed products strongly relates to roles that have been granted to your user account - you will be able to see the products that are authorised for the organisation in which you have the Applicant Manager and/or the Applicant Coordinator roles.

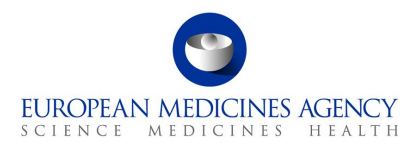

**4.** Click on <u>View Selected Products</u> to have a glance at the products you have tick marked. You may switch between that view and the <u>View Available Products</u> view to go back to the full list of selectable products.

|         | Pending 📓 Variation Form Human / Application for variation to a marketing authoritation<br>Product Selection> View / Select Product |                   |                                                                  |                         |                        |                          |                                |                |                  |                 |              |                      |
|---------|----------------------------------------------------------------------------------------------------|-------------------|------------------------------------------------------------------|-------------------------|------------------------|--------------------------|--------------------------------|----------------|------------------|-----------------|--------------|----------------------|
| Ø       |                                                                                                    | Coli              | umn visibility 🗸 🤉 Ref                                           | resh 🥑 View Availat     | le Products            |                          |                                |                |                  |                 |              | iearch My Products Q |
| 以       |                                                                                                    |                   | ↑ Full Name                                                      | Authorised Dose<br>Form | Active<br>substance(s) | Authorisation<br>Country | MA Holder                      | MA Nr.         | MRP/CP Nr.       | PMS ID          | MP ID        | RPI                  |
|         |                                                                                                    | 2                 | Advantan 0,1% -<br>Creme                                         | Cream                   |                        | Republic<br>of Austria   | UAT ORG (ORG-200036101)<br>LOC | 1-<br>19575UAT |                  | UAT600010687758 | 600010687758 | PRD/0000541100       |
|         |                                                                                                    | V                 | Advantan Milch<br>0,1% Emulsion<br>zur Anwendung<br>auf der Haut | Cutaneous<br>emulsion   |                        | Republic<br>of Austria   | UAT ORG (ORG-200036101)<br>LOC | 1-<br>22211UAT | AT/H/0102/001UAT | UAT600010575194 | 600010575194 | PRD/0000541057       |
|         |                                                                                                    |                   |                                                                  |                         |                        |                          |                                |                |                  |                 |              |                      |
| $\odot$ | Show                                                                                                    | ving 1 to<br>ve C | 2 of 2 entries<br>Cancel                                         |                         |                        |                          |                                |                |                  |                 |              |                      |

Figure 21 - View Available Products

- **5.** Click on the <u>Save</u> button to ensure that you save the changes you made i.e. to save the deletion/addition of any other products.
- **6.** Back in the Product Selection page, click on the Save button. You may want to click on the Validate button to change the status of this section to Completed.

**NOTE:** even though it is possible to see the list of Packaged Medicinal Products (i.e. the presentations) after selecting and saving the products, it is not possible (or even intended) to be able to select the presentations at this step. The list of presentations is displayed to ensure that the applicant can review and ensure that they have selected all correct products. The selection of presentations impacted will only be done at the time when products and scopes are linked in the Proposed Changes (Present and Proposed) section.

The packaged medicinal products, linked to the variation scopes in Present and Proposed section are those that will be displayed in the section 2 of the pdf export. The presentations that have not been linked to any variation scopes will not be listed in section 2 and are not included in the variation procedure. It is **very important** to check and confirm that only the relevant packaged medicinal products (i.e. presentations) are linked to variation scopes to avoid unintentional changes to presentations that are not impacted by the variation.

# 2.3. Type(s) of change(s)

#### 2.3.1. How to add a variation scope in an Application

Industry users with the eAF Applicant Manager role or the eAF Applicant Coordinator role and NCA users with the eAF Competent Authority User role may add/delete scopes in an Application Form.

The insertion of scopes is logically the next step when filling in the web form. The selection of the scopes in the web form is comparable to filling in the first part of section 3 of the interactive pdf variation eAF.

Refer to the Type(s) of Change(s) Selection step on the left-hand side of the menu.

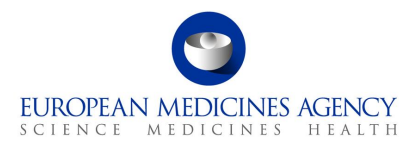

- **1.** Access an existing or create a new Application Form. See sections 2.1.1, 2.1.2and 2.1.3 for further details
- 2. In the Type(s) of Change(s) page, click on Add Scope

| 以 | Pending 🚡<br>Type(s) of Chang | e(s)                                                                                |          |                            |                  |
|---|-------------------------------|-------------------------------------------------------------------------------------|----------|----------------------------|------------------|
| 0 | Product<br>Selection          | Variations included for this application $^{(1)}$ . Refresh $ {oldsymbol {\cal G}}$ |          |                            | Smooth Add Scope |
|   | Turne(a) of                   | † Scope                                                                             | Selected | Description                |                  |
|   | Change(s)                     |                                                                                     |          | No data available in table |                  |
|   | Pending 🔀                     |                                                                                     |          |                            |                  |
|   | Procedural<br>Information     | Save Validate Cancel Export                                                         |          |                            |                  |
|   |                               |                                                                                     |          |                            |                  |

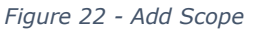

3. In the Add/Edit Scope subpage, launch the search for scope selection by clicking on the magnifying glass Q. The scopes cannot be searched in Add/Edit scope subpage. Clicking the magnifying glass will open the 'Select scope window where you can select the scope by filtering the list.

|   | Produg ∑<br>→ Type(s) of Change(s)> Add/Edit Scope |  |
|---|----------------------------------------------------|--|
| 6 | Selected Scope                                     |  |
| 0 | ¢                                                  |  |
| Ē | Save Cancel                                        |  |
|   |                                                    |  |

- Figure 23 Select Scope
- 4. In the 'Select Scope' window you will be presented a list of scopes with multiple pages to navigate to. The easiest and quickest way to select the scope is by typing the scope in the search field. The more you type, the further the list will be filtered making it easier to select the correct scope (the list is not auto filtered, you will need to click enter or the magnifying glass to filter further). Please note that the search is not case sensitive, i.e. you do not need to use capital letters. Please note use of roman numbers where relevant (for example to search for C.I.6, you will need to type c.i.6, not c.1.6). If you wish to look using the 'text' part of the scope, please note that you need to add an asterix (\*) as the leading character (e.g. \*atc or \*change...). Please note however, that search using the classification code is the fastest and easiest way to select the variation classification code (e.g. B.II.b.2.a type b.ii.b.2.a). In principle there is no change to the scope selection from the interactive pdf form where you drilled down the list of scopes by first selecting for example B, then I, then b etc. now, you do not need to drill down, but can simply type as many characters of the scope of change (classification code) you wish to select.

|                     | 9         |                  |
|---------------------|-----------|------------------|
| EUROPEAN<br>SCIENCE | MEDICINES | AGENCY<br>HEALTH |

| $\sim$        | Selected Scope                 |                                                                                                    |                                                                           |
|---------------|--------------------------------|----------------------------------------------------------------------------------------------------|---------------------------------------------------------------------------|
| $\sim$        | Select Scope                   |                                                                                                    | To search on partial text, use<br>the asterisk (*) wildcard<br>character. |
| ~>            |                                |                                                                                                    | c.i Q                                                                     |
|               | Choose one record and click Se | elect to continue                                                                                                    |                                                                           |
|               | ~                              | Name 🕆                                                                                                    |                                                                           |
|               |                                | C.1.1.a The medicinal product is covered by the defined scope of the procedure                                                                                                    |                                                                           |
|               |                                | C.1.1.b The medicinal product is not covered by the defined scope of the procedure but the change(s) implements the outcome of the procedure and no new additional data is required to be submit | ted by the MAH                                                            |
|               |                                | C.I.1.c The medicinal product is not covered by the defined scope of the procedure but the change(s) implements the outcome of the procedure with new additional data submitted by the MAH       |                                                                           |
| $\rightarrow$ |                                | C.1.10 Change in the frequency and/or date of submission of periodic safety update reports (PSUR) for human medicinal products                                                                   |                                                                           |
| 9             |                                | C.1.11.a Implementation of wording agreed by the competent authority                                                                                                    |                                                                           |
| _             |                                | C.1.1.b Implementation of change(s) which require to be further substantiated by new additional data to be submitted by the MMH where significant assessment by the competent authority is req   | uired*                                                                    |
|               |                                | C.I.I.1.2 Change in due date for category 1, 2 or 3 studies in the RMP and/or Annex II                                                                                                    |                                                                           |
|               |                                | C.1.11.2 Other obligations and conditions (e.g. acceed wording + ORD template)                                                                                                    |                                                                           |
| $\odot$       | < 1 2 3 4                      | 5 >                                                                                                    |                                                                           |
|               |                                | ſ                                                                                                    | Select Cancel Remove value                                                |

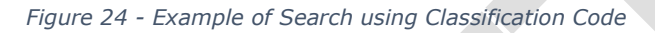

| Select Scope                | a                                                                                                    | ×                                                  |
|-----------------------------|----------------------------------------------------------------------------------------------------|----------------------------------------------------|
|                             |                                                                                                    | *atc Q                                             |
| Choose one record and click | Select to continue                                                                                                    |                                                    |
| ~                           | Name 🛧                                                                                                    |                                                    |
|                             | A.5.a The activities for which the manufacturer/importer is responsible include batch release                                                                                                    |                                                    |
|                             | A.5.a The activities for which the manufacturer/importer is responsible include batch release                                                                                                    |                                                    |
|                             | A.5.b The activities for which the manufacturer/importer is responsible do not include batch release                                                                                                    |                                                    |
|                             | A.6 Change ATC Code / ATC Vet Code                                                                                                    |                                                    |
|                             | A.7 Deletion of manufacturing sites for an active substance, intermediate or finished product, packaging site, manufacturer responsible for batch release, site where batch<br>rial, reagent or excipient (when mentioned in the dossier)* | ontrol takes place, or supplier of a starting mate |
|                             | B.I.a.1.f Changes to quality control testing arrangements for the active substance-replacement or addition of a site where batch control/testing takes place                                                                               |                                                    |
|                             | B.I.a.1.; Changes to quality control testing arrangements for a biological active substance: replacement or addition of a site where batch control/testing including a biological active splace                                            | al / immunological / immunochemical method ta      |
| < 1 2 3 >                   |                                                                                                    |                                                    |
|                             |                                                                                                    | Select Cancel Remove value                         |

Figure 25 - Example of Search using Wild Card and Text

- 5. Select the needed classification code (scope), this is easily done by simply clicking anywhere in the row, it is not necessary to use the tick box, this will be ticked when you click anywhere on the row. Please note that you can only select one scope at the time. Currently it is not possible to clone/copy the selected scopes, however, a change request has been raised to be able to easily add/clone the same scopes multiple times.
- 6. Click on the Select button. If you wish to cancel and not select any scopes, click on the Cancel button

Upon clicking the <u>Select</u> button you will be taken back to the 'Add/Edit Scope' page where the first line will now display the selected scope. Clicking the 'X' will remove the scope and you can then click on the magnifying glass  $\bigcirc$  again to return to the scope selection screen

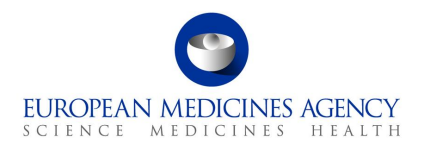

| $\mathcal{O}_{\Box}$ | Selected Scope                                                                      |   |   |
|----------------------|-------------------------------------------------------------------------------------|---|---|
|                      | C.I.6.a Addition of a new therapeutic indication or modification of an approved one | × | ۹ |

#### Figure 26 - Cancel and Select Scope

#### 7. Click on the magnifying glass $\mathbf{Q}$ to `Select Procedure Type'

| Selected Scope            |                                                             |   |   |                     |
|---------------------------|-------------------------------------------------------------|---|---|---------------------|
| C.I.6.a Addition of a new | v therapeutic indication or modification of an approved one | × | ۹ |                     |
| Select Procedure Type     |                                                             |   |   | _                   |
|                           |                                                             |   | ٩ | Launch lookup modal |
| Identifier                | Select procedure type from the                              |   |   |                     |
|                           | list                                                        |   |   |                     |

Figure 27 - Select Procedure Type

A list of available Procedure Types will be displayed. You can only select one procedure type from the list. The list can be filtered using the search bar on the top right-hand corner.

8. Click on the Select button to select the procedure type. If the procedure type you wish to select is not available, please raise a ticket via the EMA service desk to request an addition of the procedure type in RMS. Please detail the scope and the procedure type you wish to add and add justification why this is needed. The new term request process will go through the same process as previously and the new term will appear in the form as soon as it has been added in RMS. The list used in this section is the same as the one used in the interactive pdf variation eAF and as previously, it is known that some scopes or scope/procedure types are missing from the list. This is a known data quality issue that continuously try to improve based on change requests received from users.

| Select Proced                 |                           | ×             |              |
|-------------------------------|---------------------------|---------------|--------------|
|                               |                           | Search        | ۹            |
| Choose one record and click S | elect to continue         |               |              |
| ~                             | Name 🛧                    |               |              |
|                               | Variation Type II         |               |              |
|                               | Variation Type II Art. 29 |               |              |
|                               |                           |               |              |
|                               |                           |               |              |
|                               |                           |               |              |
|                               |                           |               |              |
|                               |                           |               |              |
|                               |                           |               |              |
|                               |                           |               |              |
|                               |                           |               |              |
|                               |                           | Select Cancel | Remove value |
|                               |                           |               |              |

Figure 28 - Select Procedure Type

9. Depending on the selected Procedure type, further options will become available for selection

| 9                  |                  |
|--------------------|------------------|
| EUROPEAN MEDICINES | AGENCY<br>HEALTH |

| Selected Scope *                                                                                                    |                       |   |
|----------------------------------------------------------------------------------------------------|-----------------------|---|
| B.I.b.2.a Minor changes to an approved test procedure X                                                                                                    |                       |   |
| Select Procedure Type *                                                                                                    | Implementation Date * |   |
| Variation Type IA × Q                                                                                                    | DD/MM/YYYY            | = |
| Identifier •                                                                                                    |                       |   |
| B.I.b.2.a - Variation Type IA - 1                                                                                                    |                       |   |
| Implementation Date Note                                                                                                    |                       |   |
| Select Conditions                                                                                                    |                       |   |
| □ Conditions ↑                                                                                                    | Note (i)              |   |
| Appropriate validation studies have been performed in accordance with the relevant guidelines and show that the updat     ed test procedure is at least equivalent to the former test procedure.                                                                                                    |                       |   |
| The method of analysis should remain the same (e.g. a change in column length or temperature, but not a different type of column or method).                                                                                                    | ۲                     |   |
| The test method is not a biological/immunological/immunochemical method, or a method using a biological reagent for<br>a biological active substance (does not include standard pharmacopoeial microbiological methods).                                                                                |                       |   |
| There have been no changes of the total impurity limits; no new unqualified impurities are detected.                                                                                                    |                       |   |
| Select Documentations                                                                                                    |                       |   |
| □ Documentations ↑                                                                                                    | Note ①                |   |
| Amendment of the relevant section(s) of the dossier (presented in the EU-CTD format or NTA volume 6B format for vet<br>rnary products, as appropriate), including a description of the analytical methodology, a summary of validation data, revise<br>d specifications for impurities (if applicable). |                       |   |
| Comparative validation results or if justified comparative analysis results showing that the current test and the propose<br>one are equivalent. This requirement is not applicable in case of an addition of a new test procedure.                                                                     |                       |   |
|                                                                                                    |                       |   |
| Save Cancel                                                                                                    |                       |   |

Figure 29 - Option Selection

For Type IA/Type  $IA_{IN}$  you need to add an Implementation date (either by selecting it from a calendar or by providing the date in format DD/MM/YYYY e.g.: 31/12/2022). Alternatively, or in addition, you can also provide an Implementation Date Note (free text field). For Type IA/Type IA<sub>IN</sub> it is mandatory to provide a date or note.

Depending on the selected procedure type, related Conditions and Documentations will be listed. Please select as appropriate. Please note that selection of conditions and documentations or adding a note is mandatory. If you do not meet the conditions or cannot provide the documentation, please add a note using the small arrow on the right-hand side. This will launch a free text field for note/justification.

**NOTE:** There is a known issue affecting the Conditions and Documentations, this may result in an error message saying that a note should be added if all conditions are not met/documentations are not provided. This may happen when the higher level multi select tick box is used to select all conditions and/or documentations at the same time. If this happens, simply use the same tick box to untick all and reselect individually.

Note that removing the scope or procedure type (using the x button) may remove all selections from the section below (i.e. if you have selected Type IA and added implementation note and subsequently selected conditions and documentations and added notes and you proceed to delete the procedure type and change it to Type IB, the previously made selections may be lost as they are scope and procedure type specific. In some cases they are the same so information is kept, however, it is strongly advised to review the selections carefully if the procedure type is changed and previously selected selections remain ticked.

**10.** Click the Save button to save your selection. If you do not wish to save your selection, you can press the Cancel button.

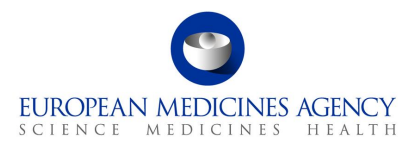

Upon clicking the Save button you will be taken back to main 'Type(s) of Change(s)' page where you can see the summary of the selected

| Ô                  | Product<br>Selection      | Variations included f | or this application $^{}$                           |                   |          |                                                                                          |                                                                                                    | Search                                     | Add Scope |
|--------------------|---------------------------|-----------------------|-----------------------------------------------------|-------------------|----------|------------------------------------------------------------------------------------------|----------------------------------------------------------------------------------------------------|--------------------------------------------|-----------|
| 20                 | Type(s) of                | ↑ Se                  | cope                                                |                   | Selected | Description                                                                              |                                                                                                    |                                            |           |
| 23                 | Changé(s)<br>Pending      | B                     | I.b.2.a Minor changes to an approved test procedure |                   | 1        | B.I.b.2.a - QUALIT\<br>Change in test proc<br>material/reagent/in<br>substance - Minor o | / CHANGES - ACTIVE SUBSTANCE - Control<br>redure for active substance or starting<br>termediate used in the manufacturing proc<br>changes to an approved test procedure | of active substance -<br>ess of the active | •         |
| Ē                  | Procedural<br>Information |                       | 1dentifier                                          | Procedure Type    |          | Implementation Date                                                                      | Implementation Date Note                                                                                                    | Article 5                                  |           |
| 4-1                | Pending 🔀                 | ~                     | B.I.b.2.a - Variation Type IB - 1                   | Variation Type IB |          |                                                                                          |                                                                                                    |                                            |           |
| $\mathbf{\vec{o}}$ | Proposed<br>Changes       | 1 entries             |                                                     |                   |          |                                                                                          |                                                                                                    |                                            |           |
|                    |                           | Save Validate         | Cancel Export                                       |                   |          |                                                                                          |                                                                                                    |                                            |           |

Figure 30 - Summary of Selection

Here you can expand the selection to display the procedure type in conjunction with the scope and to view the Implementation date/note. It is also possible to select to delete the scope or Edit/Delete the procedure type.

- 11. Repeat the step by clicking 'Add scope' button. You can do this as many times as needed. Please note that it is not possible to copy/clone scope/procedure type combinations in this version of the form.
- **12.** Please note that if the same scope is added multiple times, these are differentiated by using a sequential number for each scope. This will help you to identify the scopes when you are linking the scopes and the packaged medicinal products in Present and Proposed section.

| Variations inc                          | cluded for this application $^{(1)}$                  |                                |                    |                                                                                                    |                                                                                |           |
|-----------------------------------------|-------------------------------------------------------|--------------------------------|--------------------|----------------------------------------------------------------------------------------------------|--------------------------------------------------------------------------------|-----------|
| Refre                                   | esh 💋                                                 |                                |                    |                                                                                                    | Search                                                                         | Add Scope |
|                                         | <sup>↑</sup> Scope                                    |                                | Selected           | Description                                                                                                    |                                                                                |           |
| Ð                                       | C.I.6.a Addition of a new therapeutic indication or m | odification of an approved one | 2                  | C.I.6.a - SAFETY, EFFICACY, PHARMACOVIGILANC<br>NARY MEDICINAL PRODUCTS - Change(s) to thera<br>new therapeutic indication or modification of an ap | E CHANGES - HUMAN AND VETE<br>peutic indication(s) - Addition o<br>pproved one | ERI 💿     |
|                                         | 1 Identifier                                          | Procedure Type                 | Implementation Dat | e Implementation Date Note                                                                                                    | Article 5                                                                      |           |
| $\sim$                                  | C.I.6.a - Variation Type II - 1                       | Variation Type II              |                    |                                                                                                    |                                                                                | •         |
| $\sim$                                  | C.I.6.a - Variation Type II - 2                       | Variation Type II              |                    |                                                                                                    |                                                                                | ٢         |
| 2 entries<br>Showing 1 to 1<br>Save Val | t of 1 entries<br>lidate Cancel Export                |                                |                    |                                                                                                    |                                                                                |           |

Figure 31 - Add Scope

**13.** Click on the Save button to ensure that you save the changes you made i.e. to save the selected scope(s). You may want to click on the Validate button to change the status of this section to Completed.

#### 2.3.2. How to delete a scope in an application

Deleting a scope from an Application Form implies to have added at least one variation scope to that same form previously. See section 2.3.1 on how to add a scope.

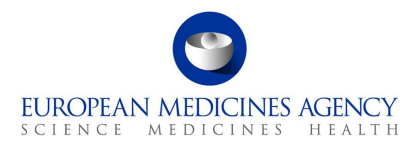

- 1. Access an existing or create a new Application Form. See sections 2.1.1, 2.1.2and 2.1.3 for further details
- 2. In the Type(s) of Change(s) page, click the small arrow at the end of the scope you wish to delete and select 'Delete'.

| 8  | Product<br>Selection                   | Variations included for this application $^{\bigcirc}$ . Refresh $~~{\cal G}$ |          | Search                                                                                                    | Add Scope   |
|----|----------------------------------------|-------------------------------------------------------------------------------|----------|----------------------------------------------------------------------------------------------------|-------------|
| Х, | Type(s) of<br>Change(s)<br>Pending     | ↑ Scope<br>∨ B.I.b.2.a Minor changes to an approved test procedure            | Selected | Description<br>B.I.b.2.a - QUALTY CHANGES - ACTIVE SUBSTANCE - Control of active substance -<br>Change in test procedure for active substance or starting<br>material/reagent/intermediate used in the manufacturing process of the active<br>substance - Minor changes to an approved test procedure | O<br>Delete |
|    | Procedural<br>Information<br>Pending X | Sive Valdate Cancel Export                                                    |          |                                                                                                    |             |

Figure 32 - Delete Scope

If you only wish to change the procedure type, for example from Type IA to Type IB, please expand the selection using the down arrow and click to 'Edit/view' scope.

| Variations include | ed for this application $^{(i)}$                       |                               |                |                                                                                                    |                                                                 |                         |
|--------------------|--------------------------------------------------------|-------------------------------|----------------|----------------------------------------------------------------------------------------------------|-----------------------------------------------------------------|-------------------------|
| Refresh            | <i>c</i>                                               |                               |                |                                                                                                    | Search                                                          | Add Scope               |
|                    | <sup>↑</sup> Scope                                     |                               | Selected       | Description                                                                                                    |                                                                 |                         |
|                    | C.I.6.a Addition of a new therapeutic indication or mo | dification of an approved one | 2              | C.I.6.a - SAFETY, EFFICACY, PHARMACOVIGILJ<br>NARY MEDICINAL PRODUCTS - Change(s) to ti<br>new therapeutic indication or modification of a | NCE CHANGES - HUM<br>herapeutic indication(s)<br>n approved one | AN AND VETERI O         |
|                    | <sup>↑</sup> Identifier                                | Procedure Type                | Implementation | Date Implementation Date Note                                                                                                    | Article 5                                                       |                         |
| $\sim$             | C.I.6.a - Variation Type II - 1                        | Variation Type II             |                |                                                                                                    |                                                                 | •                       |
| $\sim$             | C.I.6.a - Variation Type II - 2                        | Variation Type II             |                |                                                                                                    |                                                                 | Edit Scope Im<br>Delete |

Figure 33 - Edit Scope

#### 2.4. Procedural Information

The procedural information section is comparable to the 'section 1' of the pdf eAF. This section has been divided in 3 sub sections. You can expand the sections by clicking anywhere in each of the subsection fields (accordion).

| <i>0</i> 6 | Product<br>Selection    | Procedural Information                    | > |
|------------|-------------------------|-------------------------------------------|---|
| <u>ک</u> ې | Type(s) of<br>Change(s) | Name and Address of MA Holder (Applicant) | > |
| ē          | Pending ¥ Procedural    | Contact Person                            | > |
| L=         | Information<br>Pending  | Save Validet Cancel Export                |   |

Figure 34 - Procedural Information Section Overview

#### 2.4.1.Procedural Information

In this section, the information is mainly **pre-filled and calculated** based on selections done in Production Selection and Type(s) of Change(s) sections.

It is not possible to manually edit these selections.

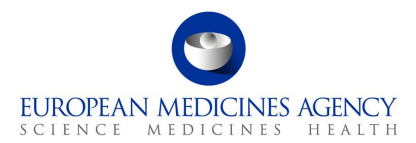

**NOTE:** Please note that there is a delay in the automated calculations on this page – this is a feature of the tool used, not a bug. It can take *several* minutes before the correct calculations are displayed. It may help to refresh the browser to display the correct calculations slightly faster.

| Procedural Information                         |                                                                                             |                                  | ^     |
|------------------------------------------------|---------------------------------------------------------------------------------------------|----------------------------------|-------|
| Domain Human use                               | Type of Authorisation                                                                       | Variation Procedure Number       | + Add |
| Type of Application Single Regulatory Activity | Name ↑<br>Centralised Procedure                                                             | Procedure Number ↑               |       |
| Worksharing ()                                 |                                                                                             | There are no records to display. |       |
| Procedure Type ①                               | Change(s) concern(s) (for Type IB and Type II variations only, tick all changes applicable) |                                  |       |
| Variation Type II                              | □ Name                                                                                      |                                  |       |
|                                                | Indication Paediatric requirements                                                          |                                  |       |
|                                                | Safety  Quality                                                                             |                                  |       |
|                                                | Annual variation for human influenza<br>vacines                                             |                                  |       |
|                                                | Variation to changes related to the active substance of a human coronavirus vaccine         |                                  |       |
|                                                | Other                                                                                       |                                  |       |
|                                                | _                                                                                           |                                  |       |

Figure 35 - Sub-section: Procedural Information

• Domain: This is always 'Human Use' as the variation form only contains human medicinal products.

**NOTE:** The current version of the form (November 4<sup>th</sup> release) has a technical limitation which prevents the use of the form for variations containing Line Extension when a single variation scope is included. In these cases the procedure is calculated as 'single' and it is not currently possible to edit this. In the next release of the form, this issue will be fixed and the tick box 'Including a line extension' will be always visible and it can be ticked to indicate a grouping with Line Extension application.

This limitation doesn't affect variations where there are more than one variation scopes included as the procedure is automatically calculated as grouping and the tick box to indicate line extension is visible.

- Type of Application; This field is auto calculated based on the Procedure Type and number of scopes selected. Please note that the terms 'Single variation' and 'Grouping of variations' as known in the pdf are slightly different in the web user interface (single regulatory activity and Grouped regulatory activity), however, the terms from the NTA form are still used in the pdf export.
- Work-sharing; this field is auto calculated and is ticked by the system when more than one 'CAP Authorisation Products' i.e. products with different H/C/ number have been selected. Please note that the product selection is on 'Medicinal Product' level i.e. if the product selected has for example more than 1 pharmaceutical forms, and your change impacts all 'medicinal products' you should select them all, but this does not mean that the work-sharing tick box will be ticked.
- *IG/Super grouping; If more than one CAP has been selected and in addition to one or more Type IA and/or Type IA<sub>IN</sub> scopes have been selected.*

 Procedure Type; this field will display the name(s) procedure type(s) selected in the Type(s) of Change(s) section (For example Variation Type II).

EUROPEAN MEDICINES AGENCY

• Type of Authorisation; This field is auto filled based on the type of authorisation procedure of the selected product(s). For now, this is always Centralised Procedure as non-CAPs are not yet available in the system. If you need to submit a work-sharing application containing both CAPs and NAPs (MRP/DCP/NP), please use the pdf format eAF only.

These are the only sections in Procedural information that can be edited manually;

- Medical Device; this tick box is available for all procedure types and should be selected if the section 4d of the pdf needs to be filled i.e. for classifications (scopes) related to Medical Devices e.g. B.IV.1.a.1.
- Change(s) concern(s); this sub selection is only visible if Type IB or Type II has been selected in Type(s) of Change(s) section.
- Variation Procedure Number; An editable free text field to include the variation procedure number for validation-response, or for example the WS or IG number. For CAPs this is an optional field.

|             | Type of Authorisation                         | Va | ariation Procedure Number                                                                                                    | + Add |
|-------------|-----------------------------------------------|----|----------------------------------------------------------------------------------------------------|-------|
| ity         | Name 🕆                                        | F  | Procedure Number ↑                                                                                                    |       |
| Variation P | rocedure Number ×                             |    | There are no records to display.           Variation Procedure<br>Numbers           Human Medicinal Products: Number to be<br>completed by the Marketing Authorisation<br>Holder, reflecting the correct sequential<br>Mutual Recognition Procedure Number<br>according to Chapter 1 of the 'Best Practice<br>Guides for the submission and processing of<br>variations in the Mutual Recognition<br>Procedure' (http://www.hma.eu). |       |
|             | Annual variation for human influenza vaccines |    | Vertified y Medicatal Products, Variation<br>number to be issued by the Reference<br>Member State before submission of the<br>application according to the corresponding<br>VMRFG Best Practice Guide<br>(http://www.hma.eu).<br>Centralised Procedure: The sequential EMA                                                                                                    |       |
|             | Medical devices                               |    | procedure number (not the MAH's internal<br>number) should be provided here, when<br>known to the Marketing Authorization                                                                                                    |       |
| icant)      |                                               |    | Holder. For Worksharing Procedures with<br>EMA as reference authority, the 'high-level'<br>EMA worksharing procedure number needs<br>to be provided.<br>Purely nationally authorised products:<br>Number to be completed according to<br>requirements of the relevant National<br>Competent Authority                                                                                                    | >     |

Figure 36 - Variation Procedure Number

#### 2.4.2.Name and Address of MA Holder (Applicant)

The MAH Name and Address are **auto filled** based on the selection of the MAH when the form is initially created (see section 2.1.2 How to create a new Application Form) and it is **non-editable**. If you do need to change the MAH for your application, you will need to create a new application form, it is not possible to edit the MAH selection once the 'Create & Next' has been pressed.

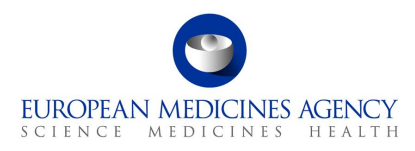

Please add the telephone number and the email address for the MAH in the free text fields.

| Name and Address of MA Holder (Applicant)                                                          | ^                                                                                         |
|----------------------------------------------------------------------------------------------------|-------------------------------------------------------------------------------------------|
| Reference MAH ()<br>European Medicines Agency                                                      |                                                                                           |
| Org ID<br>ORG-100013412<br>Address<br>Domenico Scarlastilaan 6<br>Amsterdam 1083 HS<br>Netherlands | LOC ID<br>LOC-100020264<br>Customer Account Number<br><br>Modified On<br>12/09/2022 19:09 |
| Phone Number<br>Provide a telephone number                                                         | Email                                                                                     |

Figure 37 - Name and Address of MA Holder (Applicant)

#### 2.4.3. Contact Person

The contact person field is not auto filled and it is not possible to select from previously selected addresses (this is to avoid accidental selection of the MAH organisation where the MAH contact person has different address.

**NOTE:** there is a known issue which displays also some non-active locations for the organisations in the Contact person section.

**1.** Click the **+** Add button

|  | Contact Person            |         |            |         |           |        |           | ^     |
|--|---------------------------|---------|------------|---------|-----------|--------|-----------|-------|
|  | Selected Contacts         |         |            |         |           |        |           | + Add |
|  | Member State              | Title   | First name | Surname | Telephone | E-Mail | Company ↑ | Add   |
|  | There are no records to d | isplay. |            |         |           |        |           |       |
|  |                           |         |            |         |           |        |           |       |

Figure 38 - Contact Person

**2.** In the Create Application Contact subpage, enter the Contact person name, email address, phone number and title (e.g. Mr/Ms) in the free text fields.

Please note that for Centralised Procedure applications, the Member State for the contact is always European Union and it is by design auto-filled and cannot be changed. There can only be one contact person for CP applications.

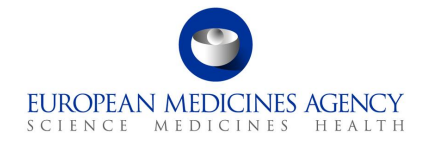

| Create Application Contact |                                         | × |
|----------------------------|-----------------------------------------|---|
|                            |                                         |   |
| First name                 | Surrame                                 |   |
| Email                      | Phone                                   |   |
| Title                      | Provide a telephone number Member State |   |
|                            | ×                                       |   |
| Company                    | ٩                                       |   |
|                            |                                         |   |
| Save                       |                                         |   |

Figure 39 - Create Application Contact

Click on the magnifying glass Q to launch the OMS search to add the contact person organisation. You can search by the Organisation Name, address (also partial address e.g. Finland), ORG or LOC-id

| Looku    | p records                               |                                                             |                 | ×                          |
|----------|-----------------------------------------|-------------------------------------------------------------|-----------------|----------------------------|
|          |                                         |                                                             |                 | *laitos Q                  |
| Choose o | one record and click Select to continue |                                                             |                 |                            |
| ~        | Organisation Name 🕇                     | Full address                                                | Organisation Id | Organisation Location      |
|          | Terveyden Ja Hyvinvoinnin Laitos        | Mannerheimintie 166 00300 Helsinki Helsinki-Uusimaa Finland | ORG-100019555   | LOC-100039037              |
|          | Terveyden Ja Hyvinvoinnin Laitos        | PI 30 00271 Helsinki Finland                                | ORG-100019555   | LOC-100039039              |
|          |                                         |                                                             |                 | Select Cancel Remove value |
|          |                                         |                                                             |                 |                            |

Figure 40 - Lookup Records

- 4. Click on the Select button and you will be taken back to the Create Application Contact page
- 5. Click on the Save button and you will be taken back to the Procedural Information main page
- **6.** Click on the <u>Save</u> button to save your changes. You may want to click on the <u>Validate</u> button to change the status of this section to <u>Completed</u>

#### 2.5. Proposed Changes

The proposed changes section contains most of the fields that are present in section 3 of pdf eAF. Refer to the Proposed Changes Selection step on the left-hand side of the menu.

The Proposed Changes section is divided in 3 subsections. You can expand the sections by clicking anywhere in each of the subsection fields. Each of the sections can be saved individually to prevent any loss of data.

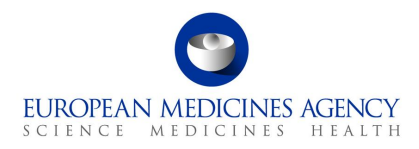

| ⓓ        | Pending 🚡<br>Proposed Changes    |                                         | Ð |
|----------|----------------------------------|-----------------------------------------|---|
| <i>0</i> | Product<br>Selection             | Precise Scope and Background for Change | > |
| ズ        | Type(s) of<br>Change(s)          | Present and Proposed Changes            | > |
|          | Procedural                       | Other Applications                      | > |
|          | Pending                          | Save Validate Cancel Export             |   |
| $\odot$  | Proposed<br>Changes<br>Pending 2 |                                         |   |

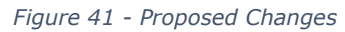

#### 2.5.1. Precise Scope and Background for Change

The actual changes that are being applied for should be stated in a concise way and a brief explanation provided of why the change is required.

Please ensure that you press Save after filling in the Precise Scope and Background for Change before navigating away from this section to prevent **losing** any changes.

- 1. Access an existing or create a new Application Form. See sections 2.1.1, 2.1.2and 2.1.3 for further details
- 2. Enter the Precise Scope for Change and Background for change in the corresponding free text fields. You can paste text into this field from another document (plain text only will be copied, you will need to manually edit the text if you wish to add for example <u>underlined</u> or **bold** text. You can also add images and tables.

A link to EMA's published <u>Guidance for the applicants for the preparation of the precise scope section of</u> <u>the variation application form</u> is available from the Information button in Precise Scope section. This document

| recise scope and background for change | Background for Change                                                                                                    |                                           |  |
|----------------------------------------|----------------------------------------------------------------------------------------------------|-------------------------------------------|--|
| Freise Scope for Linangen              | Specify the precise present and proposed<br>working or specification, including decisier<br>section number()) at the lowest possible level.<br>Click here to and the guidance Guidance for<br>applicants for the preparation of the precise<br>scope section of the variation application<br>form |                                           |  |
| Brouge Barton                          |                                                                                                    |                                           |  |
|                                        |                                                                                                    |                                           |  |
| of Foot - Size - D / LL /              | 2 A                                                                                                    |                                           |  |
|                                        |                                                                                                    | : Ξ Ξ 40 10 14 X w mm b1 14 X ( 2) m • 11 |  |
| Sackground for Change                  |                                                                                                    |                                           |  |
| Ender test.                            |                                                                                                    |                                           |  |
| Sackground for Change                  |                                                                                                    |                                           |  |
| Enter test.                            |                                                                                                    |                                           |  |
| Sackground for Change                  | 2- ∆- ≡ ≔ -= = =                                                                                                    | (単単ののスメーモス N ク C δ F Ω                    |  |

Figure 42 - Precise Scope and Background for Change

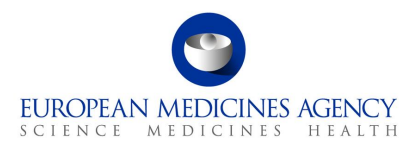

You can save your changes at any time, but please note that this will close the subsection which needs to be reopened to continue editing.

#### 2.5.2. Present and Proposed Changes

**NOTE:** The system creates an empty row in this table when content is saved or when Add Present/Proposed is pressed and then cancelled. This not a bug but a technical feature of the system. In order to be able to save the changes, at different points of time, creation of an empty row is inevitable, however, the empty row can be easily removed or edited using the arrow at the end of the empty row.

| Completed                                         | Precise Scope and Background for Change ${\rm \textcircled{O}}$                                                                                                    | >                    |
|---------------------------------------------------|----------------------------------------------------------------------------------------------------|----------------------|
| Type(s) of<br>Change(s)<br>Not Completed <b>X</b> | Present and Proposed Changes                                                                                                    | ^                    |
| Procedural                                        | Please add a Present and Proposed change for each Scope and Medicinal Product combination. A product area will be recommended based or<br>selection. In addition to free text / Organisation changes, please check if structured product data needs to be updated. | n your scope         |
| Pending Z                                         | Proposed Change 🗸 Search Q                                                                                                    | Add Present/Proposed |
| Proposed<br>Changes<br>Pending                    | □ Product MA Number(s) ↑ Scope(s) Recommended Change(s) Proposed C<br>□ Text / Org. C                                                                                                    | hange(s)             |
| Finalisation                                      | Other Applications ①                                                                                                    | >                    |
|                                                   | Save Validate Cancel Export                                                                                                    |                      |
|                                                   | Figure 43 - Proposed Changes                                                                                                    |                      |

## 2.5.2.1. Present and Proposed Text Changes

| <i>ж</i>  | Type(s) of<br>Change(s)   |   | Present and Proposed Changes                                                                                                    |                                                                                                    | ^                                                                           |
|-----------|---------------------------|---|----------------------------------------------------------------------------------------------------|----------------------------------------------------------------------------------------------------|-----------------------------------------------------------------------------|
| Ē         | Procedural<br>Information |   | Please add a Present and Proposed change for each Scope and Medicinal Product<br>check if structured product data needs to be updated. | ombination. A product area will be recommended based on your scope selection. In a Proposed Change | uddition to free text / Organisation changes, please Q Add Present/Proposed |
| õ         | Proposed<br>Changes       |   | □ Product MA Number(s) ↑ Scope(s)                                                                                                    | Recommended Change(s)                                                                              | Proposed Change(s)                                                          |
| $\otimes$ | Pending                   |   | There are no records to display.                                                                                                    |                                                                                                    |                                                                             |
|           |                           |   | Other Applications ①                                                                                                    |                                                                                                    | >                                                                           |
|           |                           | ٤ | ave Validate Cancel Export                                                                                                    |                                                                                                    |                                                                             |

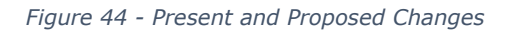

**1.** Click the click Add Present/Proposed button to launch the Present and proposed subsection to add details of the changes and to combine the scope(s) and the presentation(s).

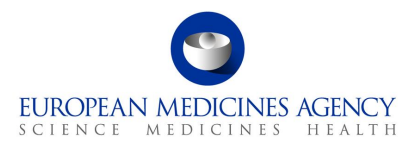

Note that you are not able to select anything from the Proposed change dropdown menu at this point, you must Add Present/Proposed first to be able to launch this step to add for example Medical Device.

| esent and Propos                                            | ed Value(s)                                                                       | Selected Scope(s)                                                    | Selected Medicina                                              | al Product(s)                                                                                         |                                                                                                    |                                                                    |                                                                                   |                                                                        |                                                                 |                                                                                                   |                                                                                             |                                                           |
|-------------------------------------------------------------|-----------------------------------------------------------------------------------|----------------------------------------------------------------------|----------------------------------------------------------------|----------------------------------------------------------------------------------------------------|----------------------------------------------------------------------------------------------------|--------------------------------------------------------------------|-----------------------------------------------------------------------------------|------------------------------------------------------------------------|-----------------------------------------------------------------|---------------------------------------------------------------------------------------------------|---------------------------------------------------------------------------------------------|-----------------------------------------------------------|
| Present *                                                   |                                                                                   |                                                                      |                                                                |                                                                                                    |                                                                                                    |                                                                    | Proposed *                                                                        |                                                                        |                                                                 |                                                                                                   |                                                                                             |                                                           |
| Enter text                                                  |                                                                                   |                                                                      |                                                                |                                                                                                    |                                                                                                    |                                                                    | Enter text                                                                        |                                                                        |                                                                 |                                                                                                   |                                                                                             |                                                           |
| - ST Pont                                                   | • Size • B                                                                        | 1 <u>U</u> <u>2</u> + <u>1</u>                                       | 7. = =                                                         | ** ** == = =                                                                                          | ≣ es où x, i                                                                                              |                                                                    | Font                                                                              | · Size · B                                                             | <i>I</i> <u>U</u> <u>Z</u> • <u>A</u>                           | - = = -= -1                                                                                       | - n <u>-</u>                                                                                | i ≪ ≪ 1                                                   |
| Organisation De                                             | ails                                                                              |                                                                      |                                                                |                                                                                                    |                                                                                                    |                                                                    |                                                                                   |                                                                        |                                                                 |                                                                                                   |                                                                                             |                                                           |
| Organisation Det<br>Organisation N<br>ot Selectable ↑       | Organisation N<br>ame (Present O<br>rganisation)                                  | Organisation Lo<br>cation (Present<br>Organisation)                  | Organisation Id<br>(Present Organi<br>sation)                  | Full address (Pr<br>esent Organisat<br>ion)                                                           | Parent Organis<br>ation ID (Prese<br>nt Organisatio<br>n)                                                 | Modified On (Pr<br>esent Organisat<br>ion)                         | Organisation N<br>ame (Proposed<br>Organisation)                                  | Organisation Lo<br>cation (Propose<br>d Organisation)                  | Organisation Id<br>(Proposed Orga<br>nisation)                  | Full address (Pr<br>oposed Organis<br>ation)                                                      | Parent Organis<br>ation ID (Propo<br>sed Organisatio<br>n)                                  | Modified On<br>oposed Orga<br>ation)                      |
| Organisation Det<br>Organisation N<br>ot Selectable ↑<br>No | Organisation N<br>ame (Present O<br>rganisation)<br>European Medicin<br>es Agency | Organisation Lo<br>cation (Present<br>Organisation)<br>LOC-100010800 | Organisation Id<br>(Present Organi<br>sation)<br>ORG-100006175 | Full address (Pr<br>esent Organisat<br>ion)<br>30 Churchill Place<br>London E14 5EU<br>United Kingdom | Parent Organis<br>ation ID (Prese<br>nt Organisatio<br>n)<br>[INACTIVE ] Eur<br>opean Medicines<br>Agency | Modified On (Pr<br>esent Organisat<br>ion)<br>17/07/2022 22:0<br>7 | Organisation N<br>ame (Proposed<br>Organisation)<br>European Medicin<br>es Agency | Organisation Lo<br>cation (Propose<br>d Organisation)<br>LOC-100018793 | Organisation Id<br>(Proposed Orga<br>nisation)<br>ORG-100013412 | Full address (Pr<br>oposed Organis<br>ation)<br>Orlyplein 24 104<br>3 DP Amsterdam<br>Netherlands | Parent Organis<br>ation ID (Propo<br>sed Organisatio<br>n)<br>European Medicin<br>es Agency | Modified On<br>oposed Orga<br>ation)<br>12/09/2022 1<br>9 |

Figure 45 - Present and Proposed Values

Please add the free text changes and images and make use of the editing options. Please note that you may be only able to paste plain text to these fields from another document. Copying edited text (e.g., bold text from Present field to Proposed field, the formatting is kept. Multiple images can also be added to these fields. Please note that to keep the fields aligned, if so desired, you can use enter to align information for example on different sections of the relevant text (so that the changes are shown next to each other in the pdf output form. The toolbar can be expanded to show additional editing options by clicking on the small square at the end of the first line of the editing options (shown in red below).

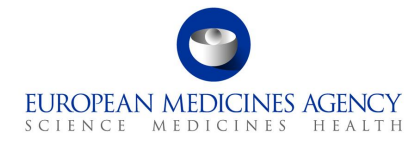

| resent *                                                                                                    | Proposed *                                                                                                    |
|----------------------------------------------------------------------------------------------------|----------------------------------------------------------------------------------------------------|
| Change 1 relates to the update of this and that.                                                                                                    | Change 1 relates to the update of this and that.     Change 1 relates to the update of this and that.     Change 1 relates to the update of this and that.                                                                                                    |
| Charge i reales lo une opoare or bis and unal charge i reales to une opoare or bits and unal charge i reales to the opoare or bis and<br>that                                                       | Change - Heads to une dyoards of this and use, to be or text and marges. Change - Heads to use you we or tims and use. Change - Heads to the update of this and use. Change - Heads to the update of this and that.                                                                                                    |
|                                                                                                    | Next advantation Next Next Next Next Next Next Next Next                                                                                                    |
|                                                                                                    | hari                                                                                                    |
|                                                                                                    |                                                                                                    |
|                                                                                                    | Parate Sala                                                                                                    |
|                                                                                                    | Appropriate         Description         Description <thdescription< th=""> <thdescription< th=""></thdescription<></thdescription<> |
|                                                                                                    | No.         Del militario         Statistica         Statistica<                                                         |
|                                                                                                    | Change 2 relates to the update of this and that.                                                                                                    |
| Change 2 relates to the update of this and that. Change 1 relates to the update of this and that. Change 1 relates to the update of this and that. Change 1 relates to the update of this and that. | Change 1 relates to the update of this and that. Change 1 relates to the update of this and that. Change 1 relates to the update of and that.                                                                                                    |
|                                                                                                    | •                                                                                                    |

Figure 46 - Present and Proposed Values - Toolbar Options

**Please note:** There is currently an issue with the design which means that it is not possible to save the changes constantly in this section. In order not to lose any changes, ensure that you either **save the free text in the** Present and Proposed fields before **selecting the organisations that are impacted from OMS**. Changes added to the Present and Proposed fields **will be lost** if you enter these first and then add an organisation details using the **+** Add button to select the Present and Proposed organisations without saving.

#### 2.5.2.2. How to map a product to a scope change in an Application Form

 Once you have added the editorial changes, relating to a specific scope(s) and packaged medicinal product(s) (i.e. presentation(s) you wish to link to together, please navigate using the tabs at the top of the section to link the scope and product. This is a mandatory step and the selections of the Packaged Medicinal Products in this section defines which MA numbers are listed in section 2 of pdf output form.

| Present and Proposed Value(s)                                                         | Selected Scope(s) Selected Medicinal Product(s)                                                                               |   |                                                                                                    |
|---------------------------------------------------------------------------------------|----------------------------------------------------------------------------------------------------|---|----------------------------------------------------------------------------------------------------|
| Present * Change 1 relates to the update of Change 1 relates to the update of t that. | f this and that.<br>his and that. Change 1 relates to the update of this and that. Change 1 relates to the update of this and | Î | Proposed * Change 1 relates to the update of this and that. Change 1 relates to the update of this and that. relates to the update of this and that. Prevent Charge + Prevent and Frequent Value() |

Figure 47 - Selection of Scope and Medicinal Product

2. In the 'Selected Scopes' tab you can see all the scopes you selected earlier in section Type(s) of Change(s). Select the one(s) that you would like to link to a specific product/presentation you selected in the Product selection. If all changes concern all products/presentations, simply select all of them. You can repeat this step to link the changes in present and proposed to a particular scope/product combination.

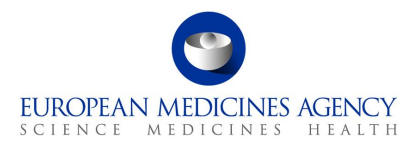

You must select at least one scope and one packaged medicinal product for each combination. All listed scopes must be selected and linked to at least one packaged medicinal product (i.e. to at least one MA number).

Please note that you **cannot** save the section before selecting at least one scope and one MA number. Note that this section of the input form is likely to be redesigned in future to improve user friendliness and performance.

| Present | and Proposed Value(s) Selected Scope(s) Selected M | adicinal Product(s)                                                                                                    |                       |                                                                                                    |
|---------|----------------------------------------------------|----------------------------------------------------------------------------------------------------|-----------------------|----------------------------------------------------------------------------------------------------|
| Colum   | n visibility 🗸                                     |                                                                                                    |                       | Filter                                                                                                    |
|         | Identifier                                         | 1 Scope                                                                                                    | Recommended Change(s) | Description                                                                                                    |
| •       | 8.II.b.1.e - Variation Type IB - 1                 | B.ILb.Le Site where any manufacturing operation(s) take<br>place, except batch-release, batch control, primary and<br>secondary packaging, for nonsterile medicinal products | Text / Org. Changes   | B.II.b.1.e - QUALITY CHANGES - FINISHED PRODUCT -<br>Manufacture - Replacement or addition of a manufacturing<br>site for part or all of the manufacturing process of the finished<br>product - Site where any manufacturing operation(s) take<br>place, except bach-release, bach control, pirmary and<br>secondary packaging, for nonstarile medicinal products                                      |
|         | B.II.b.2.a - Variation Type IA - 1                 | B.II.b.2.a Replacement or addition of a site where batch<br>control/testing takes place                                                                                      | Medical Device        | B.II.b.2.a - QUALITY CHANGES - FINISHED PRODUCT -<br>Manufacture - Change to importer, batch release<br>arrangements and quality control testing of the finished<br>product - Reglacement or addition of a site where batch<br>control/testing takes place                                                                                                    |
|         | B.II.b.2.a - Variation Type IA - 2                 | B.II.b.2.a Replacement or addition of a site where batch<br>control/testing takes place                                                                                      | Medical Device        | B.II.b.2.a - QUALITY CHANGES - FINISHED PRODUCT -<br>Manufacture - Change to importer, batch release<br>arrangements and quality control testing of the finished<br>product - Replacement or addition of a site where batch<br>control/testing takes place                                                                                                    |
| 0       | B.II.g.1.a - Variation Type II - 1                 | B.II.g.1.a One or more unit operations in the manufacturing<br>process of the finished product including the resulting in-<br>process controls and/or test procedures        | Text / Org. Changes   | B.II.g.1.a - QUALITY CHANGES - FINISHED PRODUCT -<br>Design Space and post approval change management protocol<br>- Introduction of a new design apace or extension of an<br>approved design space for the finished product, concerning -<br>One or more unit operations in the manufacturing process of<br>the finished product including the resulting in-process controls<br>and/or test procedures |

Figure 48 - Selection of Scope and Identifier

3. Select the related Medicinal Product(s)/presentations and click Save to return to the Present and Proposed main menu to add more changes or to continue filling other sections. If you have multiple changes/scopes that impact only part of the selected products, repeat this change to indicate the changes linked to those scopes.

#### NOTE:

There is some inconsistent behaviour in the Selected Medicinal Product screen;

Occasionally, the section to select the Packaged Medicinal Products (the MA numbers) is not populated preventing the selection of the impacted MA numbers. As the system doesn't allow to save without selecting a combination it can be difficult to move forward. If this happens, try to select at least one scope and one medicinal product, and then navigate back to the Present and Proposed value(s) tab and press save in this section.

There is another issue where packages are occasionally auto selected and occasionally not. Occasionally, only some of the packaged medicinal products are selected. Please ensure that you scroll through the list if you cannot see all packages on the screen to ensure that all relevant presentations are selected.

| 9                                                     |
|-------------------------------------------------------|
| EUROPEAN MEDICINES AGENCY<br>SCIENCE MEDICINES HEALTH |

| Present and Proposed Value(s) Selected Scope(s) | Selected Medicinal Product(s) |           |                       |                         |
|-------------------------------------------------|-------------------------------|-----------|-----------------------|-------------------------|
| Column visibility 🐱                             |                               |           | Filter                | ٩                       |
| T Product Name                                  | MRP / CP Number               | MA Number | Authorisation Country | PMS Id                  |
|                                                 |                               |           | European Union        |                         |
|                                                 |                               |           | European Union        | _                       |
| Showing 1 to 2 of 2 entries 1 row selected      |                               |           |                       |                         |
| Selected Packaged Medicinal Product(s)          |                               |           |                       |                         |
| Column visibility 🐱                             |                               |           | Filter                | ٩                       |
| MA Number                                       | MRP / CP Number               | PMS ID    | Pack Size             | Authorisation<br>Status |
|                                                 |                               |           |                       | Valid                   |
|                                                 |                               |           |                       | Valid                   |
|                                                 |                               |           |                       | Valid                   |
|                                                 |                               |           |                       | Valid                   |
|                                                 |                               |           |                       | Valid                   |
|                                                 |                               |           |                       |                         |
| Save Close                                      |                               |           |                       |                         |

Figure 49 - Selection of Products and MA

If you have multiple changes/scopes that impact only part of the products selected, repeat this change to indicate the changes linked to those scopes. To repeat the step click on Add Present/Proposed. The selected scopes and products will be shown and can be edited

Ensure you have either selected Present and Proposed organisations in the Organisation details section or if no organisations are impacted, tick the declaration box to confirm that the variation does NOT result in any changes in manufacturers (i.e. name/address change, addition or replacement of manufacturing site) or the Marketing Authorisation Holder. Please see updated <u>European Medicines</u> <u>Agency practical guidance on the application form for centralised type IA and IB variations</u> providing further details on provision of organisational details in the eAF.

| Present and Proposed Changes                                                   |                                                           |                                                                             |                                              | ^                                                                        |
|--------------------------------------------------------------------------------|-----------------------------------------------------------|-----------------------------------------------------------------------------|----------------------------------------------|--------------------------------------------------------------------------|
| Please add a Present and Proposed change for product data needs to be updated. | each Scope and Medicinal Product combination. A product a | rea will be recommended based on your scope selection. I<br>Proposed Change | In addition to free text / Organisation chan | ges, please check if structured           Q         Add Present/Proposed |
| □ Product MA Number(s) ↑                                                       | Scope(s)                                                  | Recommended Change(s)                                                       | Proposed Cha                                 | nge(s)                                                                   |
|                                                                                | B.II.b.2.a - Variation Type IA - 1,B.II.b.2.<br>A - 2     | a - Variation Type I Medical Device                                         |                                              |                                                                          |

Figure 50 - Add Present/Proposed Changes

#### 2.5.2.3. Organisation Details

In order to fill in this section, you must select the products and variation classifications (scopes) in an earlier step.

**Please note:** There is currently an issue with the design which means that it is not possible to save the changes constantly in this section. In order not to lose any changes, ideally to ensure that you **select organisations that are impacted from OMS as the first step**. Changes added to the Present and Proposed fields may **be lost** if you enter these first and then add an organisation details using the **+** Add button to select the Present and Proposed organisations.

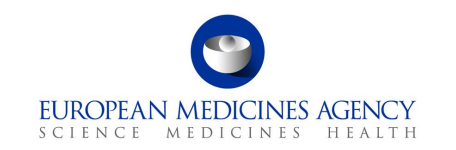

- In the Proposed Changes page- Present and Proposed Value(s) subsection, if you need to add an organisation, please note that it is very important to save the changes done in the free text fields before you **do this step first** in order not to lose any changes, click on + Add button to select the Present and Proposed organisations.
- 2. If the change does not concern any organisations, please tick the box to declare that this variation does NOT result in any changes in manufacturers (i.e. name/address change, addition or replacement of manufacturing site) or the Marketing Authorisation Holder.

**NOTE:** this tick box will prevent saving the text in the free text fields and combining the scope and presentation. It must be ticked first

| $\mathbf{\vec{o}}$ | Not Com<br>Propo | npleted 🙁<br>Dised Changes >      | Present and Pr                                   | oposed Value                                        | (5)                                           |                                             |                                                      |                                            |                                                   |                                                       |                                                |                                                                                 | ==                                                         |                                             |     |
|--------------------|------------------|-----------------------------------|--------------------------------------------------|-----------------------------------------------------|-----------------------------------------------|---------------------------------------------|------------------------------------------------------|--------------------------------------------|---------------------------------------------------|-------------------------------------------------------|------------------------------------------------|---------------------------------------------------------------------------------|------------------------------------------------------------|---------------------------------------------|-----|
| Ô                  |                  | Present and Propose               | ed Value(s) Se                                   | lected Scope(s)                                     | Selected Medicinal                            | Product(s)                                  |                                                      |                                            |                                                   |                                                       |                                                |                                                                                 |                                                            |                                             |     |
| ぷ                  |                  | Present *                         |                                                  |                                                     |                                               |                                             |                                                      |                                            | Proposed *                                        |                                                       |                                                |                                                                                 |                                                            |                                             |     |
|                    |                  | Enter text                        |                                                  |                                                     |                                               |                                             |                                                      |                                            | Enter text                                        |                                                       |                                                |                                                                                 |                                                            |                                             |     |
| õ                  |                  |                                   |                                                  |                                                     |                                               |                                             |                                                      |                                            |                                                   |                                                       |                                                |                                                                                 |                                                            |                                             |     |
| Ø                  |                  | Font Organisation Deta            | - Size - B                                       | Ι <u></u>                                           | = = -= +=                                     | " ≣ ≣ ≣                                     | ବତେ୍୪, ⊑                                             |                                            | I Font                                            | - Size - B                                            | Ι <u>⊔</u> <u></u> <i>ℓ</i> - <u></u> Δ-       | = =                                                                             | " = = =                                                    | ବତ୍ୟ ଅ                                      |     |
| $\otimes$          |                  |                                   |                                                  |                                                     |                                               |                                             |                                                      |                                            |                                                   |                                                       |                                                | Do                                                                              | this step                                                  | first 📑                                     | Add |
|                    |                  | Organisation No<br>t Selectable ↑ | Organisation Na<br>me (Present Or<br>ganisation) | Organisation Lo<br>cation (Present<br>Organisation) | Organisation Id<br>(Present Organi<br>sation) | Full address (Pr<br>esent Organisati<br>on) | Parent Organisa<br>tion ID (Present<br>Organisation) | Modified On (Pr<br>esent Organisati<br>on) | Organisation Na<br>me (Proposed O<br>rganisation) | Organisation Lo<br>cation (Propose<br>d Organisation) | Organisation Id<br>(Proposed Orga<br>nisation) | Full address (Pr<br>oposed Organis<br>ation)                                    | Parent Organisa<br>tion ID (Propos<br>ed Organisatio<br>n) | Modified On (Pr<br>oposed Organis<br>ation) |     |
|                    |                  | Yes                               |                                                  |                                                     |                                               |                                             |                                                      |                                            | Catalent Indiana L<br>LC                          | LOC-100025094                                         | ORG-100016312                                  | 1300 South Patter<br>son Drive Bloomin<br>gton, IN 47403-4<br>828 United States | Catalent Indiana L<br>LC                                   | 18/07/2022 01:0<br>7                        | 0   |
|                    |                  | In case no OMS s                  | election is done, I dec                          | clare this change doe                               | is not affect organisa                        | tions unless the orga                       | nisation is being dele                               | ited                                       |                                                   |                                                       |                                                |                                                                                 |                                                            |                                             |     |
|                    |                  | Save Close                        |                                                  |                                                     |                                               |                                             |                                                      |                                            |                                                   |                                                       |                                                |                                                                                 |                                                            |                                             |     |

Figure 51 - Present and Proposed Value(s)

3. In the Proposed changes – Present and Proposed Value(s) – Add/Edit organisation subsection, click on the magnifying glass to launch the OMS search to select the Present and Proposed organisations. Please note that there is currently a business rule error which makes the 'present organisation' field mandatory, this is an issue only if you are adding a new organisation.

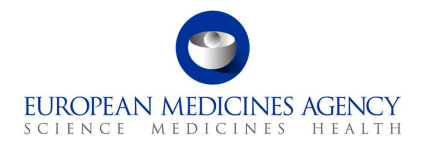

| $\odot$    | Pending X<br>Proposed Changes > View/Propose Changes > Add / Edit Org |
|------------|-----------------------------------------------------------------------|
| <i>8</i> 6 | Organisation Not Selectable ①                                         |
| 以          | Present Organisation *                                                |
|            |                                                                       |
| ٢          | Proposed Organisation *                                               |
| Ø          | ٩                                                                     |
| $\otimes$  |                                                                       |
|            | Save Close                                                            |

Figure 52 - Proposed Changes - Add/Edit Organisation

**4.** In the Select Present Organisation, use the search to find the organisation from OMS. You can only select one organisation.

| Organisation Not Selectable ① |                                        |              |                 |                       |                            |  |
|-------------------------------|----------------------------------------|--------------|-----------------|-----------------------|----------------------------|--|
| Sele                          | ct Present Organisation                |              |                 |                       | ×                          |  |
| i≡ Al                         | I Active Locations +                   |              |                 |                       | Search                     |  |
| Choose or                     | ne record and click Select to continue |              |                 |                       |                            |  |
| ~                             | Organisation Name ↑                    | Full address | Organisation Id | Organisation Location | Status                     |  |
|                               |                                        |              |                 |                       | Active                     |  |
|                               |                                        |              |                 |                       | Active                     |  |
|                               |                                        |              |                 |                       | 24 March 19                |  |
|                               |                                        |              |                 |                       | Active                     |  |
|                               |                                        |              |                 |                       | Active                     |  |
|                               |                                        |              |                 |                       | Active                     |  |
|                               |                                        |              |                 |                       | Active                     |  |
| < 1                           | 2 3 4 5 6 7 8 500 >                    |              |                 |                       |                            |  |
|                               |                                        |              |                 |                       | Select Cancel Remove value |  |

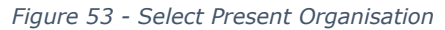

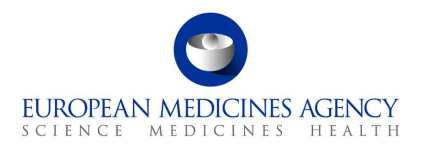

5. If you cannot find the Present organisation from OMS, as it no longer exists or there is a change in the organisation name which does not affect the address, or for example the organisation 'being deleted' is not available in OMS, it is possible to add Present organisation details manually. Please ensure that you have searched OMS before providing free text address in this field.

| osed Cha   | anges > View/Propose Changes                                                                                                    | > Add / Edit Org |
|------------|----------------------------------------------------------------------------------------------------|------------------|
|            | atian Net Calantable (1)                                                                                                    |                  |
| D Drganis  | Organisation Not Selectable                                                                                                    |                  |
| Present Or | The organisation is not selectable as 1) the<br>organisation no longer exists, or 2) there is a<br>change in organisation name which does not |                  |

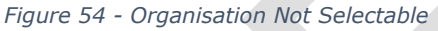

| 0         | Organisation Not Selectable ① |                              |
|-----------|-------------------------------|------------------------------|
| ℃\$       | Organisation Name *           | City/Locality/Town/Village * |
|           | Address Line 2                | State                        |
| ं         | Address Line 3                | County                       |
| $\otimes$ | Address Line 4                | Country *                    |

Figure 55 - Data of Not Selectable Organisation

- **6.** Add the details of the present organisation in the free text fields (only if the organisation is not available in OMS.
- **7.** Launch the OMS search for the Proposed organisation. The Proposed organisation must be selected from OMS. If the organisation is not available or the values are not correct. Please update OMS first and then return to the application.

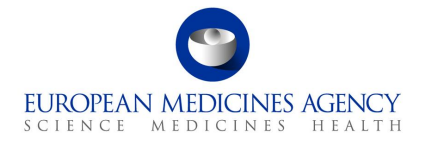

| $\mathbf{O}$ | Pending<br>Proposed Changes > View/Propose Changes > Add / Edit Org | E                            |
|--------------|---------------------------------------------------------------------|------------------------------|
| <i>0</i> _   | ☑ Organisation Not Selectable ①                                     |                              |
| ⊃\$          | Organisation Name *                                                 | City/Locality/Town/Village * |
| Ē            | Address Line 1                                                      | State                        |
| (i)          | Address Line 3                                                      | County                       |
|              | Address Line 4                                                      | Country *                    |
|              | Proposed Organisation *                                             |                              |
| $\otimes$    |                                                                     |                              |
|              |                                                                     |                              |
|              | Save                                                                |                              |

Figure 56 - Proposed Organisation

- **8.** Select the organisation and press on the Select button.
- **9.** When both organisations have been added, press the <u>Save</u> button to return to the Present and Proposed section to add the textual changes.

| posed Changes > View/Propose Changes > Add / Edit Org |                                                                                       | 🗁 KP 18                                                  |
|-------------------------------------------------------|---------------------------------------------------------------------------------------|----------------------------------------------------------|
| Organisation Not Selectable ①                         |                                                                                       |                                                          |
| Present Organisation * European Medicines Agency × Q  | Org ID<br>ORG-100006175                                                               | LOC ID                                                   |
|                                                       | Address<br>30 Churchill Place<br>London E14 SEU<br>United Kingdom                     | Modified On<br>17/07/2022 22:<br>Status *<br>Active      |
| Proposed Organisation * European Medicines Agency X Q | Org ID<br>ORG-100013412<br>Address<br>Orlyplein 24<br>Amsterdam 1043 DP<br>Netherland | LOC ID<br>LOC-100018793<br>Modified On<br>12/09/2022 19: |
| Save Close                                            |                                                                                       |                                                          |

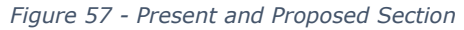

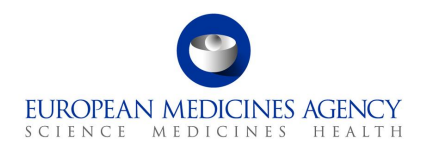

**10.** Repeat the step to add all relevant organisation changes. This step can be repeated multiple times. More organisations can be added using the Add button or already selected organisations can be edited or deleted using the arrow on the right. It is possible to add multiple different organisations in the Proposed section without adding organisations in the Present section.

| Present *                                                        |                                                                                                    |                                                                                       |                                                                                 |                                                                                                    |                                                                                                    |                                                                                             | Proposed *                                                                                                    |                                                                                         |                                                                                  |                                                                                                    |                                                                                                    |                                                                                         |
|------------------------------------------------------------------|----------------------------------------------------------------------------------------------------|---------------------------------------------------------------------------------------|---------------------------------------------------------------------------------|----------------------------------------------------------------------------------------------------|----------------------------------------------------------------------------------------------------|---------------------------------------------------------------------------------------------|----------------------------------------------------------------------------------------------------|-----------------------------------------------------------------------------------------|----------------------------------------------------------------------------------|----------------------------------------------------------------------------------------------------|----------------------------------------------------------------------------------------------------|-----------------------------------------------------------------------------------------|
| Enter text                                                       |                                                                                                    |                                                                                       |                                                                                 |                                                                                                    |                                                                                                    |                                                                                             | Enter text                                                                                                    |                                                                                         |                                                                                  |                                                                                                    |                                                                                                    |                                                                                         |
|                                                                  |                                                                                                    |                                                                                       |                                                                                 |                                                                                                    |                                                                                                    |                                                                                             |                                                                                                    |                                                                                         |                                                                                  |                                                                                                    |                                                                                                    |                                                                                         |
|                                                                  |                                                                                                    |                                                                                       |                                                                                 |                                                                                                    |                                                                                                    |                                                                                             |                                                                                                    |                                                                                         |                                                                                  |                                                                                                    |                                                                                                    |                                                                                         |
|                                                                  |                                                                                                    |                                                                                       |                                                                                 |                                                                                                    |                                                                                                    |                                                                                             |                                                                                                    |                                                                                         |                                                                                  |                                                                                                    |                                                                                                    |                                                                                         |
| I Font                                                           | <ul> <li>Size - B</li> </ul>                                                                                                    | I U 2-1                                                                               | <u>A</u> • ≡ i≡ •≡ •                                                            | • • = = = =                                                                                                    | ≣ ବେ ୍ରୁ ୪, ା                                                                                                    |                                                                                             | I Font                                                                                                    | - Size - B                                                                              | I ∐ ⊉• A                                                                         | • = = •= •                                                                                                    |                                                                                                    | ∎ @ % ∎                                                                                 |
|                                                                  |                                                                                                    |                                                                                       |                                                                                 |                                                                                                    |                                                                                                    |                                                                                             |                                                                                                    |                                                                                         |                                                                                  |                                                                                                    |                                                                                                    |                                                                                         |
|                                                                  |                                                                                                    |                                                                                       |                                                                                 |                                                                                                    |                                                                                                    |                                                                                             |                                                                                                    |                                                                                         |                                                                                  |                                                                                                    |                                                                                                    |                                                                                         |
| Organisation De                                                  | ails                                                                                                    |                                                                                       |                                                                                 |                                                                                                    |                                                                                                    |                                                                                             |                                                                                                    |                                                                                         |                                                                                  |                                                                                                    |                                                                                                    |                                                                                         |
| Urganisation De                                                  | tails                                                                                                    |                                                                                       |                                                                                 |                                                                                                    |                                                                                                    |                                                                                             |                                                                                                    |                                                                                         |                                                                                  |                                                                                                    |                                                                                                    |                                                                                         |
| Organisation De                                                  | Organisation N                                                                                                    | Organisation Lo                                                                       | Organisation Id                                                                 | Full address (Pr                                                                                                    | Parent Organis<br>ation ID (Prese                                                                                                    | Modified On (Pr                                                                             | Organisation N                                                                                                    | Organisation Lo                                                                         | Organisation Id                                                                  | Full address (Pr                                                                                                    | Parent Organis<br>ation ID (Propo                                                                                                   | Modified On (i                                                                          |
| Organisation De<br>Organisation N<br>ot Selectable ↑             | Organisation N<br>ame (Present O<br>rganisation)                                                                                                    | Organisation Lo<br>cation (Present<br>Organisation)                                   | Organisation Id<br>(Present Organi<br>sation)                                   | Full address (Pr<br>esent Organisat<br>ion)                                                                                                    | Parent Organis<br>ation ID (Prese<br>nt Organisatio<br>n)                                                                                                    | Modified On (Pr<br>esent Organisat<br>ion)                                                  | Organisation N<br>ame (Proposed<br>Organisation)                                                                    | Organisation Lo<br>cation (Propose<br>d Organisation)                                   | Organisation Id<br>(Proposed Orga<br>nisation)                                   | Full address (Pr<br>oposed Organis<br>ation)                                                                                                    | Parent Organis<br>ation ID (Propo<br>sed Organisatio<br>n)                                                                          | Modified On (I<br>oposed Organ<br>ation)                                                |
| Organisation De<br>Organisation N<br>ot Selectable ↑<br>No       | Organisation N<br>ame (Present O<br>rganisation)<br>European Medicin<br>es Agency                                                                                        | Organisation Lo<br>cation (Present<br>Organisation)<br>LOC-100010800                  | Organisation Id<br>(Present Organi<br>sation)<br>ORG-100006175                  | Full address (Pr<br>esent Organisat<br>ion)<br>30 Churchill Place<br>London E14 SEU<br>United Kingdom                                                            | Parent Organis<br>ation 10 (Prese<br>nt Organisatio<br>n)<br>[INACTIVE ] Eur<br>opean Medicines<br>Agency                                                                               | Modified On (Pr<br>esent Organisat<br>ion)<br>17/07/2022 22:0<br>7                          | Organisation N<br>ame (Proposed<br>Organisation)<br>European Medicin<br>es Agency                                   | Organisation Lo<br>cation (Propose<br>d Organisation)<br>LOC-100018793                  | Organisation Id<br>(Proposed Orga<br>nisation)<br>ORG-100013412                  | Full address (Pr<br>oposed Organis<br>ation)<br>Orlypiein 24 104<br>3 DP Amsterdam<br>Netherlands                                                           | Parent Organis<br>ation 1D (Propo<br>sed Organisatio<br>n)<br>European Medicin<br>es Agency                                         | Modified On (l<br>oposed Organ<br>ation)<br>12/09/2022 19:<br>9                         |
| Urganisation De<br>Organisation N<br>ot Selectable ↑<br>No<br>No | Organisation N<br>ame (Present O<br>rganisation)<br>European Medicin<br>es Agency<br>For Health And Fo                                                                   | Organisation Lo<br>cation (Present<br>Organisation)<br>LOC-100010800<br>LOC-100000001 | Organisation 1d<br>(Present Organi<br>sation)<br>ORG-100006175<br>ORG-100003912 | Full address (Pr<br>esent Organisat<br>ion)<br>30 Churchill Place<br>London EL4 SEU<br>United Kingdom<br>Beethovenstrasse<br>6 8010 Graz Aust                    | Parent Organis<br>ation 10 (Prese<br>nt Organisatio<br>n)<br>[INACTIVE] Eur<br>opean Medicines<br>Agency<br>Eor Health And Fo                                                           | Modified On (Pr<br>esent Organisat<br>ion)<br>17/07/2022 22:0<br>7<br>12/09/2022 14:0<br>9  | Organisation N<br>ame (Proposed<br>Organisation)<br>European Medicin<br>es Agency<br>For Health And Fo              | Organisation Lo<br>cation (Propose<br>d Organisation)<br>LOC-100018793<br>LOC-100000004 | Organisation Id<br>(Proposed Orga<br>nisation)<br>ORG-100013412<br>ORG-100003912 | Full address (Pr<br>oposed Organis<br>ation)<br>Orlyplein 24 104<br>3 DP Amsterdam<br>Netherlands<br>Traisengase 5 Br<br>igittenau 1200 Vi                  | Parent Organis<br>ation 1D (Propo<br>sed Organisatio<br>n)<br>European Medicin<br>es Agency<br>Austrian Agency<br>For Health And Fo | Modified On (to<br>oposed Organ<br>ation)<br>12/09/2022 19:<br>9<br>12/09/2022 14:<br>9 |
| Urganisation De<br>Organisation N<br>ot Selectable ↑<br>No<br>No | Organisation M<br>ame (Present O<br>rganisation)<br>European Medicin<br>es Agency<br>For Health And Fo<br>od Safety                                                      | Organisation Lo<br>cation (Present<br>Organisation)<br>LOC-100010800<br>LOC-10000001  | Organisation 1d<br>(Present Organi<br>sation)<br>ORG-100006175<br>ORG-100003912 | Full address (Pr<br>esent Organisat<br>ion)<br>30 Churchill Place<br>London E14 SEU<br>United Küngdom<br>Beethovenstrasse<br>6 8010 Graz Aust<br>ria             | Parent Organis<br>ation 10 (Prese<br>nt Organisatio<br>n)<br>[INACTIVE ] Eur<br>opean Medicines<br>Agency<br>For Health And Fo<br>od Safety                                             | Modified On (Pr<br>esent Organisat<br>ion)<br>17/07/2022 22:0<br>7<br>12/09/2022 14:0<br>9  | Organisation N<br>ame (Proposed<br>Organisation)<br>European Medicin<br>es Agency<br>For Health And Fo<br>od Safety | Organisation Lo<br>cation (Propose<br>d Organisation)<br>LOC-100018793<br>LOC-100000004 | Organisation Id<br>(Proposed Orga<br>nisation)<br>ORG-100013412<br>ORG-100003912 | Full address (Pr<br>oposed Organis<br>ation)<br>Orlyplein 24 104<br>3 DP Amsterdam<br>Netherlands<br>Traisengase 5 Br<br>igittenau 1200 Vi<br>enna Austria  | Parent Organis<br>ation 1D (Propo<br>sed Organisatio<br>n)<br>European Medicin<br>es Agency<br>For Health And Fo<br>od Safety       | Modified On (1<br>oposed Organ<br>ation)<br>12/09/2022 19:<br>9<br>12/09/2022 14:<br>9  |
| Urganisation De<br>Organisation N<br>ot Selectable ↑<br>No<br>No | aris<br>Organisation N<br>ame (Present O<br>rganisation)<br>European Medicin<br>es Agency<br>Austrian Agency<br>For Headth And Fo<br>od Safety<br>selection is done, I d | Organisation Lo<br>cation (Present<br>Organisation)<br>LOC-100010800<br>LOC-100000001 | Organisation 1d<br>(Present Organi<br>sation)<br>ORG-100006175<br>ORG-100003912 | Full address (Pr<br>esent Organisat<br>ion)<br>30 Churchill Flace<br>London E14 Sturgdom<br>Beethovenstrasse<br>6 8010 Graz Aust<br>ria<br>sations unless the or | Parent Organis<br>ation ID (Prese<br>nt Organisatio<br>n)<br>[INACTIVE ] Eur<br>Opean Medicines<br>Agency<br>Austrian Agency<br>For Health And Fo<br>od Safety<br>ganisation is being d | Modified On (Pr<br>esent) Organisat<br>ion)<br>17/07/2022 22:0<br>7<br>12/09/2022 14:0<br>9 | Organisation N<br>ame (Proposed<br>Organisation)<br>European Medicin<br>es Agency<br>For Health And Fo<br>od Safety | Organisation Lo<br>cation (Propose<br>d Organisation)<br>LOC-100018793<br>LOC-100000004 | Organisation Id<br>(Proposed Organisation)<br>ORG-100013412<br>ORG-100003912     | Full address (Pr<br>oposed Organis<br>ation)<br>Orlypiein 24 104<br>3 DP Amsterdam<br>Netherlands<br>Traisengases 5 Br<br>igittenau 1200 Vi<br>enna Austria | Parent Organis<br>ation 1D (Propo<br>sed Organisatio<br>n)<br>European Medicin<br>es Agency<br>For Health And Fo<br>od Safety       | Modified On (1<br>oposed Organ<br>ation)<br>12/09/2022 19:<br>9<br>12/09/2022 14:<br>9  |

Figure 58 - Present and Proposed Value(s)

Please note that you can view the manually entered organisation details in the present and proposed section of the web form. These details are only shown when the user clicks the 'Yes' link in the UI. This launches a pop-up window where the manually entered details are visible.

| inspectation in | and (Property of   |                        | (Property Street     | tud address (A<br>mark Standard<br>Mar) | and the local division of the local division of the local division | Reality of the life | Comparison in the local division of the local division of the loca |              | Constanting of | fail address (M<br>second impairs<br>along) | attan 10 (Arapa<br>ur Ingenium<br>at | Radified Inc. (1)<br>second impacts<br>allow) |
|-----------------|--------------------|------------------------|----------------------|-----------------------------------------|----------------------------------------------------------------------------------------------------|---------------------|----------------------------------------------------------------------------------------------------|--------------|----------------|---------------------------------------------|--------------------------------------|-----------------------------------------------|
| -               |                    |                        |                      |                                         |                                                                                                    |                     | and a second second sec | 100.00000000 |                | Automatican IX                              | 100-11-00-11-0<br>201-11-0           | 1                                             |
|                 |                    |                        |                      |                                         |                                                                                                    |                     |                                                                                                    |              |                | 1.000                                       |                                      |                                               |
| () h an a fr    | adector's des. 1 a | intern 1993 Analoga da | en od affort jegerle | ation when the st                       | periodice is being a                                                                                                    | 1004                |                                                                                                    |              |                |                                             |                                      |                                               |

Figure 59 - Pop-Up showing details inserted

#### 2.5.2.4. Multiple change

## 2.5.2.4.1. Duplicating the Present and Proposed fields

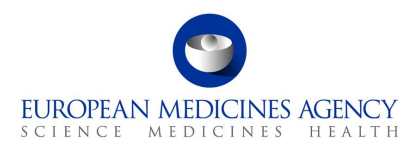

If you need to add more than one Present and Proposed field (equivalent to the section level + button in the interactive pdf form), you can do this by repeating the previous steps, i.e. clicking the Add Present/Proposed and selecting the organisation(s) and related text changes. This step can be repeated as many times as needed for each scope and product combination.

#### 2.5.2.4.2. Linking of the organisations to the text changes the Present and Proposed fields

If you need to add more than one Present and Proposed field with related organisation(s) (equivalent to the higher level + button in the interactive pdf form), you can do this by repeating the previous steps, i.e. clicking the Add Present/Proposed and selecting the organisation(s) and related text changes. This step can be repeated as many times as needed for each scope and product. For example, you have one change related to the Manufacturer A you first select the impacted organisations and then add the text changes in Present and Proposed fields and link the scope and the selected medicinal products/Packaged medicinal products and then repeat the step to add the details of the Manufacturer B (select the organisations first and then add the text changes and link the (same or different) scope and medicinal products/Packaged medicinal products.

#### 2.5.2.5. Structured changes

Note that currently 'Recommended Changes' column may indicate non-relevant area of changes, due to scopes being linked to many different types of changes. This will be addressed and improved in future releases.

#### 2.5.2.6. Medical Device(s)

The medical device section can be added in the present and proposed section when the change concerns a medical device for example an addition or a change of an existing device.

**1.** Please ensure that you have ticked the 'Medical Device' tick box in Procedural Information section (Change(s) concern(s) section.

| Cha<br>all c | nge(s) concern(s) (for Type IB and Type II variations only, tick<br>hanges applicable) |
|--------------|----------------------------------------------------------------------------------------|
| <b>v</b>     | Name                                                                                   |
|              | Medical devices                                                                        |
|              |                                                                                        |
|              |                                                                                        |

Figure 60 - Medical Device Box

**2.** To fill in the Medical Device(s) section, select the 'Add Present/Proposed

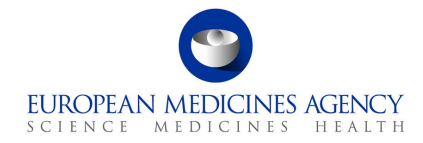

| Present and Proposed Changes                                      |                                                 |                                                                                                    | ^                                                                                              |
|-------------------------------------------------------------------|-------------------------------------------------|----------------------------------------------------------------------------------------------------|------------------------------------------------------------------------------------------------|
| Please add a Present and Proposed change for each Sco<br>updated. | pe and Medicinal Product combination. A product | area will be recommended based on your scope selection. In addition to free text / Organis Proposed Change | ation changes, please check if structured product data needs to be Search Add Present/Proposed |
| Product MA Number(s) ↑                                            | Scope(s)                                        | Recommended Change(s)                                                                                      | Proposed Change(s)                                                                             |
| There are no records to display.                                  |                                                 |                                                                                                    |                                                                                                |

Figure 61 - Add Present/Proposed Changes

#### **3.** Select the scope and the medicinal product/presentations

| 8          | Present and Proposed Value(s) Selected Scope(s) | Selected Medicinal Product(s)     |                       |                                                                                                    |
|------------|-------------------------------------------------|-----------------------------------|-----------------------|----------------------------------------------------------------------------------------------------|
| ぷ          | Column visibility v                             |                                   |                       | Filter                                                                                                    |
|            | Identifier                                      | ↑ Scope                           | Recommended Change(s) | Description                                                                                                    |
|            | B.IV.1.a.1 - Variation Type IAIN - 1            | B.IV.1.a.1 Device with CE marking | Medical Device        | B.IV.I.a.1 - QUALITY CHANGES - Medical Devices - Change of a<br>measuring or administration device - Addition or replacement of a<br>device which is not an integrated part of the primary packaging -<br>Device with CE marking |
| $\bigcirc$ |                                                 |                                   |                       |                                                                                                    |
|            | Save Close                                      |                                   |                       |                                                                                                    |
| $\otimes$  | Showing 1 to 1 of 1 entries                     |                                   |                       |                                                                                                    |
|            |                                                 |                                   |                       |                                                                                                    |

Figure 62 - Selected Scope(s)

**4.** When you return to 'Proposed Changes main section, select the relevant product/scope combination by using the tick box and select Medical Device from the dropdown menu. The product must be selected for the dropdown menu to **work**.

| Present and Proposed Changes                                                                 |                                                                       |                                                                                                    |                                             | ^                                             |
|----------------------------------------------------------------------------------------------|-----------------------------------------------------------------------|----------------------------------------------------------------------------------------------------|---------------------------------------------|-----------------------------------------------|
| Please add a Present and Proposed change fo<br>please check if structured product data needs | r each Scope and Medicinal Product combination. A p<br>to be updated. | roduct area will be recommended based on your Proposed Change                                                                                    | scope selection. In addition to free text / | Organisation changes,<br>Add Present/Proposed |
| Product MA Number(s) ↑     EU/1, 1                                                           | Scope(s)<br>B.IV.1.a.1 - Variation Type IAIN - 1                      | Proposed Change<br>Genetically Modified Organisms<br>Medical Device<br>Pharmacotherapeutic Group (ATC)<br>Pharmacovisigilance System Master File | Proposed Change                             | e(s)                                          |

Figure 63 - Selection of relevant scope/product combination

5. The Medical Devices subsection (section 4d in the pdf form) will open. Please note that the 'present values' section will appear empty, and you will not be able to edit this information (for now). To edit the section click Add Device and you will be able to make the selections as usual in this section.

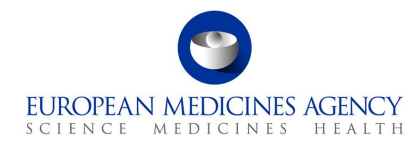

| vice                       | C KF                                                                                                    |
|----------------------------|----------------------------------------------------------------------------------------------------|
|                            |                                                                                                    |
|                            |                                                                                                    |
|                            |                                                                                                    |
|                            |                                                                                                    |
|                            |                                                                                                    |
| Parent Medicinal Product   |                                                                                                    |
| No data available in table |                                                                                                    |
|                            |                                                                                                    |
|                            | *                                                                                                    |
|                            |                                                                                                    |
|                            | Add Device Remove Association(s) Delete Device(s)                                                                                       |
| Parent Medicinal Product   |                                                                                                    |
| No data available in table |                                                                                                    |
|                            |                                                                                                    |
|                            | ~                                                                                                    |
|                            |                                                                                                    |
|                            |                                                                                                    |
|                            |                                                                                                    |
|                            | fice Parent Medicinal Product No data available in table Parent Medicinal Product No data available in table No data available in table |

Figure 64 - Add Device

**6.** A new window will open with Accordion of different sections of the Medical Device and Companion Diagnostic. Please fill in each section, please note that information may be shown slightly differently as in the pdf, however, the content is the same.

| I | 1edical Device & Companion Diagnostic                                                                                                    |   |
|---|----------------------------------------------------------------------------------------------------|---|
|   | Change to the design or intended purpose of the device component, or introduction of a new device / device constituent part                                  | > |
|   | Device(s) identification and classification                                                                                                    | > |
|   | Manufacturer of the device                                                                                                    | > |
|   | Documentation to confirm compliance to the Medical Device Regulation (EU) 2017/745 and/or to the in vitro diagnostic Medical Device Regulation (EU) 2017/746 | > |
|   | Notified Body (NB)                                                                                                    | > |
|   | Save Cancel                                                                                                    |   |

Figure 65 - Medical Device and Companion Diagnostic

7. Select if the change is to change an existing device or to add a new device;

Medical Device & Companion Diagnostic

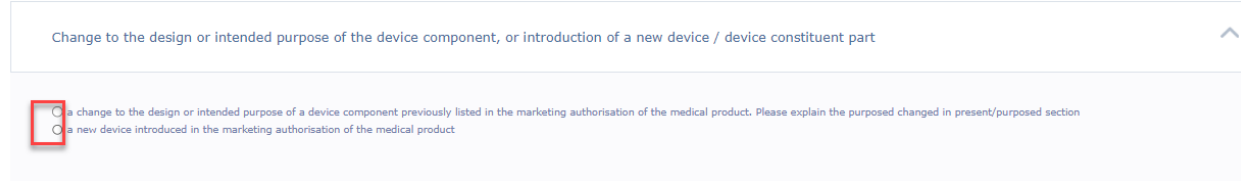

Figure 66 - Change Selection - Medical Device and Companion Diagnostic

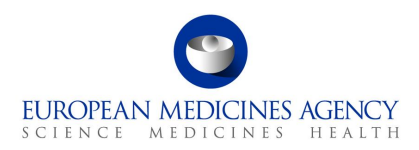

8. Fill in the free text fields and selections to detail Device(s) identification and classification

| Device(s) identification and classification | ^                                                                                                    |
|---------------------------------------------|----------------------------------------------------------------------------------------------------|
| Name of the Device                          | Type of Combination ()*                                                                                                    |
| Device Quantity                             | Device Type •                                                                                                    |
| Classification *                            | Serial number / unique device identifier (UDI) or other indications necessary to delimit precisely the device incorporated, if applicable • |
| Intended Purpose of the Device =            | Brief Description of the Device •                                                                                                    |

Figure 67 - Device(s) Identification and Classification

 Manufacturer's function and the manufacturer of the Device is now selected (mandatorily) from OMS

| Manufacturer of the device |              | ^           |
|----------------------------|--------------|-------------|
| Function *                 |              |             |
| Manufacturer *             |              |             |
|                            |              |             |
| Title •                    | First Name * | Last Name = |
| Telephone                  | E-Mail       |             |
|                            |              |             |

Figure 68 - Manufacturer of the Device

#### 10. Proceed to fill in the rest of the sections

| Documentation to confirm compliance to the Medical Device Regulation (EU) 2017/745 and/or to the in vitro diagnostic Medical Device Regulation (EU) 2017/746                                                                                                    |
|----------------------------------------------------------------------------------------------------|
| Does this application include a Manufacturer's EU declaration of conformity, an EU certificate issued by a Notified<br>Body or a Notified Body opinion, if applicable?<br>Please note, the above mentioned documents (as applicable) should be provided in module 3.2.R of the EU-CTD. |

Figure 69 - Upload of Documentation

11. Notified body is also now selected from OMS

| <b>S</b>                  |
|---------------------------|
| EUROPEAN MEDICINES AGENCY |
| SCIENCE MEDICINES HEALTH  |

| Notified Body (NB)          |             |              | ^ |
|-----------------------------|-------------|--------------|---|
| Notified Body Number *      |             |              |   |
| Name of the Notified Body * |             |              |   |
|                             |             |              |   |
| THe *                       | Eret Name * | Last Norma * |   |
|                             |             |              |   |
| Telephone                   | E-Mail      |              |   |

Figure 70 - Notified Body

12. dsd

#### 2.5.2.7. ATC Code change

The ATC code change should be applied for all Medicinal Products (i.e. the change is on the Authorisation product level).

 Select the relevant product by using the tick box, select Pharmacotherapeutic Group (ATC) from the dropdown menu and click on <u>Add Present/Proposed</u>. The product must be selected for the dropdown menu to **work**.

| Present and Proposed Changes                                                                 |                                                                        |                                                                                                    |                                                          | ^                                             |
|----------------------------------------------------------------------------------------------|------------------------------------------------------------------------|----------------------------------------------------------------------------------------------------|----------------------------------------------------------|-----------------------------------------------|
| Please add a Present and Proposed change fo<br>please check if structured product data needs | er each Scope and Medicinal Product combination. A<br>s to be updated. | product area will be recommended based on your s                                                                                                 | cope selection. In addition to free text / C<br>Search Q | )rganisation changes,<br>Add Present/Proposed |
| □ Product MA Number(s) ↑<br>☑ 1                                                              | Scope(s)<br>B.IV.1.a.1 - Variation Type IAIN - 1                       | Proposed Change<br>Genetically Modified Organisms<br>Medical Device<br>Pharmacotherapeutic Group (ATC)<br>Pharmacovisigilance System Master File | Proposed Change(                                         | (5)                                           |

Figure 71 - Present and Proposed Changes

**2.** Under Proposed Values, click on the click on the Add button to enter the details of the ATC code change

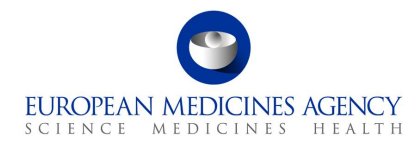

| posed Changes >     | Present & Proposed Pharmacothe | erapeuti                                      | 🗁 KP 19/09/22 Medical device test / VAR/22/698 🛓 Last Saved : | 19/09/ |
|---------------------|--------------------------------|-----------------------------------------------|---------------------------------------------------------------|--------|
|                     |                                |                                               |                                                               |        |
| ✓ Selected Sc       | cope(s)                        |                                               |                                                               |        |
|                     |                                |                                               |                                                               |        |
| Pharmacot           | herapeutic Group (ATC)         |                                               |                                                               |        |
| Present Values      | s                              |                                               |                                                               |        |
|                     | <sup>†</sup> MA number         | Product Name                                  |                                                               |        |
| $\sim$              | EU/1/21/1531                   | Evrysdi 0.75 mg/ml - Powder for oral solution |                                                               |        |
| Showing 1 to 1 of 1 | entries                        |                                               |                                                               |        |
|                     |                                |                                               | **                                                            | 1      |
|                     |                                |                                               |                                                               |        |
| Proposed Values     |                                |                                               | _                                                             |        |
|                     |                                |                                               |                                                               | +      |
| ATC Code ↑          |                                | Application for ATC code has been made        | _                                                             |        |
|                     |                                |                                               |                                                               |        |
| There are no record | Js to display.                 |                                               |                                                               |        |
|                     |                                |                                               |                                                               |        |
|                     |                                |                                               |                                                               |        |
| Save Cancel         | Delete Proposed Change         |                                               |                                                               |        |

Figure 72 - ACT Code Change

The ATC code can currently only be searched using the active substance.

| Select ATC Code                                                                                | ×                |
|------------------------------------------------------------------------------------------------|------------------|
| FHIR Product ATC Code                                                                          |                  |
| ATC Code                                                                                       | Launch<br>lookup |
| If no ATC code has been assigned, please indicate if an application for ATC code has been made | modal            |
|                                                                                                |                  |
| Same                                                                                           |                  |

Figure 73 - Selection of ATC Code

- 3. Click on the Submit button and you will be taken back to the Proposed Changes main page
- 4. Click on the Save button to save your changes in the form

#### 2.5.2.8. Pharmacovigilance System Master File

 Select the relevant product by using the tick box and select 'Pharmacovigilance System Master File' (PSMF) from the dropdown menu (the typo in word Pharmacovigilance is a known issue). The product must be selected for the dropdown menu to work.

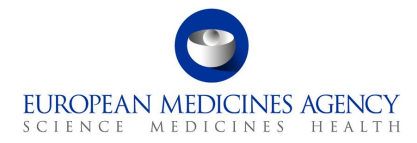

|                                                                                                    | 7                                                                                                    |                                                                |                                                     |                                                                                                 |
|----------------------------------------------------------------------------------------------------|----------------------------------------------------------------------------------------------------|----------------------------------------------------------------|-----------------------------------------------------|-------------------------------------------------------------------------------------------------|
| Present Values                                                                                       |                                                                                                    |                                                                |                                                     |                                                                                                 |
| J MA Number                                                                                          | Product Name                                                                                                    | PSMF Code                                                      | PSMF Organization                                   | The Pharmacovigilance system master file location has been<br>registered in Article 57 database |
|                                                                                                    |                                                                                                    |                                                                |                                                     |                                                                                                 |
| Showing 1 to 1 of 1 entries                                                                          |                                                                                                    |                                                                |                                                     | ~ 1                                                                                             |
| Proposed Values                                                                                      |                                                                                                    |                                                                |                                                     |                                                                                                 |
|                                                                                                    |                                                                                                    |                                                                |                                                     |                                                                                                 |
|                                                                                                    |                                                                                                    |                                                                |                                                     |                                                                                                 |
| NE 0 1 1 1 1                                                                                         |                                                                                                    |                                                                | DOME OF 1 *                                         |                                                                                                 |
| MF Organisation *                                                                                    |                                                                                                    | Q                                                              | PSMF Code *                                         |                                                                                                 |
| MF Organisation *                                                                                    |                                                                                                    | ٩                                                              | PSMF Code *                                         |                                                                                                 |
| MF Organisation *                                                                                    |                                                                                                    | ٩                                                              |                                                     |                                                                                                 |
| MF Organisation ~                                                                                    |                                                                                                    | ۵                                                              | PSMF-Lode ~                                         |                                                                                                 |
| WF Organisation *                                                                                    |                                                                                                    | α                                                              | PSMP Gode =                                         |                                                                                                 |
| NF-Urganisation -                                                                                    |                                                                                                    | Q                                                              | PSMP Gode =                                         |                                                                                                 |
| NF Urganisation -                                                                                    |                                                                                                    | م<br>ا                                                         |                                                     |                                                                                                 |
| NF Urganisation -                                                                                    |                                                                                                    | م<br>ا                                                         |                                                     |                                                                                                 |
| NF Urganisation -                                                                                    |                                                                                                    | م<br>ا                                                         |                                                     |                                                                                                 |
| The Pharmacovigliance system m                                                                       | aster file location has been registered in Art                                                                                                  | Q<br>icle 57 database                                          |                                                     |                                                                                                 |
| The Pharmacovigliance system m<br>i For Risk Management Plan, see<br>i For Risk Management Plan, see | aster file location has been registered in Art<br>module 1, 1.8.2.6 For the purposes of this a<br>bilgations, whether or not it is owned by hir | cicle 57 database<br>pplication form, a Qualified person Respo | nsible for Pharmacovigilance 'resides' in<br>there. | the place where he/she makes his/her home, where he/she lives, can be traced, i                 |

Figure 74 - Pharmacovigilance System Master File

Add the PSMF Organisation from the magnifying glass  $\mathsf{Q}$  and the PSMF Code

Click on the Save button and you will be taken back to the Proposed Changes main page

Click on the Save button to save your changes in the form

#### 2.5.2.9. Genetically Modified Organisms

 Select the relevant product by using the tick box and select 'Genetically Modified Organisms Code' from the dropdown menu. The product must be selected for the dropdown menu to work.

| 9                       |     |
|-------------------------|-----|
| EUROPEAN MEDICINES AGEN | VCY |
| SCIENCE MEDICINES HEA   | LTH |

| Genetically Modified                   | Organisms    |                                                                                                    |                                                           |
|----------------------------------------|--------------|----------------------------------------------------------------------------------------------------|-----------------------------------------------------------|
|                                        |              |                                                                                                    |                                                           |
| Present Values                         |              |                                                                                                    |                                                           |
| MA Number                              | Product Name | Does the medicinal product contain or consist<br>of Genetically Modified Organisms (GMOs)<br>within the meaning of Directive 2001/18/EC? | If yes, does the product comply with Directiv 2001/18/EC? |
|                                        |              | No                                                                                                    |                                                           |
| Showing 1 to 1 of 1 entries            |              |                                                                                                    | « 1 ;                                                     |
|                                        |              |                                                                                                    |                                                           |
| Proposed Values                        |              |                                                                                                    |                                                           |
|                                        |              |                                                                                                    |                                                           |
|                                        |              |                                                                                                    |                                                           |
| es the medicinal product contain GMO   | 57 ×         |                                                                                                    |                                                           |
| /es                                    | ~            |                                                                                                    |                                                           |
| es the product comply with Directive 2 | 2001/18/EC?* |                                                                                                    |                                                           |
|                                        |              |                                                                                                    |                                                           |

Figure 75 - Genetically Modified Organisms Code

2. Reply to the GMO-related enquiries

Click on the Save button and you will be taken back to the Proposed Changes main page

Click on the Save button to save your changes in the form

#### 2.5.3. Other applications

For Centralised procedure, you should be able to find related procedure numbers from the pregenerated list of procedures which is opened by clicking the Select EMA Procedure button. If the procedure you wish to add is not available, please use the free text field opened by clicking the Add button

Other applications will appear in an incorrect order (random) order on the web UI – i.e. they are not shown here in the order they were entered, however, they will appear in the order they were entered in the pdf output.

| Other Applications               | ^                    |
|----------------------------------|----------------------|
|                                  | Select EMA Procedure |
| Procedure Number 🛧               |                      |
| There are no records to display. |                      |

Figure 76 - Selection of EMA Procedure

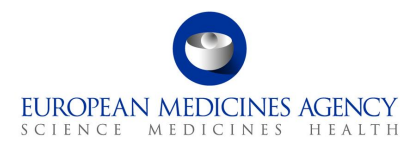

#### 2.6. Additional Information

The additional information section contains the sections 4a, 4b and 4c of the pdf eAF. These sections are only visible in the form depending on the previous selections in the form. Please note that there is a delay in calculating this information based on the procedure type and the product and it can take several minutes before these sections appear in the form.

| 以 | Type(s) of<br>Change(s)          | Type IB and Type II variations - new indications - orphan medicinal product information | > |
|---|----------------------------------|-----------------------------------------------------------------------------------------|---|
|   |                                  | Information relating to orphan market exclusivity                                       | > |
|   | Information                      | Type IB and Type II variations - Paediatric Requirements ${}^{}$                        | > |
| Ĩ | Proposed<br>Changes<br>Completed | Type II variations - Extended data exclusivity / market protection                      | > |
| 2 | Additional<br>Information        | Save Validate Cancel Export                                                             |   |

Figure 77 - Additional Information Section

#### 2.6.1.Type IB and Type II Variations – new indications – orphan medicinal product information

1. To fill in this section select the relevant orphan designation using the magnifying glass  ${f Q}$ 

| Type IB and Type II variations - new indications - orphan medicinal product information                                   | ^ |
|----------------------------------------------------------------------------------------------------|---|
| Has orphan designation been applied for, for this new indication?<br>O Not (a) Yes<br>Select Orphan Designation Procedure | ٩ |

Figure 78 - Orphan Designation Procedure

**2.** This will launch a lookup window where additional filtering/search criteria can be used to find the relevant procedure

| Lookup records                                 |                                    |          |               |            |              | ×                          |
|------------------------------------------------|------------------------------------|----------|---------------|------------|--------------|----------------------------|
|                                                |                                    |          |               |            |              | ٩                          |
| Choose one record and click Select to continue |                                    |          |               |            |              |                            |
| ✓ Case Title ↑                                 | Process Type                       | Status   | Status Reason | Sub-Status | Case Subject | Submitted on               |
|                                                | Application for Orphan Designation | Resolved | Completed     | Positive   |              |                            |
|                                                | Application for Orphan Designation | Canceled | Withdrawn     | Withdrawn  |              |                            |
|                                                |                                    |          |               |            |              |                            |
|                                                |                                    |          |               |            |              |                            |
|                                                |                                    |          |               |            |              |                            |
|                                                |                                    |          |               |            |              |                            |
|                                                |                                    |          |               |            |              |                            |
|                                                |                                    |          |               |            |              |                            |
|                                                |                                    |          |               |            |              |                            |
|                                                |                                    |          |               |            |              | Select Cancel Remove value |

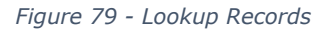

**3.** The rest of the fields are filled in automatically based on the information held in the database for the selected procedure

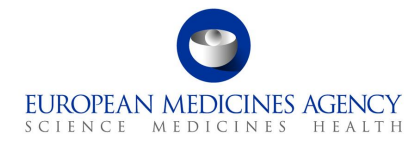

| Has orphan designation been applied for, for this new indication?                                  |    |
|----------------------------------------------------------------------------------------------------|----|
| O No @ Yes                                                                                         |    |
| Select Orphan Designation Procedure                                                                |    |
| EMA/0D/050/15                                                                                      | ×Q |
| Orphan designation procedure status                                                                |    |
| 🕞 Pending 🐘 Orphan Designation Granted 🖯 Orphan Designation Refused 🔿 Orphan Designation Withdrawn |    |
| Orphan designation date                                                                            |    |
| 10/08/2015                                                                                         |    |
| Based on the criterion of "significant benefit":                                                   |    |
| No 🦉 Yes                                                                                           |    |
| Number in the Community Register of Orphan Medicinal Products                                      |    |
| EU/9/15/1532                                                                                       |    |
| 🕼 Attach copy of the Designation Decision                                                          |    |
|                                                                                                    |    |

Figure 80 - Selection of Procedure

#### 2.6.2. Information relating to orphan market exclusivity

#### 2.6.3. Type IB and Type II Variations – Paediatric Requirements

The display order and format of the options doesn't correspond to the list order/function in the interactive pdf, but the PDF export will reflect this correctly

| Type IB and Type II varia                                                                                                    | ations - Paediatric Requirements (                                                                                                    | )                                                                                                    |                                             |                | ^                           |
|----------------------------------------------------------------------------------------------------|----------------------------------------------------------------------------------------------------|----------------------------------------------------------------------------------------------------|---------------------------------------------|----------------|-----------------------------|
| Applicable Paediatric Regulation<br>Article 8 of Paediatric Regulation<br>Carticle 8 of Paediatric Regulation<br>This application relates to an<br>This application relates to paediatric regulation<br>Acide 8 Procedure Type<br>This application relates to a prior<br>This application relates to a no<br>Cartinic application relates to a no<br>Acide 8 New Indication<br>Cartinic spotter by a supplementz<br>Bio protected by a supplementation<br>Dis protected by a patent which<br>Cartinic application relates to paediate<br>This application relates to paediate<br>This application relates to paediate<br>This application relates to paediate<br>Cartinic application relates to paediate<br>Cartinic ap | on applies to this variation application since.<br>I ation does not apply to this application since.<br>we indication for a paediatric use marketing i<br>diatric studies included in a paediatric invest<br>diatric studies submitted according to Article<br>revious/ongoing/parallel procedure which trig<br>ew indication for an authorised medicinal pro<br>introduction for an authorised medicinal pro<br>requalifies for the granting of the supplement<br>ediatric studies submitted according to Article<br>ediatric studies submitted according to Article | e.<br>Juthorisation (PUMA).<br>Igation plan.<br>45 or 46 of the paediatric regulation<br>ugered Article 8 requirement.<br>duct which:<br>2) No 469/2009.<br>ary protection certificate.<br>igation plan<br>45 or 46 of the paediatric regulation |                                             |                | + Add                       |
| Entitlement Number                                                                                                    | Type of Paediatric entitlement                                                                                                    | PIP n.                                                                                                    | Name of active substance(s) for<br>Decision | Agreed scope ↑ | Agreed condition/indication |
| There are no records to displa                                                                                                    | у,                                                                                                    |                                                                                                    |                                             |                |                             |
| (Note: a copy of the PIP/Product<br>Has this application been subject<br>Has this application been subject<br>○ No                                                                                                    | -Specific Waiver decision including the paedi<br>:<br>: to PIP compliance verification?                                                                                                    | stric Committee (PDCO) opinion and                                                                                                    | the Summary Report, is to be included in M  | todule 1.10)   | + Add                       |
| The compliance document re                                                                                                    | eference ↑                                                                                                    |                                                                                                    |                                             |                |                             |
| There are no records to displa                                                                                                    | у.                                                                                                    |                                                                                                    |                                             |                |                             |

Figure 81 - Type IB and Type II Variations – Paediatric Requirements

1. Select the Paediatric Entitlement(s) using the search

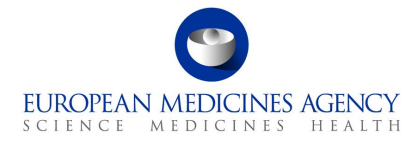

| Select Paediatric Entitlement(s) |                    |                                |        |                                                                  |                             | ×     |
|----------------------------------|--------------------|--------------------------------|--------|------------------------------------------------------------------|-----------------------------|-------|
|                                  |                    |                                |        |                                                                  | Search                      | ٩     |
| ~                                | Entitlement Number | Type of Paediatric entitlement | PIP n. | Name of active substance(s) for Decision Agreed scope $\uparrow$ | Agreed condition/indication |       |
|                                  |                    |                                |        |                                                                  |                             |       |
|                                  |                    |                                |        |                                                                  |                             |       |
|                                  |                    |                                |        |                                                                  |                             |       |
|                                  |                    |                                |        |                                                                  |                             |       |
|                                  |                    |                                |        |                                                                  |                             |       |
|                                  |                    |                                |        |                                                                  |                             |       |
| < 1                              | 2 3 4 5 6 7 8      | 173 >                          |        |                                                                  |                             |       |
| Se                               | ected records      |                                |        |                                                                  |                             |       |
|                                  |                    |                                |        |                                                                  |                             |       |
|                                  |                    |                                |        |                                                                  |                             |       |
|                                  |                    |                                |        |                                                                  |                             |       |
|                                  |                    |                                |        |                                                                  | Add Ca                      | incel |

Figure 82 - Selection of Paediatric Entitlement(s)

#### 2. Add the entitlement

| Select Paediatric Entit | lement(s)                      |        |                                          |                | ×                           |
|-------------------------|--------------------------------|--------|------------------------------------------|----------------|-----------------------------|
|                         |                                |        |                                          |                | 106 <b>Q</b>                |
| Entitlement Number      | Type of Paediatric entitlement | PIP n. | Name of active substance(s) for Decision | Agreed scope T | Agreed condition/indication |
| Selected records        |                                |        |                                          |                |                             |
|                         |                                |        |                                          |                | Add Cancel                  |
|                         |                                |        |                                          |                |                             |

Figure 83 - Addition of Paediatric Entitlement(s)

The details are shown in the table and the entitlement can be removed using the arrow on the right

| Entitlement Number                                                         | Type of Paediatric entitlement            | PIP n.                                 | Name of active substance(s) for<br>Decision | Agreed scope ↑ | Agreed condition/indication | 0 |
|----------------------------------------------------------------------------|-------------------------------------------|----------------------------------------|---------------------------------------------|----------------|-----------------------------|---|
| (Note: a copy of the PIP/Product-Spec<br>Has this application been subject | ific Waiver decision including the paedia | atric Committee (PDCO) opinion and the | e Summary Report, is to be included in N    | Module 1.10)   |                             | - |

Figure 84 - Recap Table of Paediatric Entitlement(s)

**3.** Add information relating to PIP compliance, this is done by clicking the Add button and entering the Procedure number in the free text field;

*Figure 85 - Creation of Compliance Document Reference Number* 

# 2.6.4.Type II Variations – Extended data exclusivity / market protection

| Type II variations - Extended data exclusivity / market protection                                                                                                    | ^ |
|----------------------------------------------------------------------------------------------------|---|
| Extended data exclusivity / market protection<br>O Article 10(1) of Directive 2001/83/EC / Article 14(11) of Regulation (EC) No 725/2004 (one year of market protection for a new indication).<br>O Article 10(5) of Directive 2001/83/EC (one year of data exclusivity for a new indication).<br>O Article 74(a) of Directive 2001/83/EC (one year of data exclusivity for a change in classification).<br>® Not applicable |   |

Figure 86 - Type II Variations – Extended data exclusivity/market protection

#### 2.7. Finalisation

The Finalisation section contains the sections Annexed Documents, Declaration of the Applicant, Proof of Payment and Signature. Refer to the Finalisation step on the left-hand side of the menu. This section has been divided in 4 sub sections. You can expand the sections by clicking anywhere in each of the subsection fields (accordion).

| $\bigotimes$ | Pending X                            |                                       |   |
|--------------|--------------------------------------|---------------------------------------|---|
| 0            | Product<br>Selection                 | Annexed documents (where appropriate) | > |
| 以            | Type(s) of<br>Change(s)<br>Pending ∑ | Declaration                           | > |
|              | Procedural<br>Information            | Proof of payment                      | > |
| <u> </u>     | Pending 🔀                            | Signatories                           | > |
| Ĩ            | Proposed<br>Changes<br>Pending X     | Save Validate Cancel Esport Finalise  |   |
| $\otimes$    | Finalisation                         |                                       |   |

#### Figure 87 - Finalisation Process

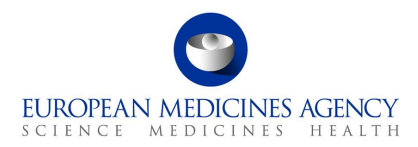

#### 2.7.1. Annexed documents (where appropriate)

| An  | nexed documents (where appropriate)                                                                                                    |
|-----|----------------------------------------------------------------------------------------------------|
| The | following amended product information proposals are provided in the relevant sections of the EU-CTD format or NTA volume 6B format, where applicable. |
|     | Mack ups                                                                                                    |
|     | Specimens                                                                                                    |
|     | Summary of Product Characteristics                                                                                                    |
|     | Labelling                                                                                                    |
|     | List of all authorised presentations (Annex A)                                                                                                    |
|     | Package Leaflet                                                                                                    |
|     | Restrictions posed by Member States (Annex 127a)                                                                                                    |
|     | Annex II                                                                                                    |

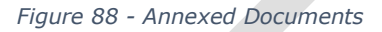

#### 2.7.2. Declaration of the applicant

| Declaration of the applicant                                                                                                    |                                                                                                    | ^                                                                                      |
|----------------------------------------------------------------------------------------------------|----------------------------------------------------------------------------------------------------|----------------------------------------------------------------------------------------|
|                                                                                                    |                                                                                                    |                                                                                        |
| I hereby submit a notification/application for the above Marketing A                                                                                                    | thorisation(s) to be varied in accordance with the proposals given above. I declare that (Plea                                                                     | se tick appropriate declarations)                                                      |
| Where applicable, national fees have been prepaid or will be particular to the particular to the pa | d in accordance with national requirements;                                                                                                    |                                                                                        |
| □ For type IA notifications: the required documents as specified f                                                                                                    | r the changes concerned have been submitted;                                                                                                    |                                                                                        |
| This notification/application has been submitted simultaneously<br>r, in case of worksharing involving the EMA, to the relevant Nation:                                                                                                    | in RMS and all CMSs (for products within the Mutual Recognition Procedure and worksharing)<br>I Competent Authorities and/or RMS/ CMS (as applicable) and the EMA; | ) or both to EMA and (Co-)Rapporteur (for products within the Centralised Procedure) o |
| $\square$ * There are no other changes than those identified in this appl                                                                                                    | cation (except for those addressed in other variations submitted in parallel);                                                                                     |                                                                                        |
| For worksharing or grouped variations affecting more than one                                                                                                    | MA: the MAs concerned belong to the same MAH.                                                                                                    |                                                                                        |
| <ul> <li>Where applicable, all conditions as set for the variation(s) conc</li> </ul>                                                                                                    | med are fulfilled;                                                                                                    |                                                                                        |
|                                                                                                    |                                                                                                    |                                                                                        |
| Change(s) will be implemented from: *                                                                                                    |                                                                                                    |                                                                                        |
| Next production run/next printing                                                                                                    | Changes implementation date                                                                                                    | Changes implementation comment                                                         |
|                                                                                                    | DD/MM/VYYY                                                                                                    |                                                                                        |
|                                                                                                    |                                                                                                    |                                                                                        |
|                                                                                                    |                                                                                                    |                                                                                        |

Figure 89 - Declaration of the Applicant

### 2.7.3. Proof of Payment

For Centralised Procedure applications the Proof of Payment section is defaulted to 'No'

| Proof of payment                               |                                                          |                         |                                                                            |           |        | ^ |
|------------------------------------------------|----------------------------------------------------------|-------------------------|----------------------------------------------------------------------------|-----------|--------|---|
| Have all relevant fees been prepaid to c       | ompetent authorities? ①<br>proof of payment in Annex)    |                         |                                                                            |           |        |   |
| Customer Purchase Order / Refer<br>ence Number | Address / Billing address ↑<br>European Medicines Agency | Customer Account Number | Full Address<br>Domenico Scarlattilaan 6 1083 HS A<br>msterdam Netherlands | Telephone | E-Mail | ٥ |
|                                                |                                                          |                         | made dam media nanda                                                       |           |        |   |

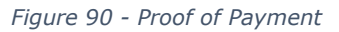

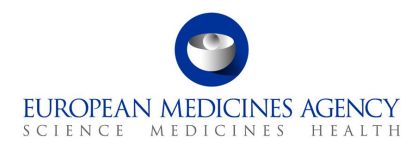

#### 2.7.4. Signatories

| Signatories         |   |                      |   |
|---------------------|---|----------------------|---|
|                     |   |                      |   |
| Main Signatory      |   | Additional signatory |   |
|                     |   |                      |   |
| Surname *           |   | Surname              |   |
|                     |   |                      |   |
| Status(Job Title) * |   | Status(Job Title)    |   |
|                     |   |                      |   |
| Date *              |   | Date                 |   |
| dd/mm/yyyy          | E | dd/mm/yyyy           | Ð |

Figure 91 - Signatories

The signatories' section is comparable to the one in the interactive pdf with the exception that currently it is only possible to add 1 additional signature. New change request has been raised to allow additional signatories to be added.

The pdf eAF exported from the web user interface cannot be edited outside the PLM Portal. The forms cannot be signed in the web user interface. If the user wishes to include a signature in exported pdf, this should be done using any external signature tool.

The actual changes that are being applied for should be stated in a concise way and a brief explanation provided of why the change is required.

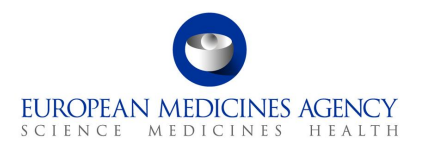

# 3. Exporting the form content to a PDF

## **3.1.** *PDF Export*

The form content can be exported as a pdf at any time. During the development and test a message is displayed to explain that validation errors were found. For now you can ignore this message and always respond Yes.

You can see the progress of the export in the moving bar that is constantly updated while the export is being prepared

| P 18/09/22 Q                | uality Grouping            | VAR/22/649                             |                                                           |                        | ▶ 18/09/2022 23:52:40 PM        |                |
|-----------------------------|----------------------------|----------------------------------------|-----------------------------------------------------------|------------------------|---------------------------------|----------------|
| Export typically takes less | than a minute but can take | e longer to complete, depending on the | size of your Application. You'll get an email to notify y | ou when the process is | complete and ready to download. |                |
| Export Started              |                            |                                        |                                                           |                        |                                 |                |
|                             |                            |                                        |                                                           |                        |                                 |                |
| Column visibility Sho       | ow 10 rows                 |                                        |                                                           |                        | Search                          | Q Refresh      |
| Modified On                 | Created On                 | Requestor                              | Status Reason                                             | EHTR PDF               | Validation XMI                  | Export Message |
| 19/09/2022 00-34-           | 19/09/2022 00:34:          | Kristiina Duusaari                     | Active                                                    |                        |                                 | export ressage |
| 20 AM                       | 20 AM                      |                                        |                                                           |                        |                                 |                |
|                             |                            |                                        |                                                           |                        |                                 |                |
| owing 1 to 1 of 1 entries   |                            |                                        |                                                           |                        |                                 |                |

Figure 92 - Preparation of Export

Once the status is shown as Completed, you will get a blue bar across the screen showing 'Download'. When you click this the form will be downloaded to your pc's download folder

| 18/09/22 Q                 | uality Groupin              | <b>g</b> VAR/22/649                      |                                                         |                         | B) TBIDAIX02X X3:22:40 MM       |     |
|----------------------------|-----------------------------|------------------------------------------|---------------------------------------------------------|-------------------------|---------------------------------|-----|
| xport typically takes less | s than a minute but can tak | e longer to complete, depending on the s | size of your Application. You'll get an email to notify | you when the process is | complete and ready to download. |     |
|                            |                             |                                          | Completed                                               |                         |                                 |     |
|                            |                             |                                          | Download 🛓                                              |                         |                                 |     |
|                            |                             |                                          |                                                         |                         |                                 |     |
| Column visibility Sh       | ow 10 rows                  |                                          |                                                         |                         | Search                          | Q F |
| Column visibility Sh       | ow 10 rows<br>Created On    | Requestor                                | Status Reason                                           | FHIR PDF                | Search<br>Validation XML        | Q F |

Figure 93 - Export Completed

The downloaded forms normally have a name that consists of letters and numbers. You can save this pdf rendition to be reviewed, signed (more details on the use of digital signatures will be provided) and to be included in the dossier. The pdf can be renamed to reflect the eCTD requirements.

The form contains the FHIR xml which can be used to upload the form content and product information into the receiving regulators systems. Please note that the FHIR attachment and the pdf content must not be edited after exporting. If any changes are needed, please return to the web user interface and make the changes in the web form and export the form again.

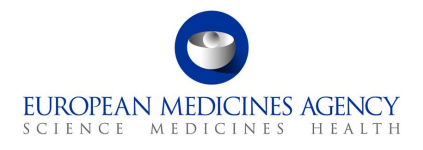

|--|

The form closely resembles the pdf application form. There are some minor differences to the previous version.

The form can be navigated using the left-hand navigation bar or the table of contents as previously.

The FHIR xml can be found under the paper clip, and it can be opened and viewed if needed. This is mainly meant to be machine read to feed information to receiving systems.

|                                                               |                                                                            | ×    | Attachments                               | þ |
|---------------------------------------------------------------|----------------------------------------------------------------------------|------|-------------------------------------------|---|
|                                                               |                                                                            | Ca   | E - 💪 🖺 💪 🗊                               | П |
|                                                               |                                                                            |      | Name                                      |   |
|                                                               |                                                                            |      | C eAF.xml                                 | Ø |
|                                                               |                                                                            | 3:06 | Name: eAF.xml<br>Modified: 18/09/2022 21: |   |
|                                                               |                                                                            | _    | Size: 880.61 KB                           |   |
|                                                               |                                                                            |      |                                           |   |
| 23:01 (UTC)                                                   | Generated: 2022-09-1                                                       |      |                                           |   |
|                                                               |                                                                            |      |                                           |   |
|                                                               | TABLE O                                                                    |      |                                           |   |
|                                                               |                                                                            |      |                                           |   |
| PLICAT                                                        | 1. /                                                                       |      |                                           |   |
|                                                               | 2. 1                                                                       |      |                                           |   |
| e IB an                                                       | 4.a 1                                                                      | 1    |                                           |   |
| 23:01 (UTC)<br>CONTE<br>PLICAT<br>ODUCT<br>PES OF<br>ie IB ar | Generated: 2022-09-1<br>TABLE O<br>1. //<br>2.   <br>3.   <br>3.   <br>4.a | 3:06 | E V C C C C C C C C C C C C C C C C C C   |   |

Figure 95 - FHIR xml

Figure 94 - Exported Form

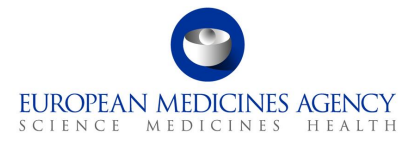

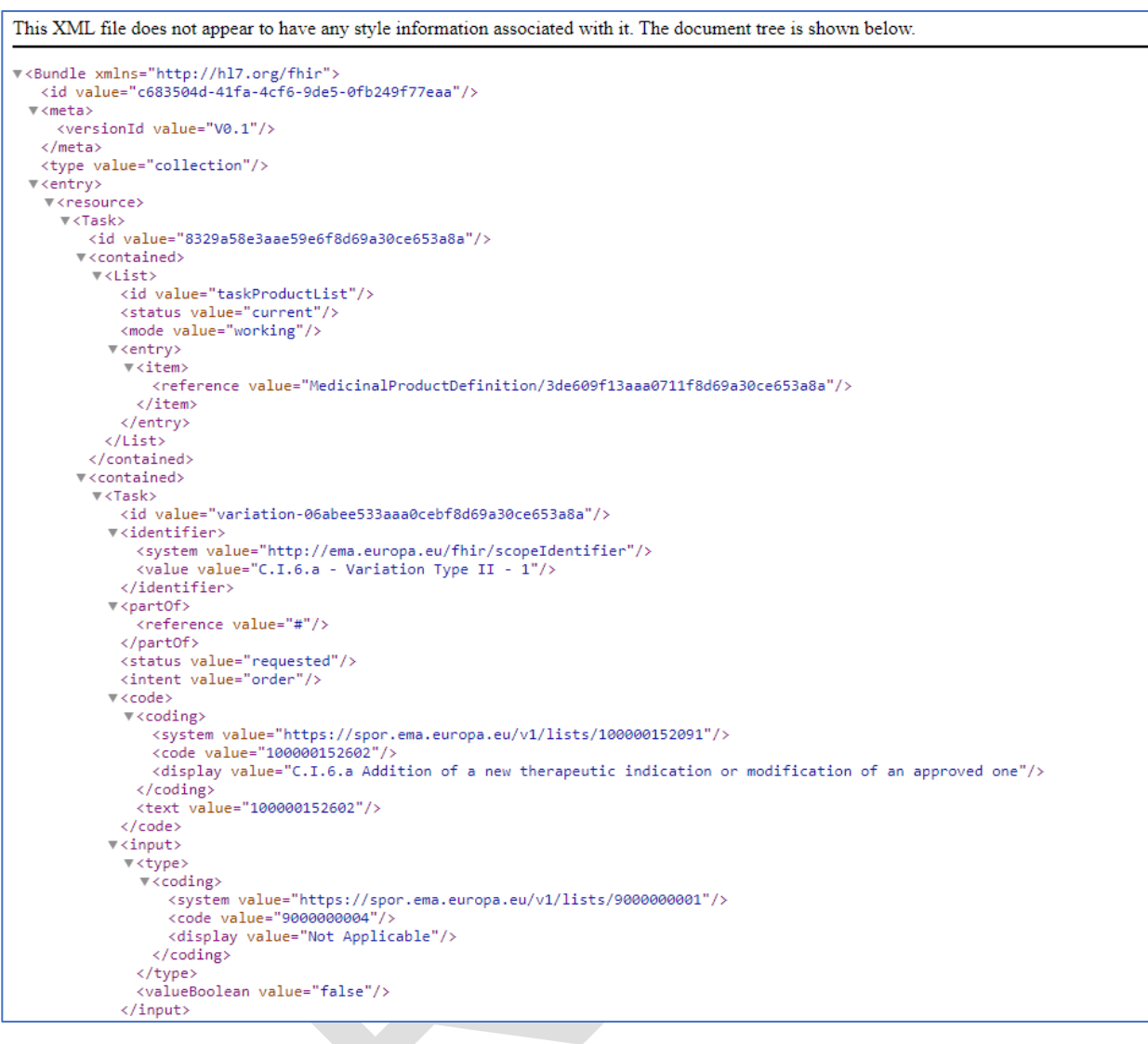

Figure 96 - XML file - Document Tree

# **3.2.** *PDF Requirements*

There are no specific Adobe version requirements with regards to opening of the pdf rendition. As opposed to the interactive pdf eAFs, the pdfs generated from the web user interface cannot be edited by the users and therefore they can be simply opened with any pdf reader.

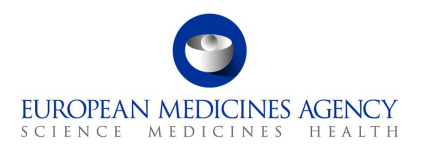

# 4. Support

#### **4.1.** The PLM Forum

The **PLM Forum** is a public platform where users (primarily applicants) can stay up to date on the latest PLM news (e.g., new PLM features, release information, known issues), ask each other questions, provide suggestions, and discuss best practices. While posts are visible to everyone, users need to be logged in to the portal to create a new thread or reply to an existing one.

EMA staff may intervene in the forums, but replies to individual questions cannot be guaranteed, as the forum does not replace the established EMA communication channels:

- 1. EMA Service Desk for questions on the use of the portal and for reporting faults;
- 2. EMA Account Management for access and registration requests;
- 3. <u>Ask EMA</u> for general questions not related to a specific submission/procedure;

Direct replies to eAF emails (without changing the subject), when responding to issues relating to a specific procedure.

Please note any text contained in the threads of the forum is publicly available, therefore please do not post any type of confidential information.

#### **4.2.** *The Service Desk*

For **technical support** with the PLM Portal, please use directly the <u>PLM Portal-eAF section of the EMA</u> <u>Service Desk portal</u>. This includes issues related to creation of new accounts, access to existing accounts, uploading data and performance of databases.

If you have a user account for a system hosted by EMA, you should use the same username and password for this service. Otherwise, please <u>Sign up for a new account or reset your login credentials</u>.

The Service Desk portal is optimised for use with Chrome, Edge, Firefox or Safari web browsers. If you encounter problems, please use one of these browsers instead.

Report an issue with the PLM Portal - eAF, to create a ticket for the issue you are experiencing, or, Request information about the PLM Portal - eAF, to create a ticket for the question you have.

Depending on the issue or question, you can select from different problem areas:

- PLM portal eAF FHIR XML (issues and questions on the FHIR xml)
- PLM portal eAF General (topics covering multiple aspects and/or general nature)
- PLM portal eAF PDF export (issues/discrepancies/errors in the generated pdf)
- PLM portal eAF Web-form User Interface (issues/questions/improvements relating to the web UI)

Please provide a clear description of the issue and provide screenshots or the generated pdf as attachment as these can help to solve the query a lot faster.

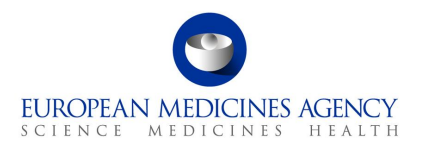

# Report an issue with PLM portal (eAF)

Request assistance on a PLM Portal - eAF issue.

|                                                                                                    | Create a ticket for the issue you are experiencing.                                                                                                    |        |
|----------------------------------------------------------------------------------------------------|----------------------------------------------------------------------------------------------------|--------|
| E                                                                                                    | Before creating a new ticket, please double check the available<br>guidance - the issue you are experiencing may be explained there.                                                                                                    |        |
|                                                                                                    | PLM Portal - Human Variations eAF: Guide to registration                                                                                                    |        |
|                                                                                                    | PLM Portal – Human Variations eAF: Guide to navigation<br>PLM Portal – eAF   How to monitor Application Forms Status                                                                                                    |        |
|                                                                                                    | PLM Portal – eAF   How to select the scope of the variation                                                                                                    |        |
|                                                                                                    | PLM Portal – eAF   How to fill in the "Procedural Information" sectio                                                                                                    | n      |
|                                                                                                    | PLM Portal – eAF   How to fill in the "Additional Information" section<br>PLM Portal – eAF   How to fill in the "Finalisation" section                                                                                                    |        |
|                                                                                                    | Please provide as much detail as possible (incl. step-by-step narrative<br>and/or screenshot(s) as attachments, if/when applicable). Example:<br>report an issue pertaining the filling of an electronic Application Form<br>Web-user interface / Data / Access / FHIR XML / PDF export /<br>Regulation / Other |        |
|                                                                                                    |                                                                                                    |        |
| Indicates required                                                                                                    |                                                                                                    |        |
| <ul> <li>Indicates required</li> <li>Raise this request on behalf of</li> <li>Kristiina Puusaari</li> </ul>                                                             | ×                                                                                                    | Ŧ      |
| Aaise this required<br>Raise this request on behalf of<br>Kristiina Puusaari                                                                                            | ×                                                                                                    | Ŧ      |
| Raise this required<br>Raise this request on behalf of<br>Kristiina Puusaari<br>Subject                                                                                 | ×                                                                                                    | Ŧ      |
| Indicates required Raise this request on behalf of Kristiina Puusaari Subject Description                                                                               | ×                                                                                                    | Ŧ      |
| Indicates required Raise this request on behalf of Kristiina Puusaari Subject Description                                                                               | ×                                                                                                    | Ŧ      |
| Indicates required Raise this request on behalf of Kristiina Puusaari Subject Description                                                                               | ×                                                                                                    | Ŧ      |
| <ul> <li>Indicates required</li> <li>Raise this request on behalf of</li> <li>Kristiina Puusaari</li> <li>Subject</li> <li>Description</li> <li>Problem area</li> </ul> | ×                                                                                                    | *      |
| Indicates required Raise this request on behalf of Kristiina Puusaari Subject Description Problem area                                                                  |                                                                                                    | *      |
| Indicates required Raise this request on behalf of Kristiina Puusaari Subject Description Problem area                                                                  | ×                                                                                                    | Ŧ      |
| Indicates required Raise this request on behalf of Kristiina Puusaari Subject Description Problem area Urgency None                                                     | X                                                                                                    | *<br>* |
| Indicates required Raise this request on behalf of Kristiina Puusaari Subject Description Problem area Urgency None                                                     | ×                                                                                                    | *      |

Figure 97 - Report an Issue with PLM Portal (eAF) Form

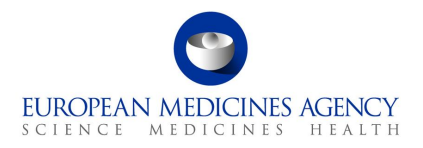

# Request for information - PLM portal (eAF)

Request assistance on a PLM Portal - eAF issue

|                                                       | Create a ticket for the issue you are experiencing.                                                                                                    |                              |
|-------------------------------------------------------|----------------------------------------------------------------------------------------------------|------------------------------|
|                                                       | ,,                                                                                                    |                              |
|                                                       | Before creating a new ticket, please double check the available<br>guidance - the issue you are experiencing may be explained the                                                                                                    | re.                          |
|                                                       | PLM Portal – Human Variations eAF: Guide to registration<br>PLM Portal – Human Variations eAF: Guide to navigation<br>PLM Portal – eAF   How to monitor Application Forms Status                                                                                                    |                              |
|                                                       | PLM Portal – eAF   How to select the scope of the variation<br>application                                                                                                    |                              |
|                                                       | PLM Portal – eAF   How to fill in the "Procedural Information" s<br>PLM Portal – eAF   How to fill in the "Additional Information" s<br>PLM Portal – eAF   How to fill in the "Finalisation" section                                                                                              | ection<br>ection             |
|                                                       | Please provide as much detail as possible (incl. step-by-step nam<br>and/or screenshot(s) as attachments, if/when applicable). Examp<br>report an issue pertaining the filling of an electronic Application<br>Web-user interface / Data / Access / FHIR XML / PDF export /<br>Regulation / Other | rative<br>ble:<br>Form:<br>/ |
| Indicates required<br>Raise this request on behalf of |                                                                                                    |                              |
| U Kristiina Puusaari                                  |                                                                                                    | ×                            |
|                                                       |                                                                                                    |                              |
| Subject                                               |                                                                                                    |                              |
| Subject<br>Description                                |                                                                                                    |                              |
| Subject<br>Description                                |                                                                                                    |                              |
| Subject<br>Description                                |                                                                                                    |                              |
| Subject<br>Description<br>Problem area                |                                                                                                    |                              |

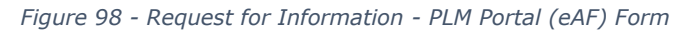

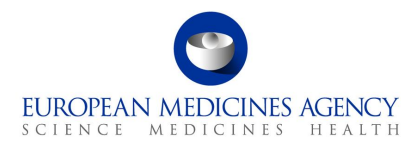

### **4.3.** The PLM Chatbot

...

The **PLM Chatbot** is an artificial intelligence tool where users are offered with digital assistance for commonly asked questions in an interactive mode. You are encouraged to use the buttons to navigate through the information or to type your question directly into the chat.

To access and engage with the PLM Chatbot, click on the  $\bigcirc$  icon, available on the right-hand side of the PLM Portal.

| Product Lifecycle<br>Management Portal                                                                                                    |                                                                                              | ♠ Home   Forum   SPOR ▾   IAM   Sign in                                                                                                    |
|----------------------------------------------------------------------------------------------------|----------------------------------------------------------------------------------------------|----------------------------------------------------------------------------------------------------|
| Welcome to PLM Por<br>A secure online portal for managing electronic Ap<br>Information (eP1) and authorised product data (Pi<br>collaboration with the European Medicines Regula<br>Sign In ><br>Quick links | tal<br>plication Forms, electronic Product<br>MS) in the European Union, in<br>tory Network. | Hellol<br>We are here to provide you information about the PLM<br>Portal – eAF and the Type II programmes.<br>Use the buttons, type directly in the chat, or type<br>"restart" at any point to start over.<br>Please choose one of the following topics:<br>PLM Portal - eAF<br>Post-authorisation |
| Public<br>Register & 0<br>List 0                                                                                                    | Guidance & O<br>Support                                                                      | le Xust now<br>Type your message                                                                                                    |
|                                                                                                    | Figure 99 - PLM Chatbot                                                                      | ·                                                                                                    |